# CHILD CHECK-IN USER MANUAL

VERSION 11

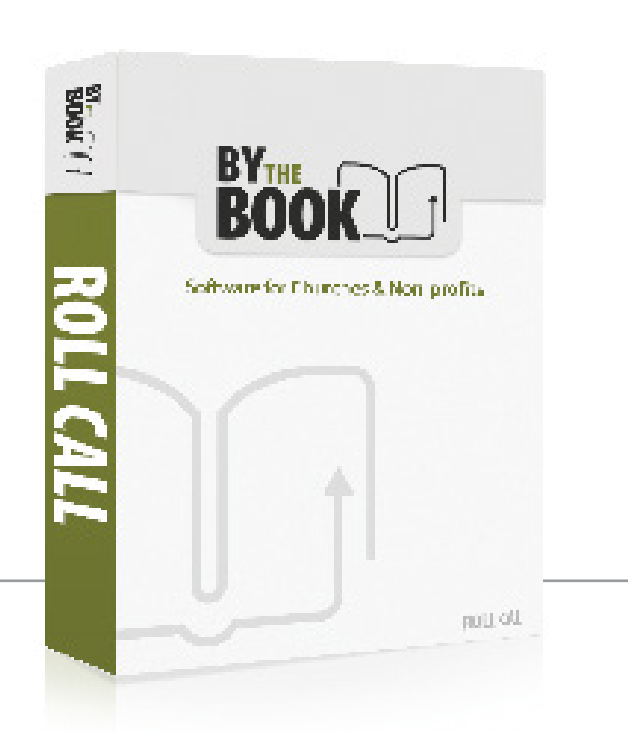

## **Table of Contents**

| CHILD CHECK IN OVERVIEW                 |    |
|-----------------------------------------|----|
| Check In / Out Process                  | 5  |
| Check In Methods                        | 5  |
| Key Tags                                | 5  |
| Bar Code Badge                          | 6  |
| Name, Phone, Family Number              | 6  |
| Finger Print Scan                       | 6  |
| Name Tags and Security Tags             | 7  |
| Mobile Device                           | 7  |
| Check Out                               |    |
| INSTALLING ROLL CALL for CHILD CHECK-IN |    |
| Hardware/Software Requirements          | 9  |
| Roll Call workstations                  | 9  |
| Bar Code scanner                        | 9  |
| Dymo LabelWriter                        | 9  |
| Finger Print Scanner                    | 9  |
| Finger Print Software                   | 9  |
| Roll Call Software Installation         | 9  |
| Single user version                     | 9  |
| Network Version                         | 9  |
| Check in Station Hardware Installation  | 10 |
| Bar Code Scanner                        | 10 |
| Dymo Labelwriter                        | 10 |
| CONFIGURING CHECK-IN                    |    |
| User Security and Check In Users.       |    |
| Activate Roll Call Security             |    |
| Create Check In Users                   |    |
| Check In User - Types                   |    |
| Check In User - Defaults                |    |
| Check In User - Screen Appearance       | 14 |
| Name Tags & Parent Tags                 |    |
| Check In Preferences                    |    |
| Groups                                  |    |
| People                                  |    |
| Key tags                                | 19 |
| CUSTOMIZING CHECK IN LABELSs            |    |
| Check-In/Out Setup                      |    |
| Customizing Parent Tags                 |    |
| Defining the Page Size                  |    |
| Markers                                 |    |
| Dragging Objects                        |    |
| Adding Images                           |    |
| Printing a test label                   |    |
| Customizing Child/Adult/Youth labels    |    |
| CREATING GROUPS                         | 20 |
| Group Hierarchy                         |    |
| Enter general information               |    |

| Add Members                                      |    |
|--------------------------------------------------|----|
| Create sessions                                  |    |
| Preferences                                      |    |
| Mass Enrollment                                  |    |
| ADDING PEOPLE INFORMATION                        |    |
| Import People Information                        |    |
| One Row per Family (standard)                    |    |
| One Row per Family (custom)                      |    |
| One Row per Person (standard)                    |    |
| One Row per Person (custom)                      |    |
| Import Process                                   |    |
| Enter a new Family                               | 35 |
| Contact Information                              |    |
| Address                                          |    |
| Pictures                                         |    |
| Phones                                           |    |
| USING BAR CODES                                  |    |
| Bar Code Font                                    |    |
| Windows                                          |    |
| Mac                                              |    |
| Bar Code Options                                 |    |
| Bar Code Badge                                   |    |
| Key Tag                                          | 40 |
| Bar Code Roster                                  | 40 |
| Bar Code Badge                                   | 40 |
| Key tags                                         | 42 |
| Order tags                                       | 42 |
| Assign key tag numbers                           | 42 |
| Bar Code Roster                                  | 42 |
| USING FINGERPRINTS                               |    |
| Fingerprint Technology Configuration             | 44 |
| Fingerprint Set Up with Roll Call                | 44 |
| Connect a Fingerprint with a Person in Roll Call | 45 |
| OPERATING THE CHECK IN STATIONS                  |    |
| Log into the Check In Station                    | 48 |
| Check In Using a Last Name                       | 50 |
| Check In Using a Phone Number                    |    |
| Check in Using a Bar Code                        | 55 |
| Check In with Rapid Check In                     | 57 |
| Check In Using a Touch Screen                    | 57 |
| Check into Multiple Classes                      | 59 |
| Check in a New Person into an Existing Family    | 59 |
| Check in Visitors                                | 61 |
| Check into Services                              | 62 |
| Check Out                                        | 63 |
| Compare tags                                     | 63 |
| Using Roll Call                                  | 63 |
| Check in Roster                                  | 64 |
| USING MOBILE CHECKIN                             |    |

| Getting Started                    | 66 |
|------------------------------------|----|
| Mobile CheckIn Trial               | 66 |
| Enter License Number               |    |
| Logging in with your Mobile Device |    |
| Roll Call Configuration            | 66 |
| Mobile Device on Same Network      | 66 |
| Mobile Device on Different Network |    |
| Login Screen                       |    |
| Checking in Using Last Name        | 68 |
| Checking in Using Phone Number     | 70 |
| Check in Visitors                  | 71 |
| Printing Name Tags and Parent Tags | 72 |
| Using the Dashboard                | 73 |
| ATTENDANCE REPORTS                 |    |
| Attendance Summary                 | 74 |
| Attendance by Person               | 76 |
| Attendance by Type                 |    |
| Attendance by Session              |    |
| Absent Present Report              |    |
| Visitor Report                     |    |

## **CHILD CHECK IN OVERVIEW**

## **Check In / Out Process**

The child check in system in Roll Call allows you to check students into their classes, record attendance and print nametags and security labels. This system can be used to check people into any groups/classes or worship service that is defined in Roll Call.

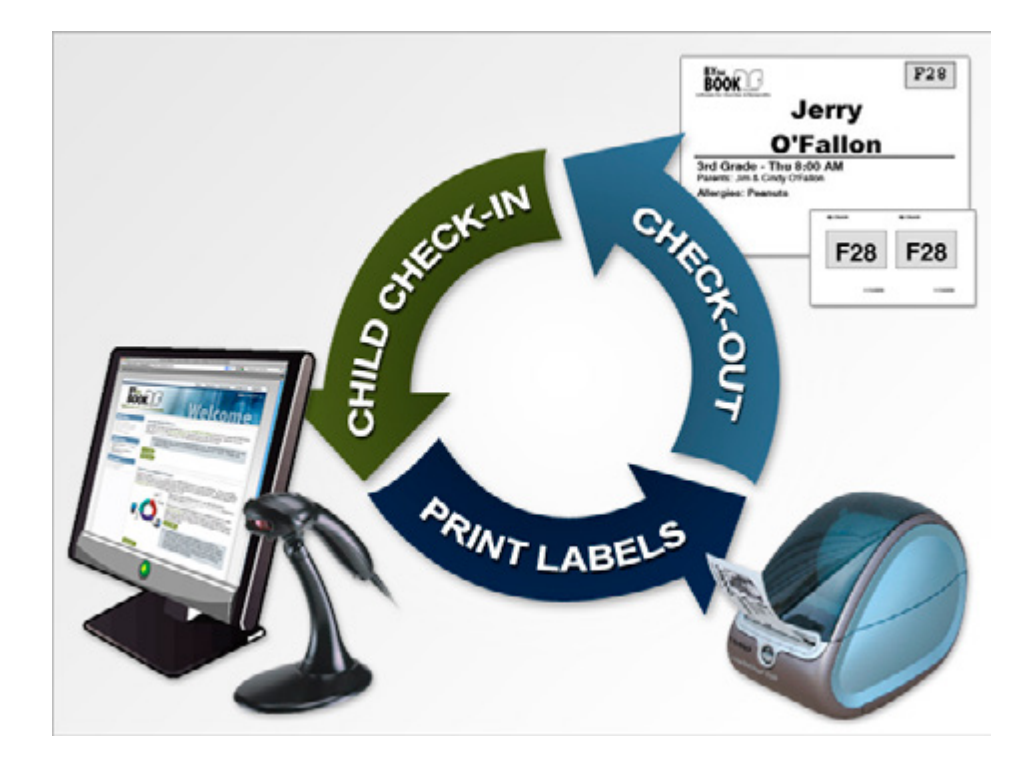

## **Check In Methods**

When the student arrives to check in, the first thing you need to do is identify that student or family. You can identify them in a variety of ways. These methods are discussed below.

### Key Tags

Probably the most popular method for checking students in is to issue key tags to the parents. These keytags can be customized to have your church or ministry logo on the front and a bar code on the back. The bar code number is assigned to mom, dad or the individual student. Key tags can be used to check students in an unmanned station or a manned station.

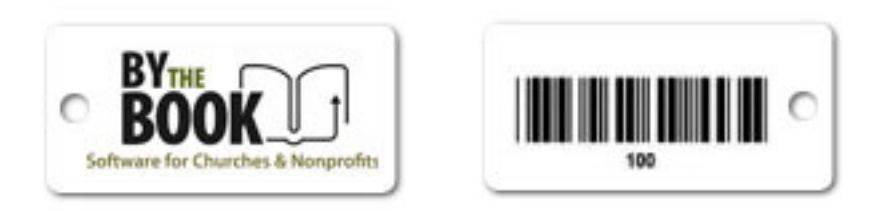

### **Bar Code Badge**

Another option for using a bar code scan to check students in, is to print a bar code badge from Roll Call. These badges are printed on an  $8\frac{1}{2} \times 11$  sheet of paper or on Avery business card stock. Once you have the badges printed, you can laminate them and issue to the families. Badges can be used to check students in using an un-mannend station as well as a manned station.

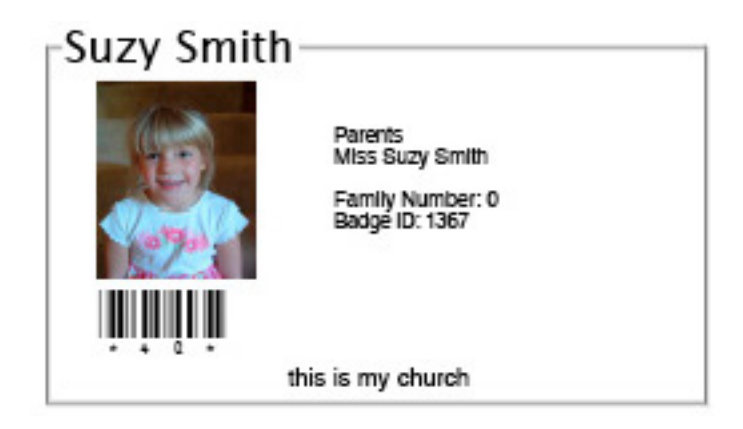

#### Name, Phone, Family Number

If you do not want to scan a bar code, you can use the keyboard or a touch screen monitor to identify who is here to check in. You can type in the last name, last 4 digits of the phone number or a family number. The person manning the check in area simply types the last name or number, then selects the student from the list. Typically when checking in using a name, phone number or family number a volunteer will be manning the check in station.

| ΰRα | ollCa |   |   |   | neck  | -In<br>digits of Ph | one |   | • | Search   |
|-----|-------|---|---|---|-------|---------------------|-----|---|---|----------|
| 1   | 2     | 3 | 4 | 5 | 6     | 7                   | 8   | 9 | 0 | Beckspec |
| Tab | q     | w | е | r | t     | У                   | u   | i | 0 | р        |
|     | а     | s | d | f | g     | h                   | j   | k | I |          |
|     |       | z | x | с | v     | b                   | n   | m |   |          |
|     |       | @ |   | : | Space | e                   |     | _ | - | 1        |

Use your computer keyboard or this virtual keyboard if you have a touch screen to enter the phone.

#### **Finger Print Scan**

Another option for identifying who is here to check in, is the finger print scan. This option is only available on the Windows platform. This mode of check in can be used on an un-manned station or a manned station.

#### **Mobile Device**

Starting with version 11.0.31 you can check in using an iPad, iPod, smartphone or other tablet. This is an add-on component of Roll Call. You'd check in students by name or by the last four digits of their phone number. The name tags are printed in a central location where Roll Call is running as a print queue user.

| students in by name of |                                                                       |  |
|------------------------|-----------------------------------------------------------------------|--|
| phone number.          |                                                                       |  |
|                        | fantan i fanta<br>Ar farkan boar i Prij <u>i bolan in</u> , wuju anna |  |

## Name Tags and Security Tags

Once the student checking in has been identified and checked into their class, name tags and parent tags can be printed.

The Roll Call system requires a Dymo Labelwriter 450 or 450 Turbo to print the labels. We support two different size labels. The first is a smaller label (30334). Your church can also opt to use the larger 30256 label. This option gives you more flexibility as to the information included on the label. You logo can also be printed on this label.

A parent tag or security can also be printed. This tag will only include the security number on it. There will be no information about the child on this tag. The parent brings this tag to the classroom to pick up their child. The teacher will compare the numbers on the child's name tag with the number on the parent tag. If they match, the teacher can release the child.

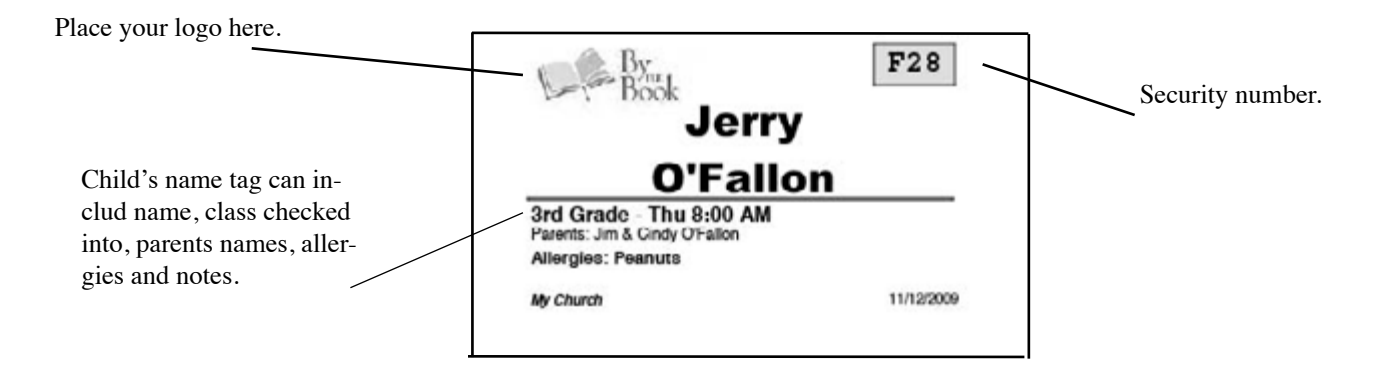

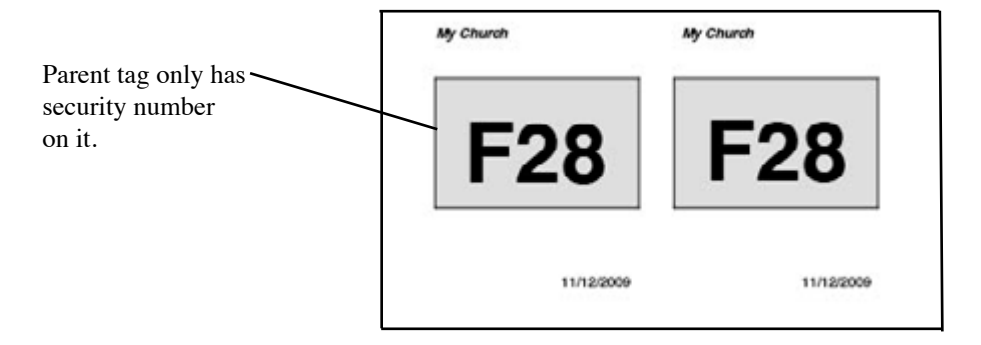

## **Check Out**

To check a child out using the Roll Call system, you will need to once again identify that child. The station operator will see that the child is checked in, they can click the button to check them out of that class. If there are any custody comments for this child, they will be displayed when the check out button is pressed. The station operator can take any necessary action to ensure the child is leaving with the proper parent or guardian.

We've found that most churches do not check out using the system. They compare the parent tag with the child's tag to determine if the child can be released.

## **INSTALLING ROLL CALL for CHILD CHECK-IN**

## Hardware/Software Requirements

#### **Roll Call workstations**

If you will only be using one check-in station, you'll want to install Roll Call Standalone. If you will be using multiple check in station, each "kiosk" needs to have a computer with Roll Call Client. That computer must have a network connection so that it can connect to Roll Call Server.

#### Bar Code scanner

If you will be checking students in using bar code technology, each check-in station will need a bar code scanner. The scanner needs to be a keyboard wedge device with the ability to scan a single digit. We recommend the Voyager CG hand held scanner. These scanners may be purchased through By the Book.

#### **Dymo LabelWriter**

This printer is required if you wish to print labels for the child and parent upon check in. The program is expecting a Dymo LabelWriter 450 or 450 Turbo printer. You may choose from 2 different label sizes, the 30256 shipping label or the 30334 multi-purpose labels.

#### **Finger Print Scanner**

If you will be checking students in using biometrics, you'll need the M2Sys finger print scanner connected to a Windows version of Roll Call.

#### **Finger Print Software**

If you'll be checking students in using their fingerprint, you'll need the M2Sys finger print software installed on a Windows computer.

## **Roll Call Software Installation**

#### Single user version

The single user version of Roll Call allows one user, on one computer to access Roll Call. For the single user installation, use the following instructions.

To install Roll Call double click on the Roll Call installer file you downloaded. The install program will prompt you through the process. Click on the NEXT button to continue through each step of the process.

Once the installation is complete, you will have a Roll Call icon on your desktop. If you are a Mac user, you will need to drag the application to your dock. To use Roll Call, double click on that icon. The first time you start Roll Call it will ask if you wish to run the Full or the Lite version. Choose Full.

#### **Network Version**

A network installation of Roll Call allows multiple people to access the data. If you have a multi-user license, multiple users can access the data simultaneously. For example, if you want to have 3 check in stations, you will need to use the network version of Roll Call so all 3 stations are looking at the same information. For the network installation, you will need to have your computers networked together. You will need to install Roll Call Server software on the computer that will house the database. You will need to install Roll Call Client software on all computers that need access to the data.

To install Roll Call Server double click on the Roll Call Server installation file. The install program will prompt you through the process. Click on the NEXT button to continue through each step of the process.

Once the installation is complete, there will be a Roll Call Server icon on the desktop. To start Roll Call Server, double click on the icon. For users to work in Roll Call the Server must be running.

To install Roll Call Client double click on the Roll Call Client installation file. The install program will prompt you through the process. Click on the NEXT button to continue through each step of the process.

Once the installation is complete, there will be a Roll Call Client icon on the desktop. To start Roll Call, double click on the icon. The Client will see Roll Call Server running on the network and connect to it. The first time you connect in, it will ask if you wish to run the Full or the Lite version. Choose Full.

## **Check in Station Hardware Installation**

In a network environment, each check in kiosk should have Roll Call Client installed with access to Roll Call Server. In a single kiosk environment, the station should have Roll Call standalone installed.

#### **Bar Code Scanner**

If will be using bar code technology to check student's in, plug the scanner into a USB port on your check in station. You can confirm that the scanner is working properly by scanning a bar code from a badge or keytag while you are in Text Edit (Mac) or Notepad (Windows). If the bar code number pops into the page, the scanner is working properly.

#### **Dymo Labelwriter**

If you will be printing name tags and/or security labels, plug your Labelwriter into a USB port. Make sure to install the printer drivers first then follow directions for plugging in the printer.

If you are on a Windows machine, go to Printers and Faxes at the operating system level and choose properties for the Dymo Labelwriter. Click on Printing Preferences. For the 30334 labels, click Portrait. For the 30256 labels, select Landscape. Click on the ADVANCED button, then select the appropriate labels size.

If you are a portable church, or are plugging the Labelwriters in each Sunday, please note, on some Windows machines, a new printer definition is created each time you plug in the printer. Make sure you only have ONE Labelwriter printer definition and that it is online.

## **CONFIGURING CHECK-IN**

To begin configuring Roll Call to use the child check in features, expand the Check In/Out menu. Click on the Setup menu item. Begin entering the information and click NEXT through each page. As you complete a section, a green plus sign will be displayed on the related icon at the top. When all icons have a green check, you know you are ready to start using the check in system.

## User Security and Check In Users.

To use Roll Call's child check in/out system you must "sign into" the system as a check in user. The type of user determines the screens you will see. So the first thing you will need to do to activate the security system and set up the "check in" type users.

### Activate Roll Call Security

To activate the security system within Roll Call you must give the Director user a password. To do this:

- 1. Expand the Check In/Out menu.
- 2. Click on the Setup menu item.
- 3. Enter the password you'd like to give to Director. Then re-enter that password to confirm.
- 4. Click SAVE. Make sure to save this password before you click NEXT to go to the next step in the process.

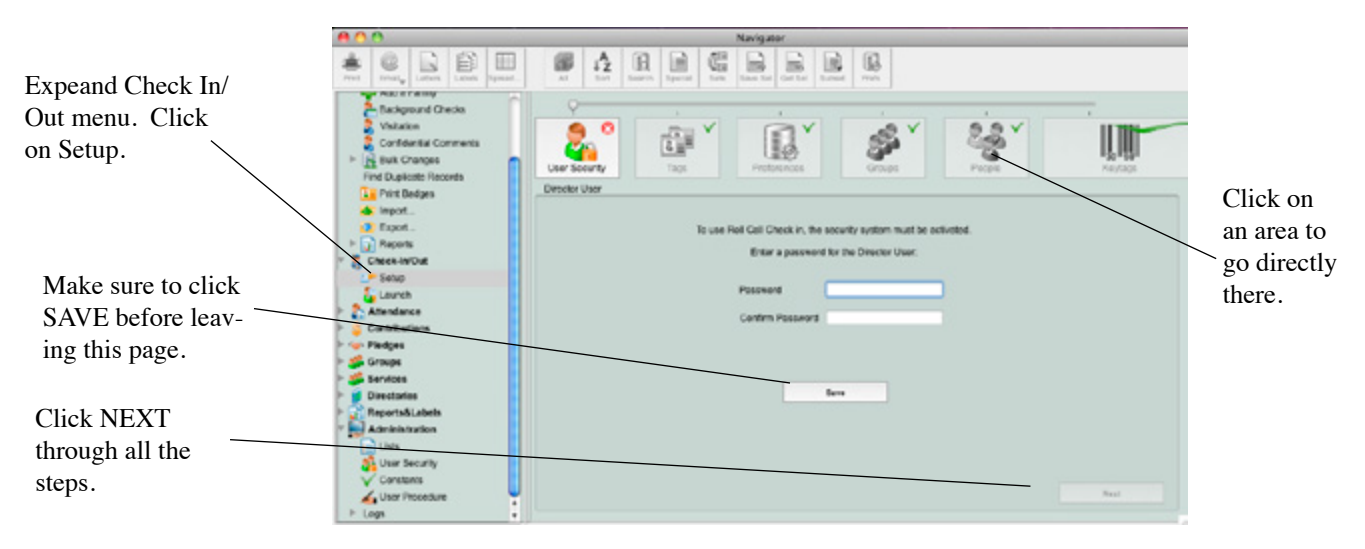

### **Create Check In Users**

After you've entered the Director password and clicked NEXT, you will be at the window to add check in users. To add a check in user, click on the plus sign in the lower left of the window. Enter the following information:

- 1. Username enter the name for this specific check in user.
- 2. *Password* enter a password for this specific user or leave it blank.
- 3. *Confirm* re-enter the password if you entered one.
- 4. Check In User (Client) choose this option for check in users
- 5. *Check In User (Mobile)* choose this option for users that will be using mobile devices.
- 6. Print Queue choose this option for a user that will be for your printing station.
- 7. Click OK to save this user.

You are now taken to the window to select the properties for this specific check in user.

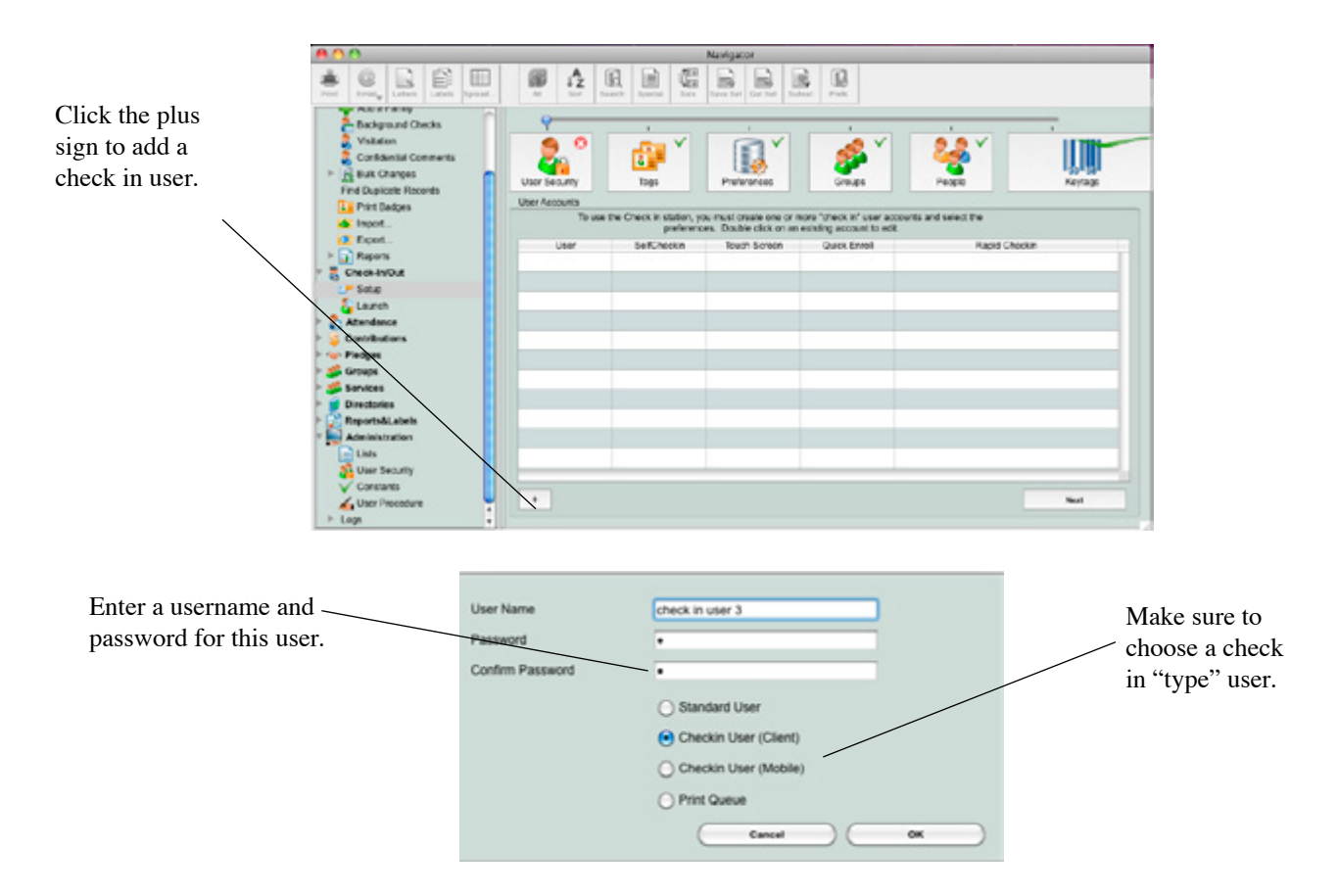

### Check In User - Types

There are four parameters for the check in user type. You can select one or more of these parameters for each check in user.

Self Check In – If the check in user has "self check in" marked, this user will not be able to view any address information from the people list screens. This user will not be able to print the check in roster or change any of the find by options. Also, this user will not be able to use the Quick Enroll button to add people to the system. They can only check in people who already exist in the database. Use this type of user for "unmanned" stations.

*Touch screen* – if the check in user has "touch screen" marked, a virtual keyboard will be displayed on the screen. If you also have "self check in" marked, a virtual numeric keypad will be displayed so folks can search by last 4 of the phone number.

*Rapid Check In* – if the check in user is marked as "rapid check in", the confirmation screen will not be displayed. The person selected will automatically be checked into the class they are enrolled in. This assumes each student is only enrolled in one class at a time. If two classes are available for a student to check into, the confirmation screen will be displayed so the user can decide which class they will be attending.

*Check-Out* – if the check in user is marked as "check out", the user will be able to see if someone is already checked into a class. They will also be able to check that person out of a class. If Check-Out is not marked, the option to check out will not be available on the screen.

#### **Check In User - Defaults**

For each check in user you can set the following defaults:

|                                                   | <b>800</b>                                                                                     | Use                                                                                                    | r Security                                                                                                 |                                                                                                    |
|---------------------------------------------------|------------------------------------------------------------------------------------------------|----------------------------------------------------------------------------------------------------|----------------------------------------------------------------------------------------------------|----------------------------------------------------------------------------------------------------|
| Mort all the options                              |                                                                                                |                                                                                                    |                                                                                                    | Ref. Para                                                                                                    |
| that apply to this user.                          | Y Standard User     Dividar     Dividar     Administratur     Y Geodeshular     Kolone surborn | O Storetard U<br>User Name                                                                                              | er 🕑 Chepter User<br>videone station 1                                                                     | Orango Passand<br>Delevisitade Lagin                                                                                                    |
| Click SAVE to save the —<br>changes to this user. |                                                                                                | EditOreckin<br>Touch Scrown<br>Parkan by Family<br>Soarch by Namo<br>Checkin Header<br>Hooder Font Are<br>Checkin Hinge | Defaul Campus<br>Hapel Chackin Chack Fearm by Individual Coack Search by Phone Search Backgrou Lab Alterno | Out Dread Dread D |
|                                                   |                                                                                                |                                                                                                    |                                                                                                    |                                                                                                    |

- 1. Do you want to search by name, phone or family number?
- 2. Do you want to return families or individuals?
- 3. Do you want to display the Quick Enroll button, so the user can enter visitor information?
- 4. Which campus groups should be considered for this check in?

Search by – if you are not using a bar code scan or fingerprint scan to identify who is there to check in, you will need to identify them based on their last name, last four digits of the phone number or the family number. If this user is not a "self check in" user, you can change the *search by* criteria from within the check in screen. Self Check In users can only search by last four digits of the phone.

*Return Families or Individuals* – if you are doing a bar code scan or fingerprint scan and have "return by family" checked, a list of all the family members will be returned when you perform the scan. If you are searching by name, phone or family number, a list of families will be returned that meet the entered criteria. Then the user will need to highlight the appropriate family. Next a list of family members will be presented so you can choose the ones that will be checking in.

If you are doing a bar code scan or fingerprint scan and have "return by individual" checked, only the person assigned that bar code number (or fingerprint) will be returned. Typically you would use this to check students into a youth group or adult class.

If you are searching by name, phone or family number and have "return by individual" checked, a list of people that meet that criteria will be displayed. For example, if you search by name and enter "Smith", a list of everyone who has the last name "Smith" will be returned. You can highlight one or more from the list to check them in.

*Quick Enroll* – if the "quick enroll" option is checked for this user, the Quick Enroll button will be displayed. This will allow the user to enter visitor information and then check them into a class. Self Check In users are not allowed to have Quick Enroll.

*Default Campus* - if system preferences are set to allow multiple campuses, each check in user can have a default campus defined. This means that the user will only be able to check into groups/classes/services that are from that campus. For example, if the check in user has a default campus "Southside", they will only see groups that also have Southside as the campus.

### **Check In User - Screen Appearance**

For each check in user, you can set preferences that affect the appearance of the screen. You can set the heading, color and image that is displayed. For each check in user, enter the following information:

- 1. Check In Header Enter the heading you'd like displayed on the Check In Screen
- 2. Header Font Select the font for the heading
- 3. Header Font Size Select the size of the font for the heading
- 4. Header Color Select the color of the heading
- 5. Check In Image Click the plus sign to pull in the graphic logo you'd like displayed on the check in screen.
- 6. Background Color Select the color you'd like as the background on the check in screen.
- 7. Alternate Color Select the color you'd like to use for alternating data on the selection boxes.

Once you have selected all the information necessary for your check in user, make sure to press the SAVE button.

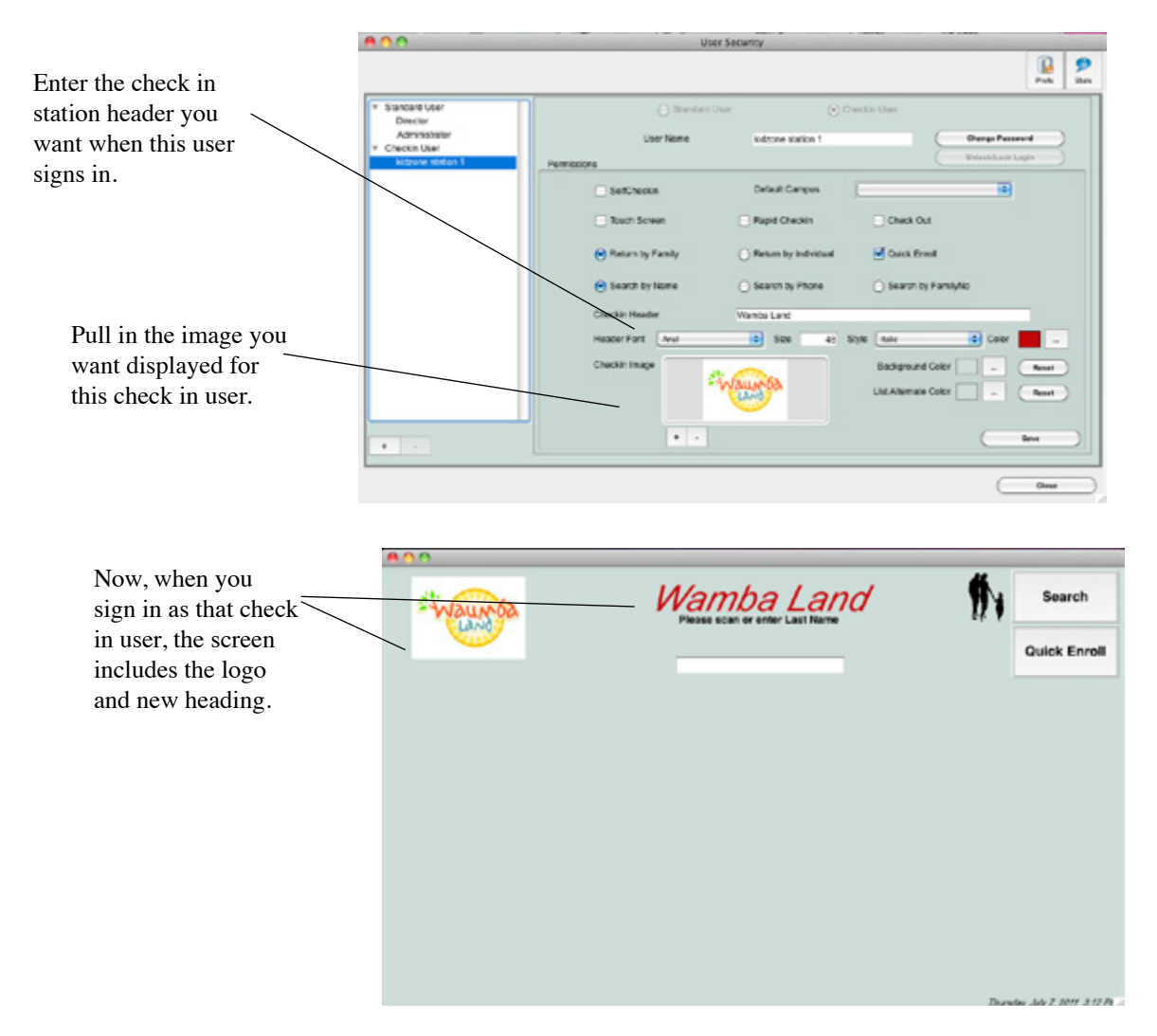

## Name Tags & Parent Tags

Use the "tags" section to set your preferences for printing name tags and parent tags. Once you hit next from the check in user screen, you will be asked if you want to print name tags upon check in. If you do, click Yes. Click NEXT

Next, you'll be asked which size you'd like to use. We have 2 standard sizes. The 30256 is the larger shipping size label. The 30334 is a smaller multi-purpose label. If you'd like to use a different size label, or customize the information that is printed on the label, choose the customize option. This will take you to the form to create your label. For detailed instructions on customizing the name tags, see the next chapter on *Customizing Name Tags and Parent Tags*.

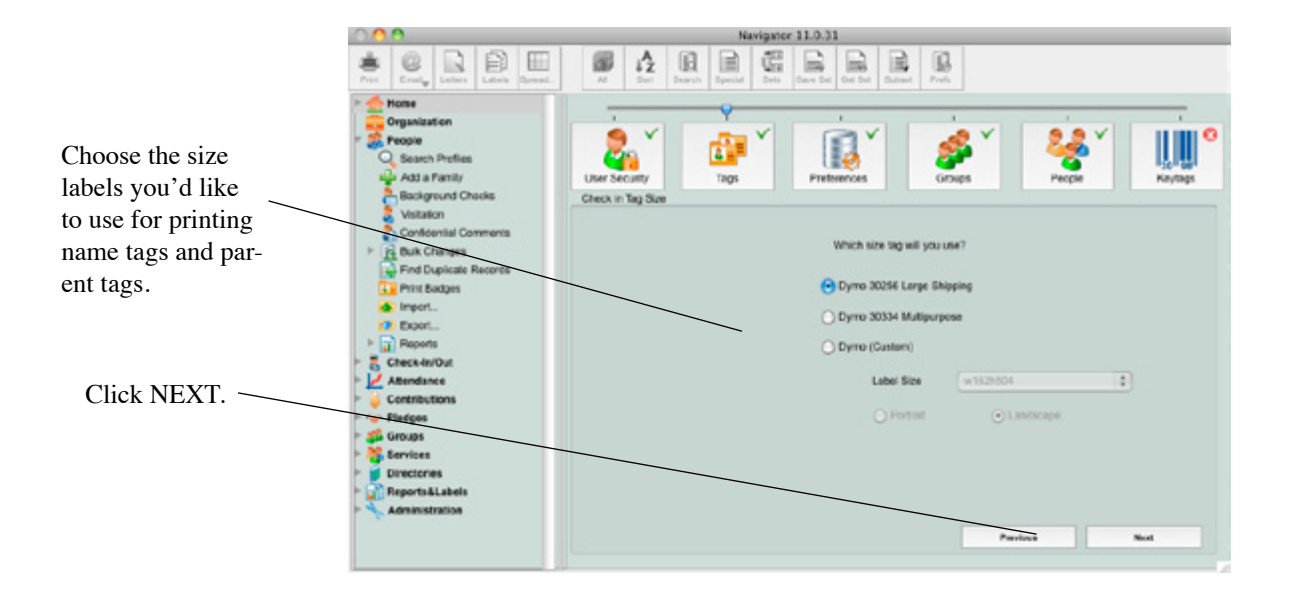

The next window asks if you'd like to print a parent tag for children. The parent tag lists only the security number that matches the child's name tag. Parent tags are only printed for people in the database whose family position is Child.

Also on the screen you may indicate the number you'd like to use as the security number on the name tag and the parent tag. You may choose from the family number, a random security number that uses numbers and characters or a random security number that is strictly numbers. Click NEXT.

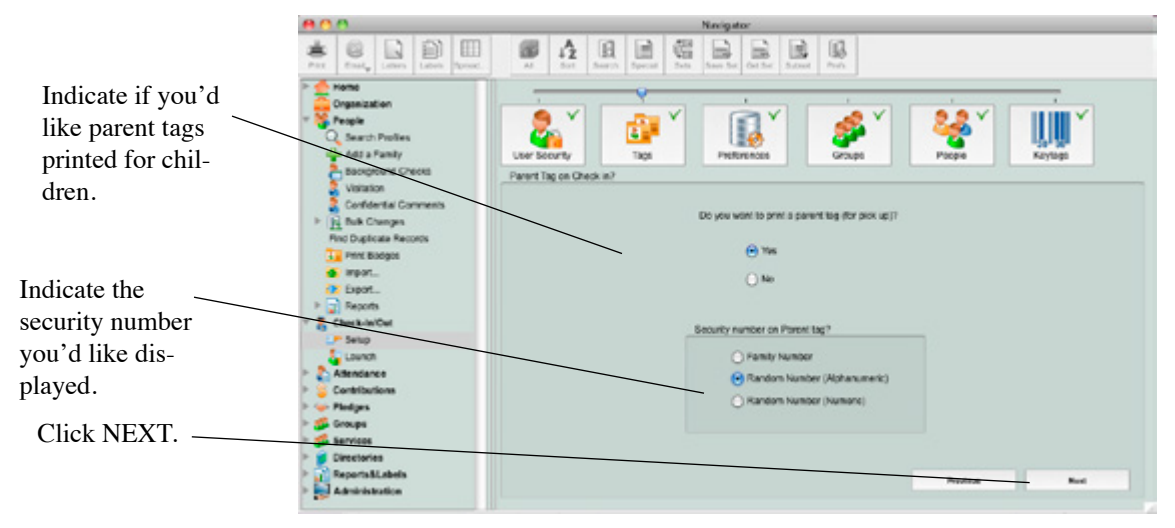

From this window, select the information you'd like printed on the child's name tag.

- 1. Logo –if you are using the 30256 size labels, you can print a ministry logo in the upper left of the label. You don't want this logo to be a super high resolution logo or it will take a long time to print.
- 2. Barcode some churches print the barcode on the label itself for easy check out.
- 3. Security number choose the security number you'd like printed on the child's name tag. The badge number is not allowed if you will be printing parent tags. The badge number uniquely identifies the child. The family number is a number assigned to the family in roll call. The random security number is randomly determined by the system. The random number will change from week to week. The badge number and family number will not change from week to week.
- 4. *Allergies* any allergies listed in the "Special Needs" comment section will be displayed on the name tag if this is checked.
- 5. *Last Name same size as First* By default the first name is in a larger font that the last name. If you'd like them to be the same size, check this box.
- 6. Session Time or Check In Time You can choose to include the the group start time or the actual time that they checked in.

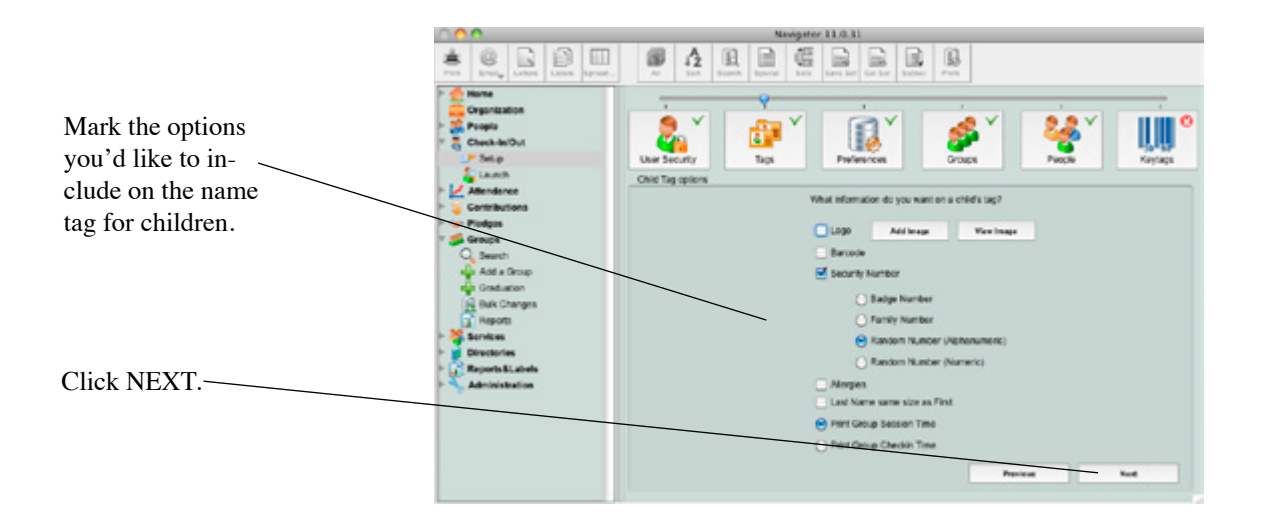

When you've checked the options you'd like for the name tag, click NEXT to choose a logo for Youth and Adult name tags. The youth and adult name tags will only include their name, the date of the event and the group they are checking into. There is no security number, barcode or allergy information printed on an Adult tag.

To add a logo for the Youth/Adult tag, click the box for logo. Click the ADD IMAGE button and navigate to that image file. Click NEXT to continue through the check in set up process.

At this point you may want to install your Dymo printer and run a test label to make sure everything looks okay. Once you have the printer installed, click on the PRINT TEST button. If everything prints okay, click NEXT to continue through the set up process.

## **Check In Preferences**

The check in preferences allow you to set the "check in timeframe". You can set the number of minutes before a class, event, worship service starts you'd like to begin the check in process. You can also set the number of minutes before a class ends that you will no longer allow anyone to check into that class.

To enter these preferences, click NEXT from the print test label window, or click on the preferences setup graphic.

As an example, let's say we have a Sunday school class that meets from 9:30 to 10:30, if we set our beginning time to 30 minutes before, we can begin checking kids in at 9:00 a.m. In this same example if we set the ending minutes to 15, we could check students into that class until 10:15. At 10:15 we would no longer see this class in our list of classes to check into.

You also have the option to choose what you'd like as the default association in the Quick Enroll portion of check in. The quick enroll is what you use to enter visitors into the system so you can check them in. Go ahead and use the drop down to pick the association your church uses to identify a visitor. This option is not available for Mobile CheckIn.

The welcome screen text is an area that you can define pieces of information that you'd like to view on the Confirmation screen. Maybe you'd like to see a birthday or association come up for each person as you are checking them in. You'll need a bit of programming here, so call us at 800.554.9116 and we'll help you get this set up.

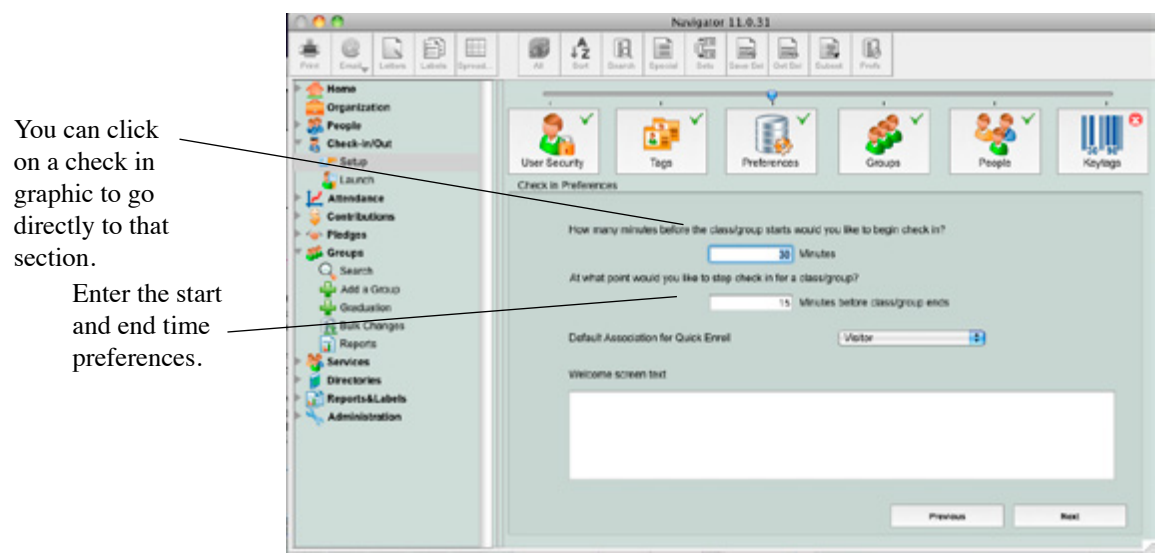

## Groups

To use the child check in functionality, there must be something to check into. You can check people into Groups or Services. The Groups area in Roll Call is where you would set up your Sunday school classes, VBS, membership classes etc. The Services area is where you set up your worship services. Each group that you will be checking into must have at least 1 session. A session is the day and time that it meets. For example, if you had a first grade Sunday school class that meets at 9:30 and 11:00, those times would be sessions.

To add a group through the check in setup area, click on the plus sign in the lower left corner. You are now at the window to add a group. For more details on creating groups, see the "Creating Groups" chapter in this manual.

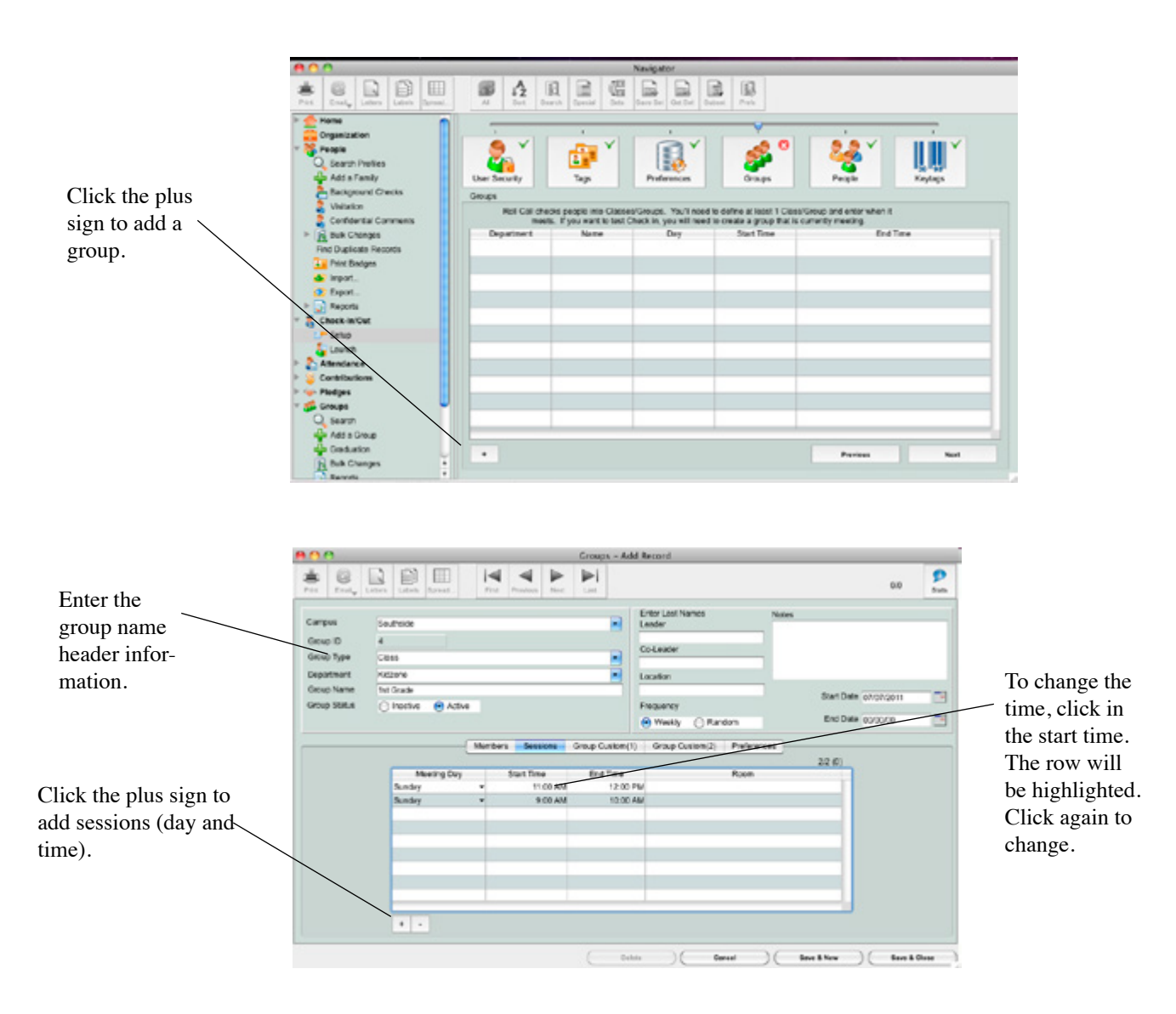

## People

You will also need to have ßyour children entered into the system and enrolled into their classes to use the check in system. To enter people through the check in setup area, click the plus sign in the lower left corner. You are now at the people entry screen. For more details on entering people, see the "Entering People" chapter in this manual.

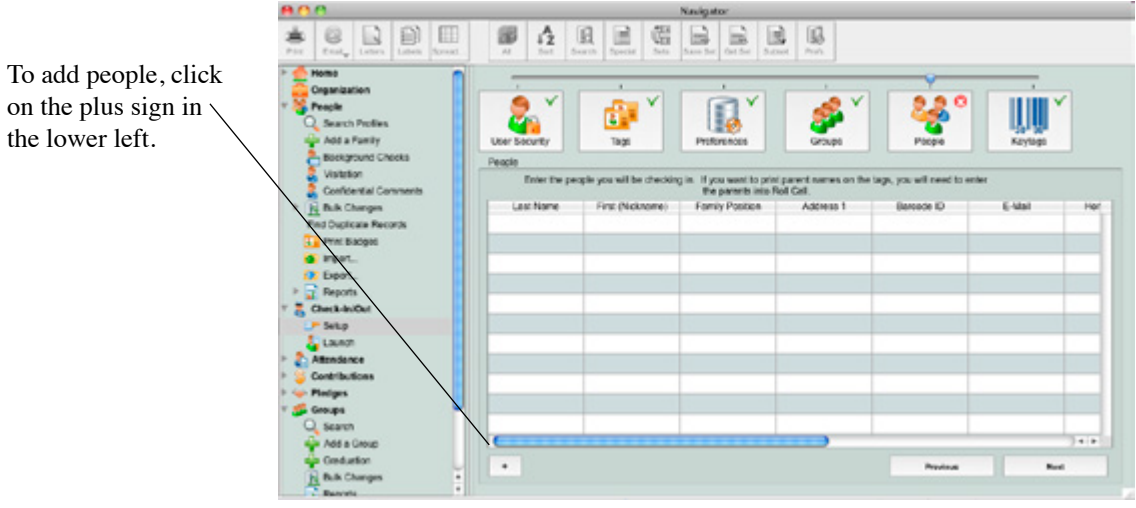

Enter the contact information for this person. Click SAVE & CLOSE to save and leave.

| Image: Service     Image: Service     Image: Servic                                                                                                    | Image: Series     Image: Series     Imag                                                                                                    | Preconstruction     Billion     Billi                                                                                                    | Part     Part                                                                                                    |                                                                                                    |                                  |                       | respect of      | CO MECORD        |                                                                                                    |                |
|----------------------------------------------------------------------------------------------------|----------------------------------------------------------------------------------------------------|----------------------------------------------------------------------------------------------------|----------------------------------------------------------------------------------------------------|----------------------------------------------------------------------------------------------------|----------------------------------|-----------------------|-----------------|------------------|----------------------------------------------------------------------------------------------------|----------------|
| Record Modified         0703/0011         Record Entered         0703/0011         Record Entered         00002         Family Members           Family Posizion         Tell         Family Members         Middle         Late Name         Suid         Suid         Family Members         Family Members           Cathol         Middle         Activities         Suid         Suid<                                                                                                    | Record Macheel     Protocolini     Record Statement     OP/SUDBIT     Record Statement     Output       Findly Presider     Time     Findly Marcherse     Matcher     Matcher     Matcher       Control     Matcher     Matcherse     Matcherse     Matcherse     Matcherse       Control     Matcherse     Society     Association     Bith Date     Findly Marcherse       Pressing Presson     Association     Bith Date     Comput     Comput       Pressing Presson     AL Presse     Pressing Presson     Comput     Comput       Pressing Presson     AL Presse     O     O     A       Pressing Presson     Attractore     O     O     A       Pressing Presson     Final No.     Resself     Attractore     Pressing Presson       Resself     Matcherse     Presson     Cuttere     Dates     Attractore       Resself     120 Mart 31     Res     Resself     Resself     Resself                                                                                                    | Process Model     PT0020115     Recept (passed)     #F0010011     Recept (passed)     #F0010011       Family Nexts     Text Nexts     Model     State     State     State       Conter     Material States     Source     Association     Birth Date       Nexts     Source     Association     Birth Date       Nexts     Source     Association     Birth Date       Nexts     Source     Association     Birth Date       Nexts     Source     Association     Birth Date       Nexts     Source     Campus     Campus       Preson     ALL Preve     Unitived     Prevent Campus       Prevent Lizit     Face Notice     Campus     Campus       Prevent Lizit     Face Notice     Campus     Campus       Prevent Lizit     Face Notice     Campus     Campus       Prevent Lizit     Face Notice     Campus     Campus       Prevent Lizit     Face Notice     Campus     Receder       Prevent Lizit     Face Notice     Campus     Association       Prevent Lizit     Face Notice     Campus     Association       Prevent Lizit     Face Notice     Face Notice     Face Notice                                                                                                    | Precord Modified     PROJECTIS     Precord Standard     PROJECTIS     Precord Standard     COUNTY       Parting Precision     Time     Precord Standard     Name     Name     Name     Name       Control     Mass     Precision     Name     Name     Name     Name     Name       Control     Mass     Precision     Name     Name     Name     Name     Name       Control     Mass     Precision     Name     Name     Name     Name     Name       Control     Mass     Precision     Precision     Name     Name     Name     Name       Precision     Mass     Precision     Precision     Precision     Name     Name     Name       Precision     Mass     Precision     Precision     Precision     Name     Name     Name       Precision     Precision     Precision     Precision     Precision     Name     Name       Precision     Precision     Precision     Precision     Precision     Precision     Precision       Stread     Total Name     Precision     Precision     Precision     Precision     Precision       Stread     Total Name     Precision     Precision     Precision     Precision     Precision                                                                                                    | A Conte                                                                                             |                                  |                       |                 |                  |                                                                                                    | 64             |
| CARS     Market Dates     For Asset     For Asset          | Pressy Protect     Mills     Protocol     Res     Res </td <td>CASE     Mar 10 Auton     Max     Max     MAx     MAx</td> <td>Testing Present in the second second</td> <td>Record Modifie</td> <td>070/0011 A</td> <td>lecard Entered</td> <td>070332911</td> <td>Record Continued</td> <td>000000</td> <td>Family Members</td> | CASE     Mar 10 Auton     Max     Max     MAx     MAx                                                                                                    | Testing Present in the second second                                                                                                    | Record Modifie                                                                                      | 070/0011 A                       | lecard Entered        | 070332911       | Record Continued | 000000                                                                                                    | Family Members |
| Gender         Markel Stanus         Science         Association         Bith Date           Terrainy Proce         ALl Proce         Regular Activities         Corpuss         Corpuss           Prevent Proce         ALl Proce         Unitscred         Ministri of Family         Corpuss           Prevent Proce         Unitscred         Ministri of Family         Image: Corpuss         Image: Corpuss           Prevent Proce         Franky No.         Relige No.         Benoder         Image: Corpuss         Image: Corpuss         Im                                                                                                    | Oncise     Monte Datus     Docume     Association     Birls Date       Pancase     Stople     Regular Alcender     Compatible       Present Price     Unitseet     Massi of Panity       Person     National State     Massi of Panity       Person     Unitseet     Massi of Panity       Person     Campatible     Fina National State       Person     Catter     Dates       Person     Catter     Dates       Person     Latters     Nones       Person     Catter     Dates       Person     Latters     Nones       Person     Latters     Nones       Person     Latters     Nones       Person     Latters     Nones       Person     Latters     Nones       Person     Latters     Nones       Person     Latters     Nones       Person     Latters     Nones       Person     Latters     Nones       Person     Latters     Nones       Person     Latters     Nones       Person     Latters     Nones       Person     Latters     Nones                                                                                                    | Gender     Montal Status     Scource     Association     Elem Date       Finness     Storgle     Regular Alteriole     Comput       Present Pace     Lit Prese     Unitarial     Present Pace       Present Lize     Fin. No.     Packed of Family     Regular Alteriole       Present Lize     Fin. No.     Packed of Family     Regular Alteriole       Present Lize     Fin. No.     Packed of Family     Regular Alteriole       Present Lize     Fin. No.     Packet of Family     Regular Alteriole       Present Lize     Fin. No.     Family No.     Regular Alteriole       Present Lize     Fin. No.     Family No.     Regular Alteriole       Present Lize     Fin. No.     Family No.     Regular Alteriole       Present Lize     Fin. No.     Family No.     Regular Alteriole       Present Lize     Fin. No.     Family Factor     Family Factor       Present Alteriol     Fin. No.     Fin. No.     Family Factor       Street     1/20 Mart 30     Fin. No.     Fin. No.       Breatherd Area     Fin. No.     Fin. No.     Fin. No.                                                                                                    | Constant Stands     Societ     Monital Stands     Societ     Press     Societ     Societ     Press     Societ     Societ     Press     Societ     Press     Societ     Press     Societ     Press     Societ     Press     Societ     Press     Societ     Press     Societ     Press     Societ      Press     Societ      Press     Societ      Press     Societ      Press     Societ      Press     Societ      Press     Societ      Press     Societ      Press     Press     Pre                                                                                                    | Child                                                                                               | Mes S                            | uzy Ska               | a vi            | Smith            |                                                                                                    |                |
| Person         Songle         Pergular Alamber         CS252X05         E Ym.           Primary Phono         AL Phone         Unitsized         Missed of Parsity         Campus           Personan-Upd         Env. No.         Family No.         Bedge No.         Benzode         Image: Comparison of Comparison of                                                                                                    | Percent Preces AL Prece AL Preces AL Preces A                                                                                                    | Press     Sngle     Regular Aberder     Corpus       Press     AL Prove     Original     Mased of Pently     Corpus       Press     Drived     Mased of Pently     E       Press     Cartes     Mased of Pently     E       Press     Cartes     Cartes     E       Press     Cartes     Cartes     E       Press     Cartes     Cartes     E       Press     Cartes     Dotes     Kayworks     Cartes       Option     Cartes     Dotes     Kayworks     Cartes       Option     Values     Nows     Pentle     Pentle       Stand     100 Man 50     Key Write     Fertily Proces       Stand     Option     R     6/010       Option     R     6/010     E                                                                                                    | Resa     Sngle     Regular Alarviar     E525/2005     8     Yns.       Preserv Prese     ALl Plane     Uritized     Result Alarviar     Cargos     Early       Preservediad     Family No.     Resize No.     Resize No.     Resize No.       All Plane     Uritized     Panely No.     Resize No.       Preservediad     Family No.     Resize No.     Resize No.       Preservediad     Family No.     Resize No.     Preservediance       Option     Resize No.     Family No.     Resize No.       Option     Resize No.     Family No.     Preservediance       Option     Resize No.     Family No.     Preservediance       Option     Resize No.     Family No.     Preservediance       Option     Resize No.     Family No.     Preservediance       Resize No.     Resize No.     Resize No.     Preservediance       Resize No.     Resize No.     Resize No.     Resize No.       Resize No.     Resize No.     Resize No.     Resize No.       Resize No.     Resize No.     Resize No.     Resize No.       Resize No.     Resize No.     Resize No.     Resize No.       Resize No.     Resize No.     Resize No.     Resize No.                                                                                                    | Gender                                                                                              | Merital Status                   | Scourse               | Association     | Birth Date       |                                                                                                    |                |
| Present Plane Cargus Present Hall Present Hall Present Hall Present Hall Present Hall Present Hall Present Hall Present Hall Present Hall Present Hall Present Cattore Dotos Koyworks Commerts Adordono                                                                                                    | Prezey Prezey Prezey ALL Preze Caregos Prezey Prezey Prezey All Prezey Prezey Prezey All Prezey Address Prezey Na Bedge Na Borocke Caregos Prezey Address Prezey Caston Dista Kaywords Centrative Address Prezey Address Nove Prezey Prezey Prezey Address Nove Prezey Prezey Prezey Prezey Prezey Address Nove Prezey Prezey                                                                                                    | Prezen Poce AL Preze<br>Prezen Adamis AL Adress Poces Custor Dote Kaywork Comparts Attendedor<br>Prezen Adamis AL Adress Nore<br>Custor Dote Kaywork Commark Attendedor<br>Prezen Adamis AL Adress Nore<br>Custor Dote Kaywork Commark Attendedor<br>Prezen Adamis AL Adress Nore<br>Custor Dote Kaywork Commark Attendedor<br>Prezen Adamis AL Adress Nore<br>Custor Dote Kaywork Commark Attendedor<br>Prezen Adamis AL Adress Nore<br>Custor Dote Kaywork Commark Attendedor<br>Prezen Adamis AL Adress Nore<br>Custor Dote Kaywork Commark Attendedor<br>Prezen Adamis AL Adress Nore<br>Custor Dote Kaywork Commark Attendedor<br>Prezen Adamis Attendedor<br>Prezen Adamis Attendedor<br>Prezen                                                                                                    | Prezen Piece AL Proce Unitived Pland of Pasty Computer Prezent AL Proce Campus Prezent AL Proce Pasty No. Redge No. Bencole Prezent Alter Science Prezent Alter Science Prezent                                                                                                    | Pemale                                                                                              | <ul> <li>Single</li> </ul>       | •                     | Regular Abender | 65.25/2085       | 6 Ws.                                                                                                    |                |
| Preventing at the Paraly is Record Paraly in Preventing at the Paraly is Record Paraly is Record at the Paraly is Record at the Paraly is Record at th | Prevent tal Franks Family Na. Bercole<br>0 0 4<br>Prevent tal Franks Family Na. Bercole<br>0 0 4<br>Prevent tal Franks Family Pickes<br>Prevent tal Franks<br>Prevent tal Franks<br>Prev                                                                                                    | Prevent tal Franka Kalage Na. Bercole O 0 4 Prevent tal Franka Kalage Na. Bercole O 0 4 Prevent tal Franka Kalage Na. Bercole Prevent tal Franka Kalage Na. Bercole D 0 4 Prevent tal Franka Kalage Na. Bercole D 0 4 Prevent tal Franka Kalage Na. Bercole Prevent tal Franka Kalage Na. Bercole Prevent tal Franka Kalage Na. Bercole D 0 4 Prevent tal Franka Kalage Na. Bercole Prevent tal Franka Kalage Na. Bercole Pr                                                                                                    | Prevent tale Prevent for a set of restry Polare of restry Polare of restry                                                                                                    | Primery Phone                                                                                       | At. Phone                        | -                     | -               |                  | Compus                                                                                                    |                |
| Presentative Enclass Panty No. Redge No. Berlow No. Berlow No. Ber | Prevariance Prevariance Protocol Castorn Dotor Koywords Centron's Attontions<br>Prevariance States Nores<br>Prevariance States Nores<br>Prevariance Prevariance Prevaria                                                                                                    | Preventing and the set of the set of the set                                                                                                    | Preventing and the second second seco                                                                                                    |                                                                                                    |                                  | Unived                | e maud          | x Panety         |                                                                                                    |                |
| ADENDERPELAIS PICAGE CUEUM DEDES Kaywords Commerts Adenderice                                                                                                    | Address/PELAle Phone Cutter Dote Koywork Centron's Adorbino<br>Prinwy Address Ad Address Nows<br>Growt<br>Rest<br>Kern Add<br>Org/S. Poular<br>Bern Bartin Picture<br>Cutter Add<br>Byton K, K1010<br>Cutter Cutter Cutt                                                                                                    | AddressPictures Proces Custor Dotes Koywords Centrantis Adordsono<br>Option<br>Address Address Nows<br>Option<br>Address Picture<br>Option<br>Address Nows<br>Dotes<br>Address Picture<br>Option<br>Address Picture<br>Option<br>Address Picture<br>Dotes<br>Address Picture<br>Picture<br>Dischard<br>Address Picture<br>Dischard<br>Address Picture<br>Dischard<br>Dischard<br>Address Picture<br>Dischard<br>Dischard<br>Dis | Andreast-Pitules     Prever     Address     Address     Addres     Address     Address     Addres                                                                                                    | Persona estat                                                                                       |                                  | Enu No.               | Parely No. Bady | e No. Bercode    |                                                                                                    |                |
| AddressPectures Phones Custom Dotes Kaywords Centherits Attendince                                                                                                    | Addread/Victures Proces Custor Dobe Koyworks Carriers Addreadou<br>Primary Addreas Nores Proces Proces                                                                                                    | AdvectiveLines Process Custom Dates Koyweets Cammarks Attendings      Premary Address 44 Address Nores     Query Manary Address Nores     Query Manary Address Nores     Query Manary Address Nores     Query Manary     Reset     Address Nores     Query Manary     Reset     Address Nores     Query Manary     Reset     Address Nores     Query Manary     Reset                                                                                                    | Advecting Pectres Pectres Categor Dates Koywords Category Advectors Advectors<br>Person Advectors Advectors Nores<br>Device Person Advectors Advectors Nores<br>Pectres Family Pectre<br>Pectres Family Pectre<br>Pectres Family Pectre<br>Pectres Family Pectre<br>Pectres Family Pectre<br>Pectres Family Pectre<br>Pectres Family Pectre<br>Pectres Family Pectre<br>Pectres Family Pectre<br>Pectres Family Pectre<br>Pectres Family Pectre<br>Pectres Family Pectre<br>Pectres Family Pectre<br>Pectres Family Pectre<br>Person Family Pectre<br>Pectres Family Pectre<br>Pectres | $\backslash$                                                                                        |                                  |                       |                 |                  | and the second second second second second second second second second second second second second second second | V.             |
| Drephend Anne  Farrity ekkal  Teorratogoo dam                                                                                                    | Parity eMail Teoretadoo dan                                                                                                    |                                                                                                    |                                                                                                    | Gotton<br>Reset<br>Street<br>More Add<br>Coy/Sr. Postal<br>Courty<br>Shepherd Area<br>Family skilat | 100 Main S<br>Byton              | r<br>too dan          | k. 161010       |                  |                                                                                                    |                |
| Despherid Anne Farity elikal Bisc Adaross De not send mel Unteste Address                                                                                                    | Partly eMail Peorstraigoo dan Uniteded Adoress                                                                                                    | Bac Address De not sent moli Unitable Address                                                                                                    |                                                                                                    | Addatogy anar<br>Stawel<br>More Add<br>CaySt.Postal<br>Courty<br>Shephend Area<br>Partiy eMat       | 100 Mars 3<br>Byton<br>Teoretrag | s<br>too dan<br>a uma | 0. 61010        |                  |                                                                                                    |                |

## Key tags

If you will be ordering key tags for use with the Roll Call child check in system, click NEXT from the People list in the set up process or click on the Key tags graphic. The first window asks if you'll be using Key tags. If so, answer yes. If not, answer no.

To assign a key tag to a person, highlight their name in the list. Click on their barcode number (assigned by roll call) Once that number is highlighted, scan the key tag. This will assign the new number to this person.

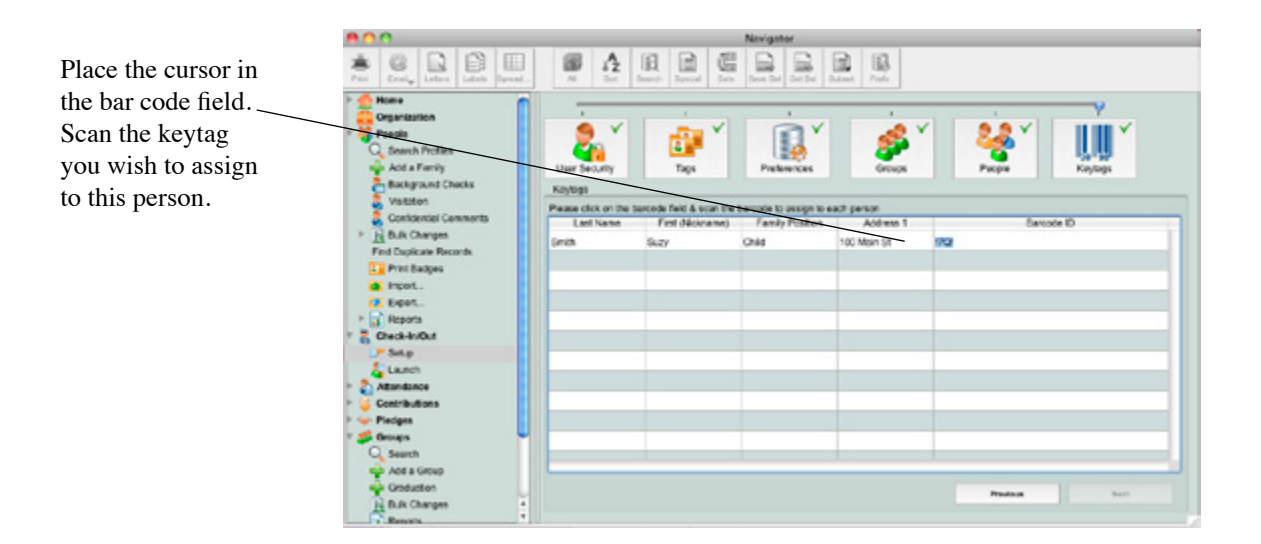

## **Customizing Check-in Labels**

Starting with version 11.0.24, you can now specify which size Dymo labels you want to use for printing Check-in labels as well as what you would like to have on the labels. This document will go over the involved.

There are 3 types of check-in labels that Roll Call prints: Child labels, Adult/Youth labels and Parent tags. If you choose to use paper stock other than the default stock (30256 or 30334), you must define the layout of all three types of labels manually.

This document will only address customizing the checkin-in labels and not specifically address setting up checkin.

You can only customize the check-in labels from a machine that has the Dymo printer installed.

## **Check-In/Out Setup**

In order to customize your check-in labels you must go into the Check-In/Out setup wizard from the Navigator screen. Click on the Tags image and make sure that the system has been set up to print tags on checkin.

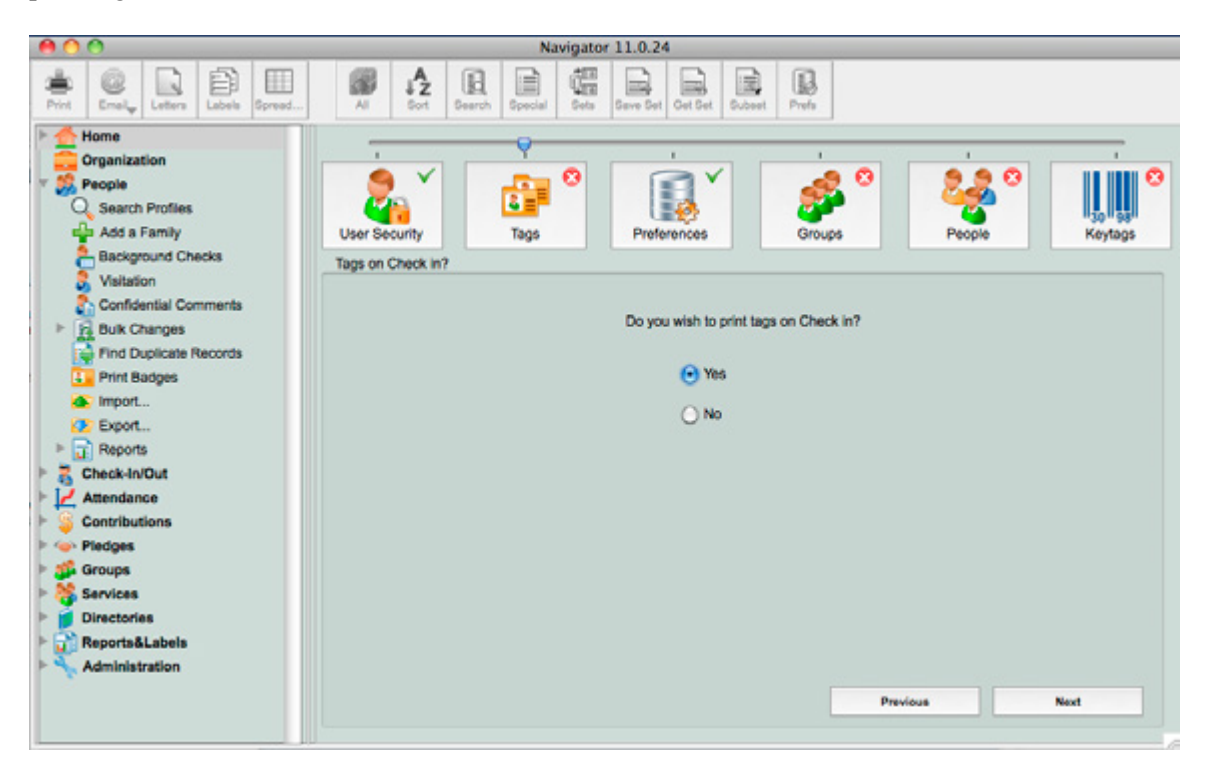

You will now want to select Dymo (Custom) and select the label size you wish to use. Be sure to select the paper orientation based on the label size you choose. (Note, if you want to customize the 30256 or 30334 labels you will need to select those paper sizes).

| 00                                                                                                    | Navigator 11.0.24                                                                                     |
|----------------------------------------------------------------------------------------------------|----------------------------------------------------------------------------------------------------|
| Print Email, Lotters Labels Spread                                                                                                    | All Sort Gearch Special Gets Save Set Cet Set Subset Prefs                                            |
| Home     Organization     Second People     Search Profiles     Add a Family     Background Checks     Visitation                                                                                                    | User Security<br>User Security<br>Check in Tag Size                                                   |
| Contidential Comments  Contidential Comments  Bulk Changes  Find Duplicate Records  Print Badges  Find Duplicate Records  Find Duplicate Records  Fin | Which size tag will you use?<br>Dymo 30256 Large Shipping<br>Dymo 30334 Multipurpose<br>Oymo (Custom) |
| Attendance Contributions  Piedges Groups Services Directories Reports&Labels                                                                                                    | Label Size 30321 Large Address                                                                        |
| Administration                                                                                                    | Previous Next                                                                                         |

## **Customizing Parent Tags**

To customize the parent tag be sure to first select the type of security number you want to display on the tag. Click on the Customize Parent Tag button in order to customize the parent tag. When you are finished, you can click on the Print test label to print a test parent tag to make sure that you have defined it correctly.

| 000                                                                                                    | Your Church - Navigator 11.0.24                                                             |
|----------------------------------------------------------------------------------------------------|---------------------------------------------------------------------------------------------|
| Print Emel, Letters Labels Spread                                                                                                    | Al Search Special Sets Sets Cet Set Cet Set                                                 |
| Home     Organization     Sech Profiles     Add a Family     Background Checks     Visitation                                                                                                    | User Security Tags Preferences Groups People Keytags                                        |
| Contestual Comments  Contestual Comments  Currents  Currents  Cur | Do you want to print a parent tag (for pick up)?    Yes  No  Security number on Parent tag? |
| Check-In/Out  Setup  Launch  Attendance  Contributions  Pedges                                                                                                    | Family Number     Random Number (Alphanumeric)     Random Number (Numeric)                  |
| Groups     Groups     Services     Directories     Reports&Labels     Administration                                                                                                    | Customize Parent Tag<br>Print last label<br>Previous Next                                   |

When you click on the Customize button, a blank canvas window will be presented which will allow you to define your parent tag from scratch.

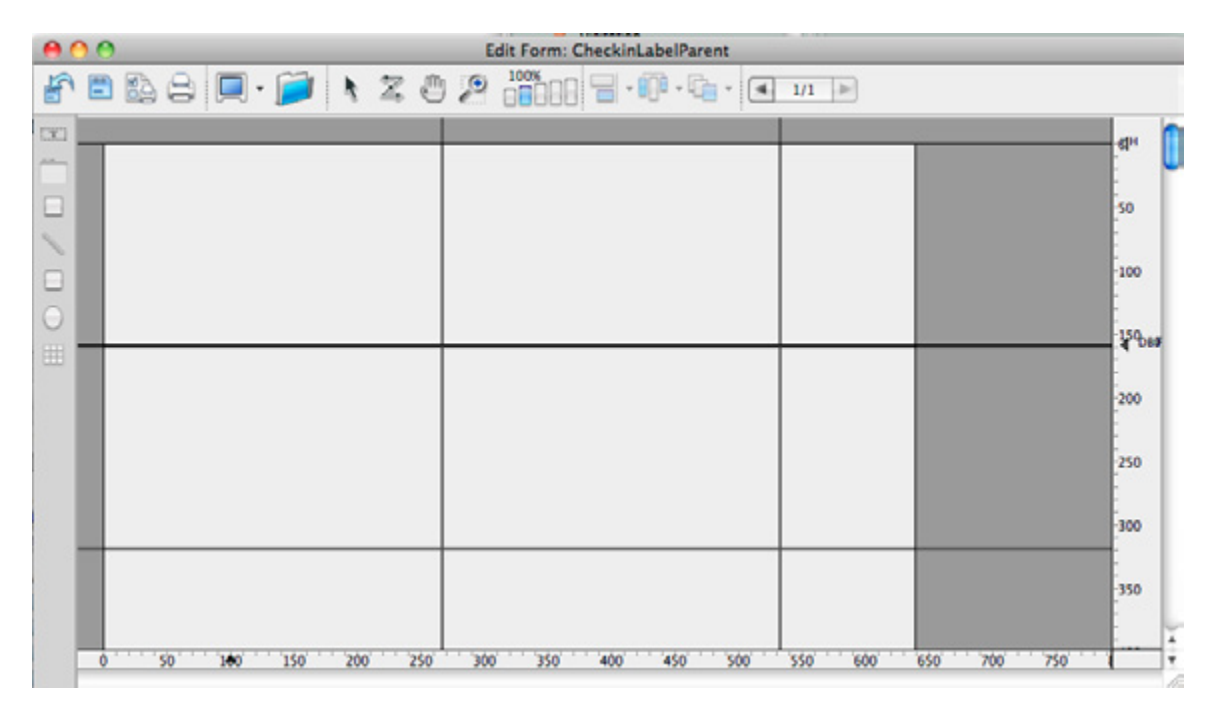

A window entitled Object Library : CheckinLabel will also be visible. The purpose of the object library is to allow you to drag and drop the objects you want on the label.

## **Object Library : CheckinLabel**

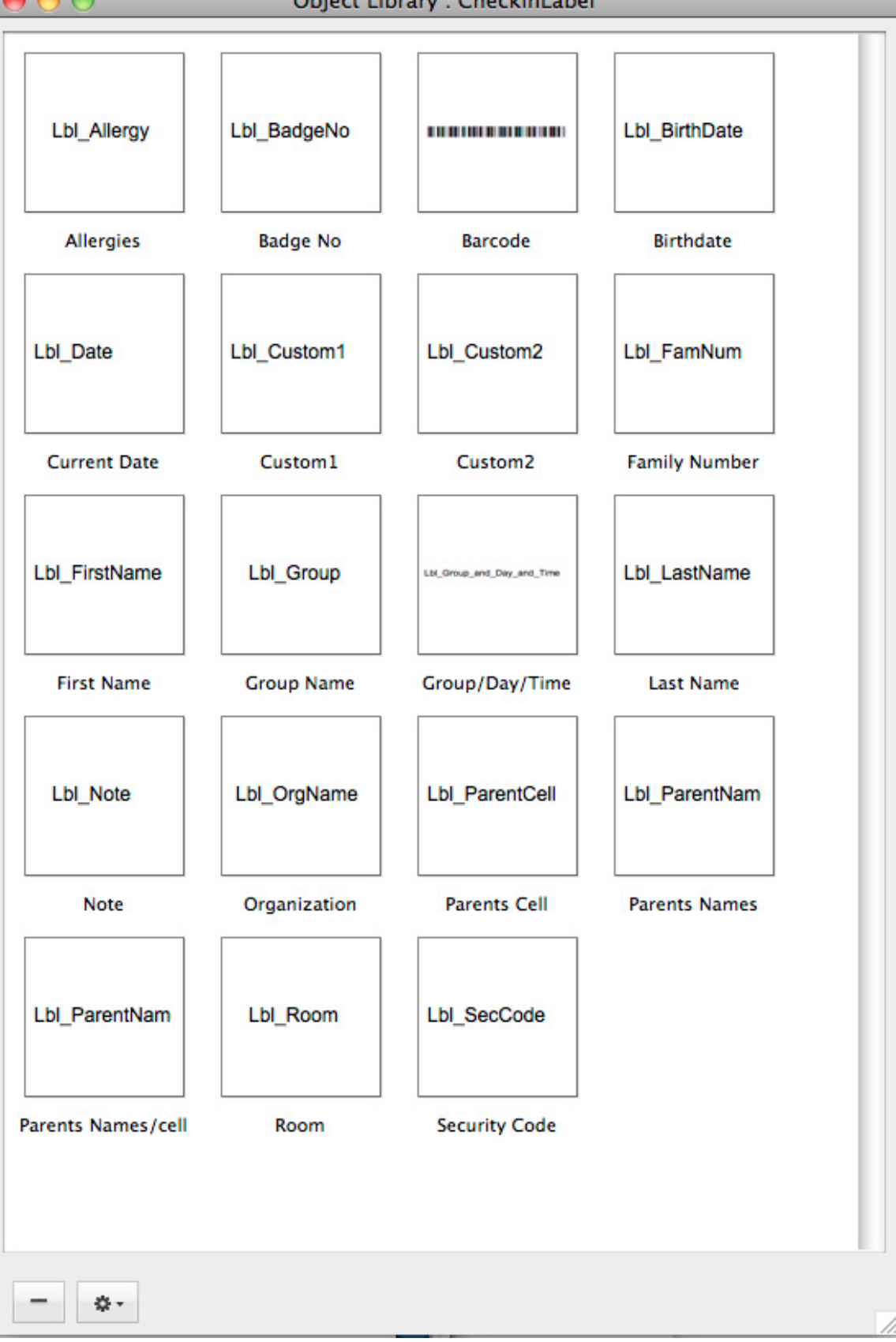

Selecting an object will print its properties on the label. A description of the objects is as follows:

Lbl Allergy – Allergies stored in the person's record Lbl BadgeNo - Badge Number Lbl Barcode – Barcode Lbl BirthDate – Birth Date Lbl Date – Current Date Lbl Custom1 – People Custom1 Lbl Custom2 – People Custom2 Lbl FamNum – Family Number Lbl FirstName - First Name Lbl Group – Group name. If person checked into more than one event the groups are separated by a comma Lbl Group and day and time - Group name - Day and time Lbl LastName – Last Name Lbl Note - Notes for checkin Lbl OrgName - Organization Name Lbl ParentCell – Parents cell phone number Lbl ParentNam – Name of parents Lbl ParentNamCell – Name of parents and cell phone number Lbl Room - room number of group checked into Lbl SecCode – security code

## **Defining the Page Size**

The first thing you should do is to define the label size in the canvas window. This will allow you to see the limits you have to work with for your label. Click on the button that looks like the image below:

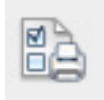

Note: On windows machines make sure that you go into the print preferences for the Dymo printer and set the label size you've selected prior to setting the page size in Roll Call.

Once you change the page setup, you'll notice that the layout in the canvas changes to reflect the paper size you've chosen. The box outline is the size of the label you have to work within.

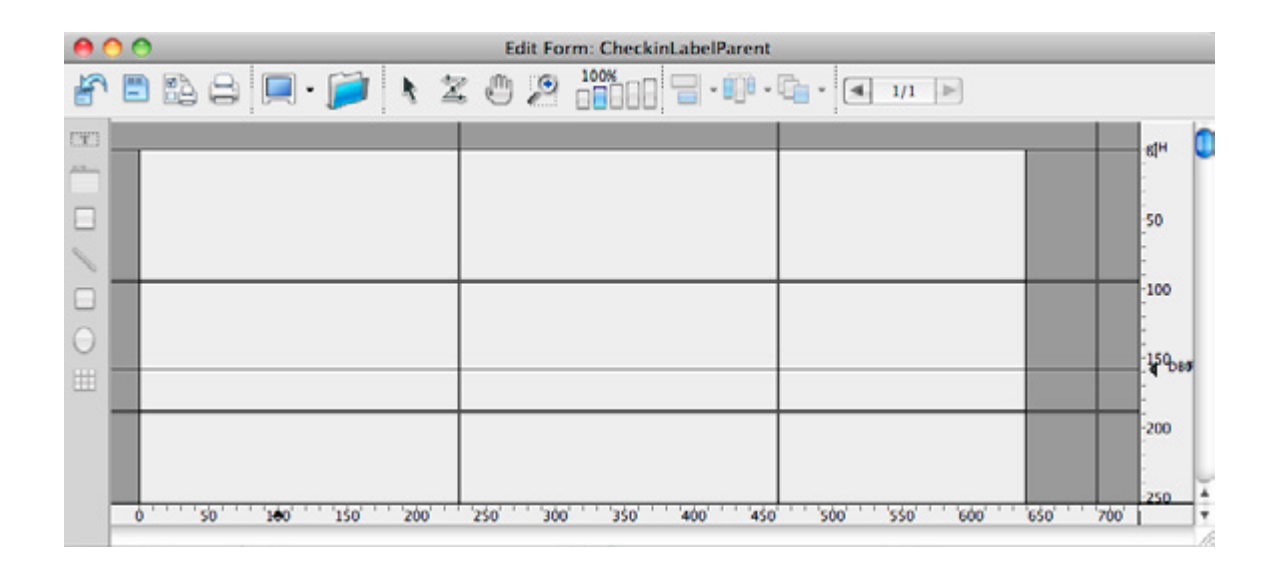

## Markers

You will now want to set the markers to the appropriate height. The markers are the lines that go horizontally across the canvas. They have an arrow on the right size of the grid. If you don't see the markers, you can right mouse click on the canvas and select Display > Markers to display them.

Markers set the height of the label to print. There are three markers: Detail, Break and Footer. By default, these markers are set to the same location. In order to move these lines you must first separate them. Click and hold the mouse on the arrow on the right side of the canvas and drag the Footer down. Click on the same arrow and drag the Break down. You will now be able to drag the detail marker where you need it to be. The Detail marker should be just above the line outlining the bottom of the label. Once you've positioned the detail marker correctly you will need to drag the break and footer markers to the same location as outlined below:

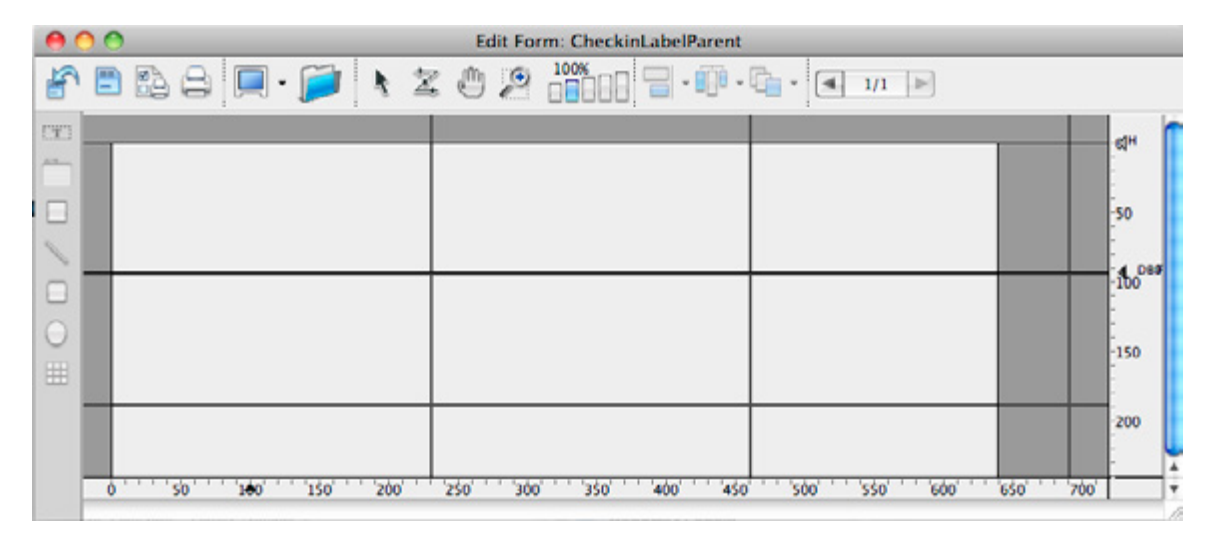

## **Dragging Objects**

Now that you have the label size and marker limits set correctly it is time to begin designing your parent tag. You can drag the objects from the library onto the canvas and position and size them as you want. You can also set the font size, font characteristics and alignment by using the property list for each object. To get to the property list you can double click on an object once it is in the canvas and it will bring up the property list.

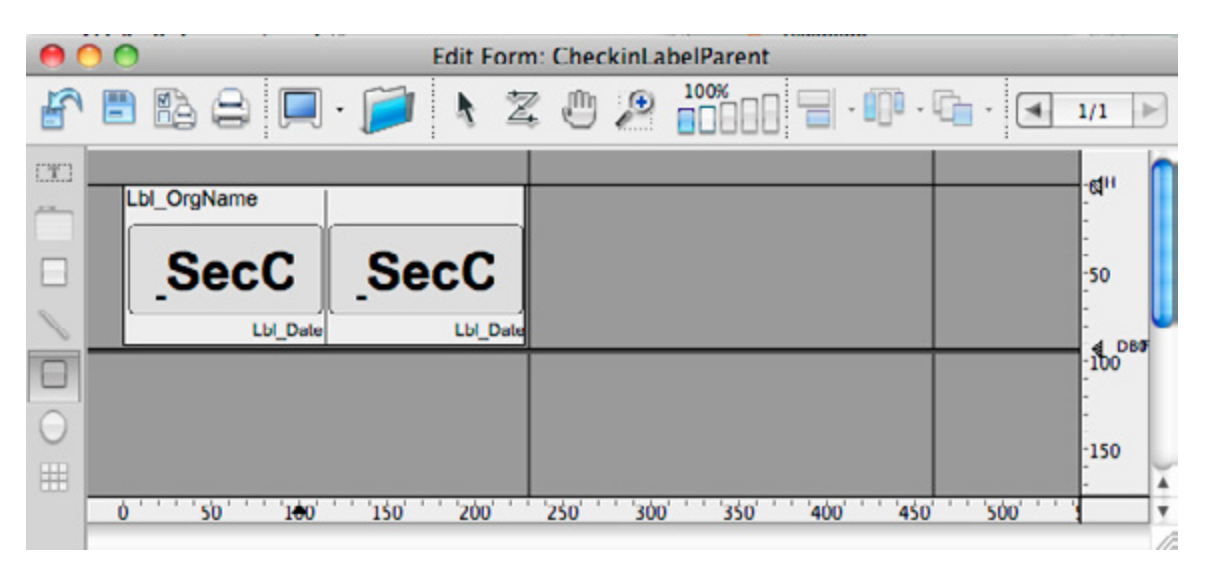

## **Adding Images**

If you want to add an image onto the label just open up the image file in a previewer, copy it and paste it into the canvas. You can then resize it and move it to where you want.

When you are finished with the changes you need to make sure you save the changes by clicking on the save button as pictured below:

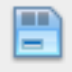

## Printing a test label

When you are finished with the parent tag, you can print out a test to make sure that you have defined it correctly. If you find that multiple labels are being printed, then you need to move the markers up a little bit.

## **Customizing Child/Adult/Youth labels**

You can customize the Child, Adult and Youth labels by following the same methods as described for the parent tag. Each custom tag can be tested to ensure that it will print out properly on the labelwriter.

## Conclusion

As you can see, the form canvas allows you the ability to customize your check-in labels in any fashion you desire. You even have the ability to add things to your labels that you can't currently have on the standard labels!

## **CREATING GROUPS**

## **Group Hierarchy**

Groups are defined by the following classifications:

- 1. Campus. If your church has multiple campuses or locations with different groups and classes at each site, you may want to define your groups at the campus level. The campus indicates which site or location the group stems from.
- 2. Group Type. The next level in the hierarchy is group type. This tells us the general classification of the group. Is the group a committee, a small group, a Sunday school class or a youth group? Your church defines these group types or classifications. Roll Call's default group types are Group and Class.
- 3. Department. The next level in the hierarchy is the department. The department is the ministry area within your church that is responsible for overseeing the group. Children's Ministry, Congregational Care, Youth and Music are some common departments.
- 4. Status. The status indicates whether the group is active or inactive.

## Add a Group

## Enter general information

From the Check In wizard, in the groups area, click on the plus sign to add a group. Once you are in the screen to add the group:

- 1. Enter the values for Campus, Group Type, Department and Status.
- 2. Enter the name of the specific group under Group Section.
- 3. If the group has a leader, enter the last name in the *Leader* field. Press tab to view a list of the folks with that last name. Select from the list.
- 4. If the group has a co-leader, enter the last name in the *Co-Leader* field. Press tab to view a list of the folks with that last name. Select from the list.
- 5. Enter the *Location* of the group, if applicable.
- 6. Indicate if the group meets weekly or randomly.
- 7. You may enter any comments or notes in the *Notes* field.
- 8. The Start Date will default to today's date. You may change it if you'd like.

Click SAVE & CLOSE to save the information and return to the Search screen. Click SAVE & NEW to save the information and enter a new group.

|                                                                       | 800                                                                |                                                        |                | Groups -                        | Add Record                                                                                                  |          |                                      |                                 |                                                          |
|-----------------------------------------------------------------------|--------------------------------------------------------------------|--------------------------------------------------------|----------------|---------------------------------|----------------------------------------------------------------------------------------------------|----------|--------------------------------------|---------------------------------|----------------------------------------------------------|
|                                                                       | * 8                                                                | Laters Laters Terrest                                  |                |                                 |                                                                                                    |          |                                      | 0.0 P                           | <b>T</b> ( 1 1 1                                         |
| Select the<br>group type,<br>department and<br>name of this<br>group. | Group ID<br>Group Type<br>Department<br>Group Name<br>Group Status | 96<br>CB43<br>Chokes<br>Str. Grade<br>O Hostive @ Adly |                | :                               | Enter Lost Names<br>Leoder<br>Condot Comi<br>Colicador<br>Locador<br>Locador<br>Proguency<br>Minety O Randi | Notes    | Start Date 05/15/<br>End Date 05/15/ | 2011                            | last name, then<br>press TAB.<br>Select from the<br>list |
| Click plus sign to<br>add members to<br>this class.                   | Last<br>Cardor                                                     | Prot (Victrumw)<br>Carri                               | Menters Second | s Greup Custo<br>Lestiler<br>ef | e(1) Gray Custon(2)<br>Inclose ett<br>Inclose ett<br>Inclose ett                                            | Petreros | mactive Daw                          | 163 0)<br>Connert<br>expertment | Choose week-<br>ly or random<br>frequency.               |

#### **Add Members**

To enroll people into the group, press the Members tab. From within the members tab:

- 1. Click the plus sign in the lower left of the window. A new window will be displayed for you to enter the Last Name and First Name (or portion of the last name) of the person you want to enroll.
- 2. Select the appropriate person to enroll in the group.
- 3. Tab across to enter any of the custom field data for this person. If you need to define the membership custom field names, click CHANGE TITLES and enter the name of the data you'd like to capture.

| Enter last name or           |        |                     | Select a Person  |     |          |
|------------------------------|--------|---------------------|------------------|-----|----------|
| portion of last name.        |        | Last Nomeltany, No. | ca               |     |          |
| Further refine list by       | L Lost | First Aleksana)     | Atlant           |     | Province |
| entering first name          | Condor | Comi                | 2389 Hondurgs    | 1.0 | Chief    |
| incring mst name.            | Condor | George              | 2389 Honduras    |     | Aput     |
|                              | Condor | 10                  | 2389 Honduras    | 0.  | Youth    |
|                              | Condor | 10m                 | 2389 Honduras    |     | Wito     |
|                              | Condor | Tam                 | 2389 Honduras    | 1   | Husbord  |
|                              | Coney  | David               | 9479 N Woodgate  | y.  | Husbord  |
| D 11 1 1 1                   | Contey | Jacob (Shakar)      | 9479 N Woodgate  | 0   | Youth    |
| Double click on the name     | Conkin | "Saylor             | 418 W Blackhawk  | Z   | Youn     |
| to select it. If the name is |        |                     |                  |     |          |
| highlighted, press enter to  |        | -                   |                  |     | -        |
| select                       |        |                     |                  |     |          |
| select.                      |        |                     | (<br>Cent ) ( 10 |     |          |

### **Create sessions**

Next, you'll want to indicate which days and at what times the group meets. The meeting days and times are called sessions in Roll Call. A group that meets weekly can have an unlimited number of sessions. A group that meets randomly does not have any sessions defined.

To create a session:

- 1. Click on the session tab, if sessions are not currently displayed.
- 2. Click on the plus sign in the lower left. A row will be displayed, with a default of Sunday and time of 12 a.m.
- 3. Use the *Day of Week* drop down box to select the appropriate day.
- 4. Enter the *Start Time*.
- 5. Enter the *End Time*.
- 6. Place your cursor under *Room* and double click to enter the room number of this group meeting.

|                                                    | COO Groups                                                                                                    | -1                                                                                                    |                               |
|----------------------------------------------------|----------------------------------------------------------------------------------------------------|----------------------------------------------------------------------------------------------------|-------------------------------|
| Select the day                                     | Image: Second particular state         Image: Second particular state         Image: | tist.                                                                                                    | 9 Date                        |
| that the group meets.                              | Group ID 1<br>Group Type Geout<br>Dopartment Charons R<br>Group Nome Anney<br>Group Status O Inactive @ Active                                                                                                    | Enter Last Names<br>Laster<br>Colleasier<br>Lasalier<br>Frequency<br>(in Yusca) Constant<br>Ref Date (2022-2011)<br>(in Yusca) Constant<br>Enter Date (2020-2011)                                                                                                    | Enter start and<br>end times. |
| Click on the plus<br>sign to add a new<br>session. | Montes Sectors Coup Cutory                                                                                                    | 38.00           Hors           10           10           10           10           10           10           10           10           10           10           10           10           10           10           10           10           10           10           10           10           10           10           10           10           10           10           10           10           10           10           10           10           10           10           10           10           10           10           10           10           10           10           10           10           10           10           10           10           10           10 |                               |

#### Preferences

Use the preferences tab in the group screen to:

- 1. Tell Roll Call how many labels you wanted printed upon check in into this group.
- 2. Tell Roll Call which fields to print on the Attendance Roster.
- 3. Set age ranges for graduation.

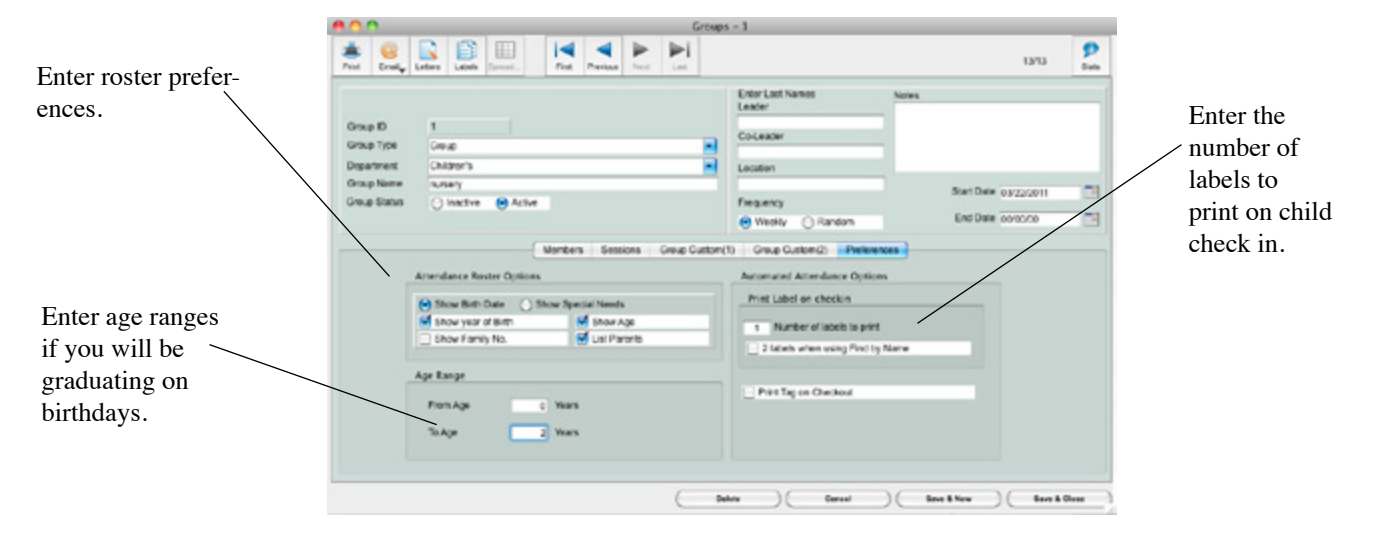

## Mass Enrollment

To enroll multiple people into a group at once, choose Mass Enrollment from the Utilities menu at the top.

#### Select Association

To limit the people in the list based on an association, click over each association you'd like in the list.

#### Select Male or Female

To limit the list of possible enrollees to a certain *Gender*, check the box for Male or Female. This can also be used in combination with *Age* range and association. For example, if you wanted only male members, you could check the box for male and click over the association Member.

#### Enter an age range

To limit the selection of possible enrollees based on age, enter an *Age* range. You can also use this option in combination with *Male/Female* and *Association*. So if you wanted to limit the list to boys ages 6 - 8, you could check male, and enter an age range of 6 - 8.

Press CONTINUE to get your list of potential enrollees. Mark the box to Select All if you want everyone in the list to be enrolled in the group. Or, highlight each person you want enrolled. To highlight multiple people, hold down the apple key on the Mac, or the shift key on Windows.

#### Select using query editor

If there is different criteria you'd like to use to determine potential enrollees, you can use the query editor to get that list. For this example let's say we want a list of those people that live in a certain city. From this window, click the QUERY EDITOR button. The query editor will be displayed.

1. Change the *Query In* field to Address.

- 2. Select City from the *Field Name* drop down box.
- 3. Highlight "is equal to" in the *Comparison* box.
- 4. Enter the name of the city in the *Value* field.
- 5. Click on the QUERY button.

A list of people that live in that city will be displayed. Mark the box to Select All if you want everyone in the list to be enrolled in the group. Or, highlight each person you want enrolled. To highlight multiple people, hold down the apple key on the Mac, or the shift key on Windows.

| From within the                                                                                                    | 4D File              | Edit Utilities Re                       | ports Help                                                                            | Groups                                                                           | 1                                                          |                    |                |  |  |
|----------------------------------------------------------------------------------------------------|----------------------|-----------------------------------------|---------------------------------------------------------------------------------------|----------------------------------------------------------------------------------|------------------------------------------------------------|--------------------|----------------|--|--|
|                                                                                                    |                      | Mass Enrol                              | ment 4                                                                                | - 1                                                                              |                                                            | 0.                 | 9              |  |  |
| group you wish to                                                                                                    | Pot Endy 1           | Lahas Clone Grou                        | Perios No                                                                             | er lat                                                                           |                                                            | 1                  | 313 Bes        |  |  |
| enroll people into,                                                                                                    |                      |                                         | Enter Last Names<br>Leader                                                            | Nates                                                                            | _                                                          |                    |                |  |  |
| select the Mass                                                                                                    | Greup ID             | Geoup 10 1                              |                                                                                       |                                                                                  |                                                            |                    |                |  |  |
| Enroll option under                                                                                                    | Department Oridian's |                                         |                                                                                       |                                                                                  | Lauter                                                     |                    |                |  |  |
| Utilities.                                                                                                    | Group Name           | Group Name Auroony                      |                                                                                       |                                                                                  | Start Dolla (03/22:2011                                    |                    |                |  |  |
|                                                                                                    | Group Status         | 🔿 hathe 😁 Ativ                          |                                                                                       | Farguery<br>(e) Westly (1) Random                                                |                                                            | End Date 000000    |                |  |  |
|                                                                                                    |                      | Nenten Services Group Cart              |                                                                                       |                                                                                  | n(1) Group Guston(2) Preferences                           |                    |                |  |  |
|                                                                                                    |                      | 6-11-11-1-1-1-1-1-1-1-1-1-1-1-1-1-1-1-1 | Date bind                                                                             | Landar                                                                           |                                                            |                    | 3/62 (2)       |  |  |
|                                                                                                    | Kemp                 | Cindy                                   | 4/21/11                                                                               |                                                                                  |                                                            | Pressive Uses      |                |  |  |
|                                                                                                    | Logen                | Hept                                    | 45/11                                                                                 | 0                                                                                | 0                                                          |                    |                |  |  |
|                                                                                                    | Legon                | Jordan                                  | 45/11                                                                                 |                                                                                  | siser U                                                    |                    |                |  |  |
|                                                                                                    |                      |                                         |                                                                                       |                                                                                  |                                                            |                    |                |  |  |
|                                                                                                    |                      |                                         |                                                                                       |                                                                                  |                                                            |                    |                |  |  |
|                                                                                                    | C                    |                                         |                                                                                       |                                                                                  | -                                                          |                    |                |  |  |
|                                                                                                    |                      |                                         |                                                                                       |                                                                                  |                                                            |                    | harge Tilles   |  |  |
|                                                                                                    |                      |                                         |                                                                                       | ( Belle                                                                          | • ) Careal                                                 |                    | Serve & Citras |  |  |
|                                                                                                    |                      |                                         |                                                                                       |                                                                                  |                                                            |                    |                |  |  |
| the list of possible enroll-<br>ee's into this group. Choose<br>associations, gender or<br>age ranges that should be<br>included in the list. |                      |                                         | Associa<br>Harrberr<br>Pagular,<br>Occasio<br>Inactive<br>Moved<br>Decesses<br>Vistor | nurs<br>ation<br>Attender<br>nal Attender<br>id<br>Male<br>ween Ages of<br>Query | Include<br>Include<br>Female<br>0 and 0<br>Editor Centinos |                    |                |  |  |
|                                                                                                    |                      |                                         |                                                                                       |                                                                                  |                                                            |                    |                |  |  |
|                                                                                                    |                      | • • •                                   | rane                                                                                  | Select Ci                                                                        | and idines                                                 |                    |                |  |  |
| Highlight all the                                                                                                    |                      | Co                                      | ammand click or shift clic                                                            | ck to select members                                                             | -                                                          |                    |                |  |  |
| people you'd like to                                                                                                    |                      | Last                                    | <ul> <li>First (Nickneme)</li> <li>Brad</li> </ul>                                    | 1122 Canton                                                                      | ID No                                                      |                    |                |  |  |
| enroll in the group                                                                                                    |                      | Billinger                               | Bane                                                                                  | 3803 Bonter                                                                      | 101                                                        |                    |                |  |  |
| Cli-1- ENDOL I                                                                                                    |                      | Campbell                                | Gentlen                                                                               | 454 Vite                                                                         | 116                                                        | Select All         |                |  |  |
|                                                                                                    |                      | Camposil                                | Carri                                                                                 | 454 Vite                                                                         | 197                                                        | 55 of 58           |                |  |  |
| SELECTED.                                                                                                    |                      | Conder                                  | 11                                                                                    | 2359 Honduran                                                                    | 58                                                         |                    |                |  |  |
|                                                                                                    |                      | Contra                                  | Mai                                                                                   | 23/9 Honduran                                                                    |                                                            | ( famil faileded ) |                |  |  |
|                                                                                                    |                      | Cowdor Sr<br>Dow                        | Ceorge                                                                                | 2309 Howdures<br>564 Javaird                                                     | 20                                                         | ( tenut )          |                |  |  |
|                                                                                                    |                      | Doe                                     | Jen                                                                                   | S64 Jaybind                                                                      | 112                                                        |                    |                |  |  |
|                                                                                                    |                      | Doe                                     | Jahr.                                                                                 | 564 Jayoid                                                                       | 92                                                         |                    |                |  |  |
|                                                                                                    |                      | Drudge                                  | Bon                                                                                   | 29439 Whippenvill                                                                | 30 .                                                       |                    |                |  |  |
|                                                                                                    |                      | CR. ADMO                                | Refe                                                                                  | 2MDB IPSWAMI                                                                     |                                                            |                    |                |  |  |

## ADDING PEOPLE INFORMATION

## **Import People Information**

When you begin using Roll Call, you may wish to import your existing contacts into the database. Roll Call allows you to import people contact information and some custom fields from a tab delimited text file. If you have the information in Excel, you can create the tab delimited file, by saving as "tab delimited text file".

There are four file variations that can be used for the import:

### One Row per Family (standard)

This format assumes that all the information on a single line is for one family. The data must be in the following order:

- 1. Family Last Name
- 2. Head's First Name
- 3. Gender
- 4. Association
- 5. Cell Phone
- 6. Work Phone
- 7. Email
- 8. Spouse Last Name
- 9. Spouse First Name
- 10. Spouse Gender
- 11. Spouse Cell
- 12. Spouse Work Phone
- 13. Spouse Email
- 14. Home Phone 1
- 15. Home Phone 2
- 16. Address 1
- 17. Address 2
- 18. City
- 19. State
- 20. Postal Code
- 21. Child 1 First Name
- 22. Child 1 Gender
- 23. Child 1 Birth date
- 24. Child 2 First Name
- 25. Child 2 Gender
- 26. Child 2 Birth date
- 27. Child 3 First Name
- 28. Child 3 Gender
- 29. Child 3 Birth date
- 30. Child 4 First Name
- 31. Child 4 Gender
- 32. Child 4 Birth date
- 33. Child 5 First Name
- 34. Child 5 Gender
- 35. Child 5 Birth date

## One Row per Family (custom)

This format allows you to import the same information, names, children, address, city state, zip, gender and birthdates, but the order does not have to be exact. For example if you don't have a second home phone, you don't need to leave a blank column for that field. You will be able to tell Roll Call which data is in which column.

### One Row per Person (standard)

In the one row per person format, each row in the spreadsheet represents an individual. Roll Call will pull people together based on matches in the address field. The first person it encounters with an address will be marked as the head of family.

This file type requires the data to be in this exact order. If you do not have data for a column, leave that column blank.

- 1. Title (ex. Mr., Mrs., Rev etc.)
- 2. Last Name
- 3. First Name
- 4. Nick Name
- 5. Suffix (ex. Jr., Sr.)
- 6. Gender (Male or Female)
- 7. Family Position (Husband, Wife, Youth, Child, Adult or Other)
- 8. Marital Status
- 9. Association (ex. Member, Regular Attender, Visitor)
- 10. Email
- 11. Home Phone 1
- 12. Home Phone 2
- 13. Address 1
- 14. Address 2
- 15. City
- 16. State (2 character abbreviation)
- 17 Postal Code
- 18. Birth Date
- 19. Cell Phone
- 20. Work Phone

### One Row per Person (custom)

In the one row per person format, each row in the spreadsheet represents an individual. Roll Call will pull people together based on matches in the address field. The first person it encounters with an address will be marked as the head of family.

In the custom format, the columns can be in any order you choose. This format also allows you to import custom fields. As part of the import process you will be able to define which data belongs to which fields.

### **Import Process**

Once you have created the file that will be imported, do the following to bring the data into Roll Call.

- 1. Expand the People menu on the left side.
- 2. Click on Import People (You can also select File>Import People from the top menu).
- 3. From the window that is displayed, select your file format type, click NEXT.
- 4. From this window, select your default *Association* and default *Family Position*. These fields are required, so if you don't have a value in the record, Roll Call will use the default value to create the record in Roll Call.

- 5. Indicate which row the data starts. For example if you have titles in row 1, the data would start on line 2.
- 6. Click LOAD FILE. Navigate to your text file and open it. Your data will be displayed in a spreadsheet fashion in the lower section of the window.

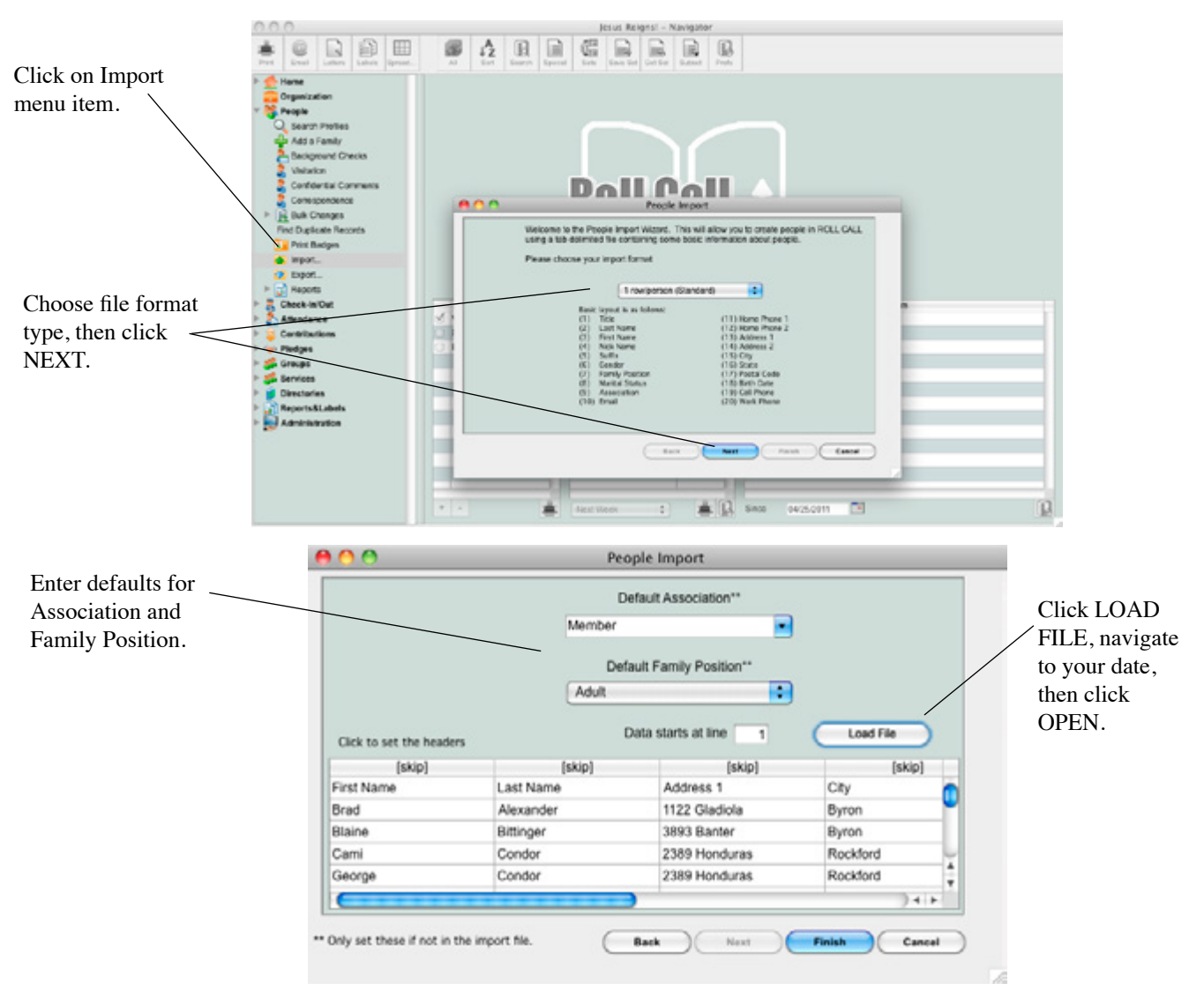

7. If you selected a custom file format, you will need to use the drop down box at the top of each column to define the data represented in that column. If you do not want to import the data in a column, leave the selection as SKIP.

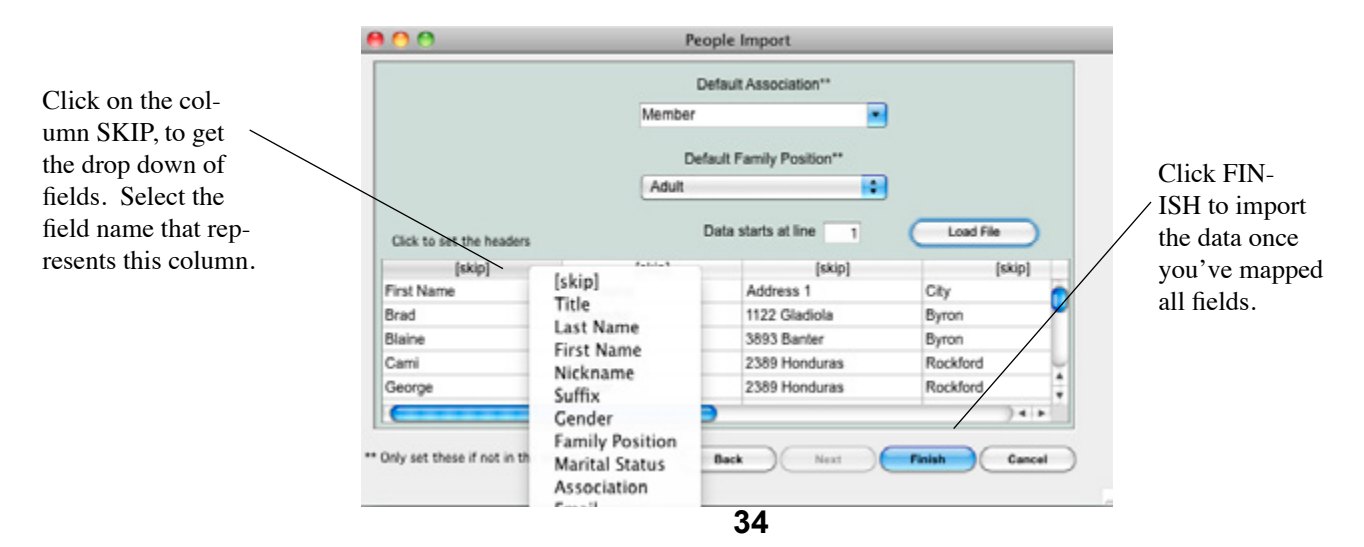

## **Enter a new Family**

To enter people information into Roll Call using the Add Person screen you can do either of the following:

- 1. From the Search Profiles (under People), click on the plus (+) sign in the lower left.
- 2. OR, Open up the People menu (left sidebar) and click Add a Family.

|                                                                        |                                                                                                    |                                 | JESUS ReignSt - Navigator |                |             |                 |                      |                |                     |  |
|------------------------------------------------------------------------|----------------------------------------------------------------------------------------------------|---------------------------------|---------------------------|----------------|-------------|-----------------|----------------------|----------------|---------------------|--|
| Click Add Fam-                                                         | Image: Second Second                 |                                 |                           |                |             |                 |                      |                | A Last Nome Keyword |  |
| ily from menu.<br>Click plus sign<br>to add a person<br>or new family. | Hone     Nore     Nore | Find by: list name ib 86.65 (0) |                           |                |             |                 |                      |                |                     |  |
|                                                                        |                                                                                                    | Last Name                       | First (Ncknome)           | Head of Family | Association | Family Position | 6.4Md                | Home Phone     | 41                  |  |
|                                                                        |                                                                                                    | Alexander                       | Brad                      | S.             | Merber      | Youth           |                      |                | 1122                |  |
|                                                                        |                                                                                                    | Ditinger                        | Diaire                    | 2              | Meriber     | Husband         |                      |                | 3093 0              |  |
|                                                                        |                                                                                                    | Gondor                          | Cani                      |                | Merber      | Civild          | cami@ksktkims.com    | (815) 873-9430 | 23891               |  |
|                                                                        |                                                                                                    | Condor                          | George                    |                | Merber      | Asit            |                      | (815) 873-9430 | 23891               |  |
|                                                                        |                                                                                                    | Gondor                          | ш                         |                | Merber      | Youth           |                      | (815) 873-9430 | 23891               |  |
|                                                                        |                                                                                                    | Condor                          | Meri                      |                | Merber      | Wite            | mini@skdbi.com       | (815) 873-9430 | 23891               |  |
|                                                                        |                                                                                                    | Gondor                          | Tm                        | 2              | Merber      | Husband         | singskd com          | (815) (73-9430 | 23891               |  |
|                                                                        |                                                                                                    | Conley                          | Devid                     | 2              | Merber      | Husband         |                      |                | 9479.5              |  |
|                                                                        |                                                                                                    | Conley                          | Jacob (Sheker)            |                | Merber      | Youth           |                      |                | 94791               |  |
|                                                                        |                                                                                                    | Conley                          | Kim                       |                | Meriber     | We              |                      |                | 9479.5              |  |
|                                                                        |                                                                                                    | Doe                             | John                      | 2              | Merber      | Husband         |                      |                | 554 Ja              |  |
|                                                                        |                                                                                                    | Drudge                          | Den                       | 2              | Meriber     | Asit            |                      | (815) (92-3093 | 25439               |  |
|                                                                        | Contributions                                                                                                    | Drudge                          | Quinton                   |                | Meriber     | Civild          |                      | (815) (92-3093 | 25439               |  |
|                                                                        | Pagas<br>Grass<br>Veries<br>Datasis<br>Reprint cien<br>Admission                                                                                                    | Gercie                          | Gei                       |                | Meriber     | Youth           |                      | (812) 029-0912 | 2290 1              |  |
|                                                                        |                                                                                                    | Gercie                          | Jenriller                 |                | Merber      | Child           |                      | (812) 029-0912 | 2290 1              |  |
|                                                                        |                                                                                                    | Gercie                          | Juan                      | 2              | Meriber     | Husband         | juan@fecedkiedfk.cc  | (812) 029-0912 | 2290 1              |  |
|                                                                        |                                                                                                    | Gercie                          | Masia                     |                | Meriber     | utte            | marie @lsidskjct.com | (812) 029-0912 | 2290 1              |  |
|                                                                        |                                                                                                    | Gercie                          | Sabasties                 |                | Member      | Child           | seb@sk/bjk.com       | (812) 029-0912 | 2290 1              |  |
|                                                                        |                                                                                                    | Grant                           | Coty                      |                | Merber      | Civitd          |                      |                | 45481               |  |
|                                                                        |                                                                                                    | Hemiton                         | George                    | 2              | Meriber     | Husband         |                      |                | L L                 |  |
|                                                                        |                                                                                                    | Haterberger                     | William (Dil)             | S.             | Meriber     | Ast             |                      |                | -                   |  |
|                                                                        |                                                                                                    | C                               |                           |                |             |                 |                      |                |                     |  |
|                                                                        |                                                                                                    | * •                             |                           |                |             |                 |                      |                |                     |  |

You are now in the Add Person screen. If you are entering a new family, enter the person who will be marked as *Head of Family* first. When you first come into the form, you'll be in the *Family Position* field. Based on your selection here, the *Title, Gender* and *Marital Status* can be filled in.

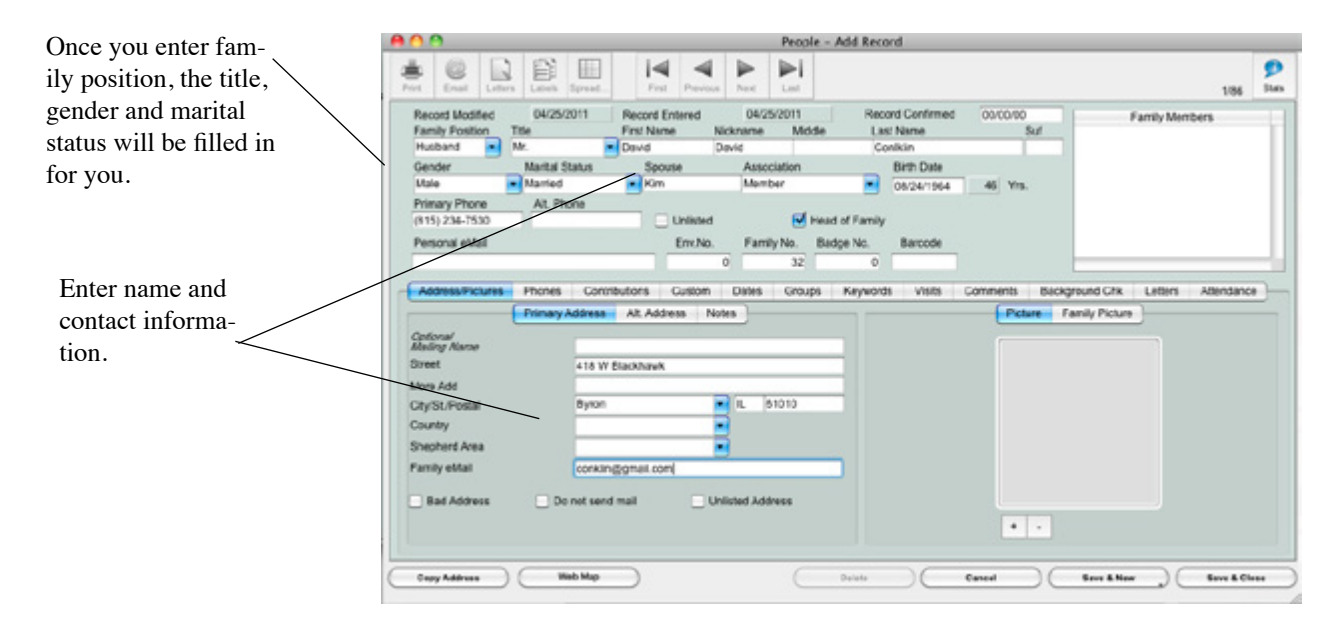

## **Contact Information**

Once you've entered the Family Position, you can tab through each of the fields on this main page. Enter the following information:

- 1. First Name enter the person's full first name.
- 2. *Nickname* the nickname will default to the value entered for the first name. You can change this to the nickname if it is different than the first name.
- 3. *Middle Name* enter the middle name. This field is not required.
- 4. *Last Name* enter the last name. This field is required. If you are entering a business, enter the business name in the last name field.
- 5. Suffix enter the suffix Jr., Sr., etc if applicable.
- 6. *Spouse* if the person you are entering is married, you can enter the spouse's name here.
- 7. *Association* enter how this person is involved in the church. Are they a Member, Regular Attender, Visitor, etc.
- 8. Birth Date enter the full birth date for the person.
- 9. Primary & Alt Phones enter the phone numbers for the family here.
- 10. *Unlisted* if the family doesn't want their phone numbers listed in directory check here.
- 11. *Head of Family* this box will be checked for the head of family. Each family needs one and only one head.
- 12. Personal Email an email address for this person.
- 13. *Envelope Number* you may enter an envelope numbers here, or use the assign envelope number option under the Bulk Changes menu to assign numbers en masse.
- 14. *Family Number* if you selected "automatic" from preferences, this number will be assigned by Roll Call. Otherwise, you may assign a family number manually.
- 15. *Badge No.* if the family position is child, a badge number will be assigned. You may enter a different number if you'd like.
- 16. *Barcode No.* the barcode number is used to identify individuals and families for child check-in. This number is automatically assigned by Roll Call, unless you have the preference set to manually assign the number.

#### Address

Next, we'll move down to the address/pictures tab on the People screen. Notice there are three tabs underneath Address. You can now click on the tab to enter Primary Address, Alternate Address and Notes. The Primary address is the families main address. The Alternate address is for folks who live in a different part of the country for part of the year. The notes section can be used to enter driving directions.

Enter the following information on the Primary address tab:

- Optional Mailing Name The name entered here will be used as the mailing name on all correspondence and labels. For example, if you have a husband and wife Jim & Sue Smith, the default mailing label would be Jim & Sue Smith OR Mr. & Mrs. Smith. However, if you entered "The Smith Family" as the optional mailing name, the letters, labels and receipts would be addressed to "The Smith Family".
- 2. Address, City, State and Zip.
- 3. *Country* if you have the preference turned on for country there will be a country field displayed here.
- 4. *Shepherd Area* if your church assigns deacons, congregational care pastors or other lay people to come along side families, you may indicate that here.
- 5. Family Email an email address that can be used to send emails to the entire family.
- 6. *Bad Address* if you've had mail returned, so you know it is an invalid mailing address, you can mark the box for "bad address".
- 7. *Do not send mail* if someone has requested that you not send them mail, mark this box.
- 8. *Unlisted Address* if someone has requested that their address is not published, mark this box.

|                     |                     |                 |                | Per             | ople - 106        |              |                                |
|---------------------|---------------------|-----------------|----------------|-----------------|-------------------|--------------|--------------------------------|
|                     | nist email Laters   | Labeh Sprind.   | First Previo   | us Next Last    |                   |              | 11/87 Stats                    |
| Click on Alter-     | Record Modified     | 04/25/2011      | Record Entered | 04/25/2011      | Record Confirmed  | 00/00/00     | Family Members                 |
| nate Address tab.   | Family Position 1   | lite            | First Name     | Nickname Middle | e Last Name       | Suf          | David Conklin                  |
|                     | Musband I           | Mt.             | David          | David           | Conkin            |              |                                |
|                     | Line                | Mantal Status   | Rim Kim        | Member          | BITS LINE         | 45 Yrs       |                                |
|                     | Primary Phone       | Alt, Phone      |                |                 |                   |              |                                |
|                     | (815) 234-7530      |                 | Unlisted       | : 🗹 н           | sad of Family     |              |                                |
| <b>T</b> 1          | Personal eMail      |                 | EnvNo          | Family No. 8    | ladge No. Barcode |              |                                |
| Enter alternate     |                     |                 |                | 0 32            | 0 1106Q1          |              |                                |
| address plus effec- | - Address Pictures  | Phones Const    | butions Custom | Dates Groups    | Keywords Visits   | Comments Bod | kpround Chk Letters Attendance |
| tive dates for the  |                     | Primary Address | AR Address II  | Votes           |                   | Picture      | Family Picture                 |
| address.            | Street              | 9479 N V        | loodbridgs     |                 |                   |              |                                |
|                     | City/SC/Resta       | Detver          |                | CO 80439        |                   |              |                                |
|                     | Country             |                 |                | 12              |                   |              |                                |
| Note WEB            | Pricines            |                 |                |                 |                   |              |                                |
|                     | Effective Month Num | Der 06 D        | By 15          |                 |                   |              |                                |
| MAP and COPY        | Ends Month Number   | 06 0            | ay 15          |                 |                   |              |                                |
| address buttons.    |                     |                 |                |                 |                   | • •          |                                |
|                     | Copy Address        | Web Nap         | $\supset$      | C               | Delete )          | Cancel )     | Save & New Save & Close        |

If you need to enter a secondary or alternate address, click on the ALT Address tab. Enter the following information:

- *l. Address* the street address for the alternate address.
- 2. *More Address* the address line 2.
- 3. City, State and Zip of the alternate address.
- 4. *Country* if you have the preferences to display country, you can enter the country here.
- 5. *Phones* enter the home phone numbers for the alternate location.
- 6. *Effective Month & Days* enter the start date when this address takes effective.
- 7. *Ends Month & Day* enter the month and day that this address should no longer be used.

To enter Notes regarding the address information, click on the Notes tab. Enter the free format information here.

If you'd like directions to an address, click on the WEB MAP button on the bottom of the page. If you'd like to copy the address onto the clip board to paste in another application, click COPY ADDRESS.

#### **Pictures**

You can pull in family pictures and/or individual pictures into Roll Call. Click on the Address/Pictures tab. Notice the two tabs on the right side for Picture and Family Picture.

The individual picture should be a portrait picture. To pull in the individual picture do the following:

- 1. Make sure you are anchored on the Picture tab (click on the word Picture).
- 2. Click on the plus sign (+) in the lower left.
- 3. Navigate to your image file and click OPEN.

| Click on the tab for the          | A O O People - 106                                                                                                    |           |
|-----------------------------------|----------------------------------------------------------------------------------------------------|-----------|
| type of picture you are           | East Labor Labor Local Constant Labor Labor Labor Labor Labor Labor 11.67                                                                                                    | 9<br>Data |
| bringing in.                      | Record Modifies         04/25/2011         Record Entered         04/25/2011         Record Confirmed         0000/10         Family Members           Family Position         Tate         First Name         Nickname         Middle         Last Name         Suf         David Centkin |           |
|                                   | Mulband         Mr.         David         ContRin           Gander         Martal Status         Source         Association         Birth Date           Male         Waried         Source         Association         Birth Date                                                         | T         |
|                                   | Primary Phone Alt. Phone (#5); 234-7533 Unitsted Unitsted Personal eMail Env.Ne. Family Ne. Badge No. Barcode                                                                                                    |           |
| To navigate to the im-            | Address Prones Contributions Custom Dates Groups Keywords Visits Comments Background Chx Letters Adendation<br>Primary Address Ait Address Notes  Picture Family Picture                                                                                                    |           |
| age file, click on the plus sign. | Street 9479 N Woodbridge More Add CaySL/Postal Deriver CO 80439 Counters                                                                                                    |           |
|                                   | Phones Effective Month Number 06 Day 15 Ends Month Number 08 Day 15                                                                                                    |           |
|                                   |                                                                                                    |           |
|                                   | Copy Address Web Nap Dviets Cancel Sees & Kew Stree & Ca                                                                                                    |           |

The family picture should be in landscape. To pull in the family picture do the following:

- 1. Make sure you are anchored on the Family Picture tab (click on the word Family Picture).
- 2. Click on the plus sign (+) in the lower left.
- 3. Navigate to your image file and click OPEN.

#### Phones

To enter an individual's phone numbers, click on the Phones tab. Enter the following information:

- 1. *Work Phone & Extension* enter the person's work number.
- 2. *Cell Phone* enter the cell phone number for this person. If you wish to send texts, you'll also need to enter the carrier information.
- 3. Pager enter a pager number for this person if they have one.
- 4. Fax enter a fax number for this individual.

| Click on Phones tab.                           | People - Eabson, Chris                                                                                                    |
|------------------------------------------------|----------------------------------------------------------------------------------------------------|
| Enter an individuals phone numbers.            | Record Modified     6/27/12     Record Emered     6/27/12     Record Confirmed     00/00/00     Family Members       Family Postion     Title     First Name     Nickname     Middle     Last Name     Suff       Wrife     Mrs.     Chris     Chris     Babson     Chris     Stere Babson       Gender     Marital Status     Spouse     Association     Birth Date     Chris     Chris       Famale     Marital Status     Spouse     Association     Birth Date     Chris     Chris       Printey Phone     Alt. Phone     Head of Family     Outcolories     Town (Torrwy) Setsion       Personal eMM     EnrcNie     Exclude from Directories     Adm Babson       0     0     0     1201     2 |
| ·                                              | AddressPictures Phones Contributions Custom Dates Groups Keywords Visits Comments Background Chk Letters Attendance Work Phone (303) 674-2277 exc. Discretion Description                                                                                                    |
| Click to add ad-<br>ditional phone<br>numbers. | Carter Vetzon                                                                                                    |
|                                                | Fits + - Debte Cencel Save & How Save & Close                                                                                                    |

# **USING BAR CODES**

# **Bar Code Font**

To print the bar code font on badges or sign in rosters, you'll need to move the font file into your system font folder.

#### Windows

If you are using a windows standalone installation, you'll want to copy the font file (IDAutomation) from C:\BytheBook\RollCall\BarCode to your C:\Windows\Font folder.

If you are using Roll Call on Windows as part of a network installation, you'll need to copy the font file (IDAutomation) from C:\BytheBook\RollCall\_Client\BarCode to C:\Windows\Font folder

#### Мас

If you are using a OSX standalone installation, you'll want to copy the font file (IDAutomation) from Applications:RollCall:Barcode to your HD:Library:Fonts folder.

If you are using Roll Call on Mac as part of a network installation, you'll need to copy the font file (IDAutomation) from Applications:RollCall:Barcode to your HD:Library:Fonts folder.

# **Bar Code Options**

#### Bar Code Badge

One option for checking in students, is to create bar code badges. These badges are produced using Roll Call. The badges are printed 8 or 10 per page using Avery business card stock. They can be printed then laminated or placed in name tag holders. The badges are printed with a bar code which identifies the student. They can also include your church logo, the student's picture, family number or badge number, allergy information and the parent's names.

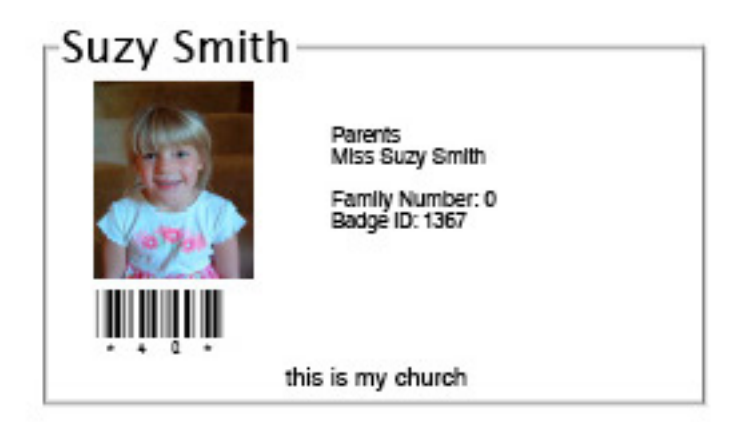

#### Key Tag

Another option is to have key chain tags printed with a bar code to identify the student.

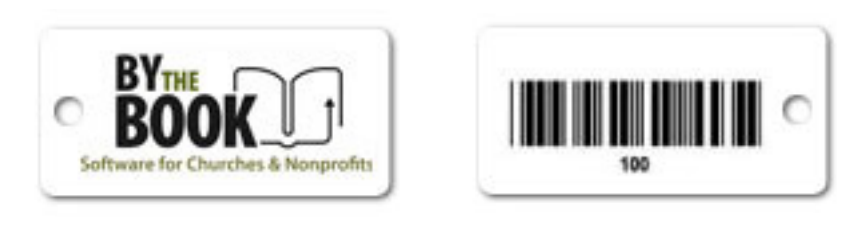

#### **Bar Code Roster**

Another possible method for checking students in is by bar code roster. Instead of swiping a badge or entering a name, the person manning the check in station can find the students name on the roster and scan it.

|           |                      |          | Sign in Roster | r                   |                             |
|-----------|----------------------|----------|----------------|---------------------|-----------------------------|
|           | : Childrens - Namery |          |                |                     | Date: 02/04/07              |
| :00<br>Al | Name                 | Family 6 | Parent's Name  | User Created Column | Special Needs               |
|           | Baker, Kim           | 0        |                |                     |                             |
|           | Costey, Taylor       | 0        | Taylor Cosley  |                     |                             |
|           | Jones, Bill          | 0        |                |                     |                             |
| -         | Oldan, Claim         | 0        | Claire Otalian |                     |                             |
|           | Snith, Suby          | 0        | Suay Sinith    |                     | allergic to dogs and shring |
|           | Setse, Tan           | 0        | Tom Switzer    |                     |                             |
|           |                      |          |                |                     |                             |

#### **Bar Code Badge**

To print the badges,:

- 1. Expand the People menu.
- 2. Click on Print Badges.
- 3. Select the "Run For" criteria. Do you want to print these badges for people in certain groups, associations, shepherd areas, etc.
- 4. Once you've chosen your "run for" criteria, select the specific groups, associations or shepherd area values. Click on the value on the left side to move it to the "Selected" column.

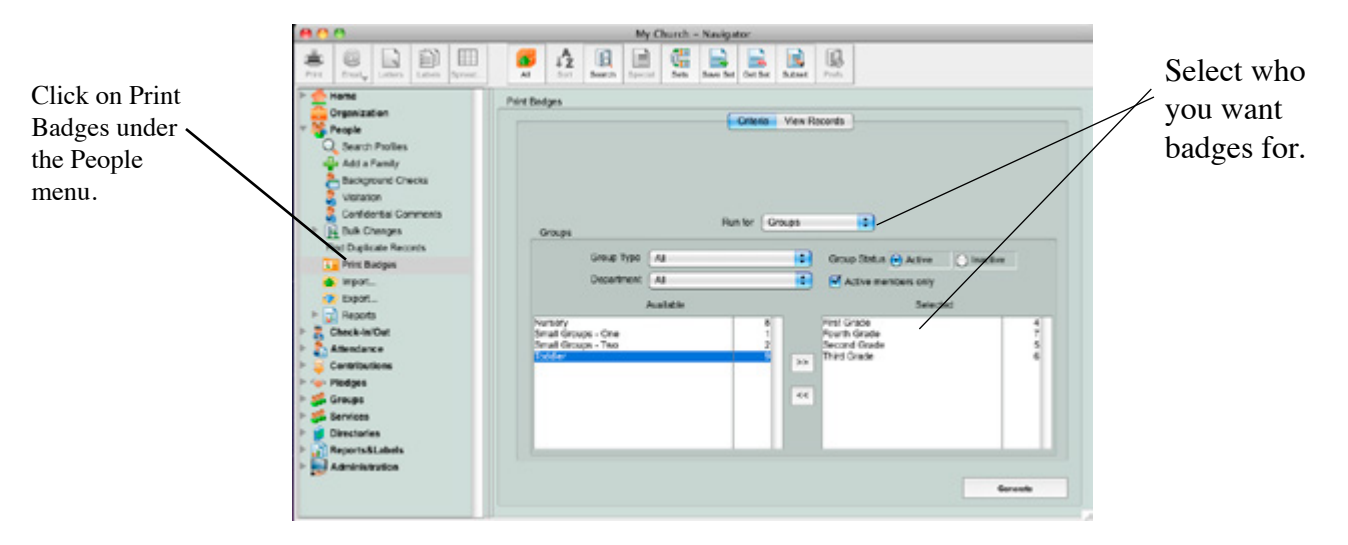

- 5. Click GENERATE.
- 6. You are now in the Badge wizard. Select the option for 8 or 10 per page. Also choose if you want an individual badge or a family badge. The individual badge will include the individual picture, and allergy information. The family badge will include the family members names and the family picture.
- 7. Click NEXT.

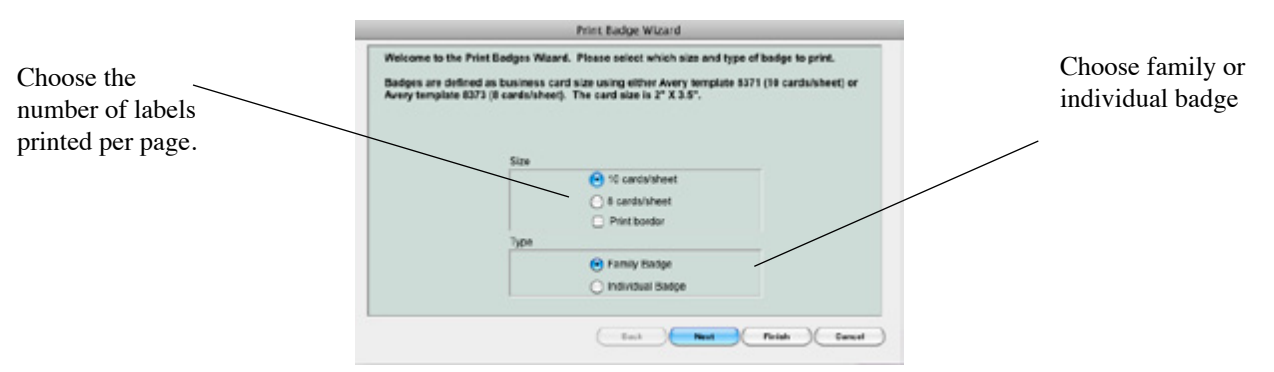

- 8. From this window, choose the security number you'd like printed on the badge. Also choose a logo to print on the badge. Finally choose the picture you'd like printed on the badge.
- 9. Click NEXT to view all the people that a badge will be printed for.

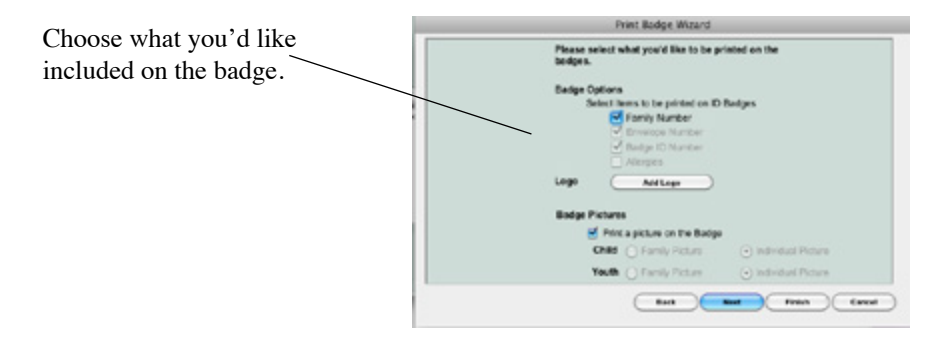

10. Click FINISH to send the badges to the printer.

| Example of<br>the family<br>badge. | Evans<br>Ricky & Betty | Family Number: 0<br>Hailey<br>James<br>Shane<br>Cloe<br>Robby | My Church | Crumb<br>David & Nicki | Family Number: 0<br>Melissa<br>Michael<br>Jacquelyn<br>Michaela | My Church |
|------------------------------------|------------------------|---------------------------------------------------------------|-----------|------------------------|-----------------------------------------------------------------|-----------|
|                                    |                        | Cloe<br>Robby                                                 |           |                        | Michaela<br>Ouentin                                             |           |

# Key tags

#### Order tags

You may order tags from us or from a different printer. If you order the tags from us you'll need to download the key tag template. We have several shapes and sizes available. Open that template in your graphics program and place your logo on top of the template. If you wish to have color all the way to the edge of the tag, make sure to include a 1/8 inch bleed. Also, your logo graphic must be a high resolution graphic at least 300 dpi. Export this to a pdf and email to us at info@bythebook.com.

If you decide to order from a different printer, here are the specifications for the bar code number:

- 1. Must use a code 39 font.
- 2. The number must end with a Q.
- 3. There must be start and stop characters surrounding the number.

#### Assign key tag numbers

Next, you'll need to assign the key tag number to a person in Roll Call. This can be done under Check In/Out setup. Click on the Key tag graphic. Highlight the existing code for the person you wish to assign a key tag. Scan the key tag to assign the new number.

|                            | 800                                                                                                    |                                                   | My Church       | - Navigator    |                  |              |
|----------------------------|----------------------------------------------------------------------------------------------------|---------------------------------------------------|-----------------|----------------|------------------|--------------|
| Click on the bar           | ten Contraction Contraction                                                                                              | <b>₩</b> <u>1</u>                                 |                 |                |                  |              |
| code graphic.              | Home     Organization     Vent     Search Profiles     said Act a Formy     Bockgrand Checks     Violetion     Violetion | User Security<br>Knytings<br>Peace click on the 3 | Tags            | Preferences    | Groups<br>Groups | Pope Kojtep  |
|                            | Y IS BUR Charges                                                                                                    | Last Name                                         | Fint (Normanie) | Family Postion | ADDIVES 1        | Barrook D    |
|                            | Genaral                                                                                                    | Caurell                                           | Carriel         | Hisbard        | 67 Mountain Dr.  | nuci         |
|                            | Envelopes                                                                                                    | Camb                                              | Jacquelyn       | 016            | 67 Mountain Dr.  | 19401        |
| Click in the bar           | Decodes                                                                                                    | Caureb                                            | Melivsa         | 014            | 67 Mountain De   | 11501        |
|                            | Exclusion III                                                                                                    | Caureb                                            | Michael         | 0.01           | 67 Mountain Dr.  | recr         |
| code field, scan           | Find Duplicate Records                                                                                                   | Caunt                                             | Mchaela         | CH             | 67 Mountain Dr.  | mitor .      |
| 41 1                       | Print Badded                                                                                                    | Camb                                              | NEN             | Wife           | 67 Mountain Dr.  | 1007         |
| the keytag bar             | d Inport.                                                                                                    | Caunto                                            | Overtin         | 044            | 67 Mountain Dr.  | rator        |
| code to assign the number. | Reports                                                                                                    | Evans                                             | Belly           | Wile           | 535 Rocky Road   | 1927         |
|                            | r 🖁 Check-In/Out                                                                                                    | Evans                                             | Clue            | CH             | 555 Rocky Road   | 1001         |
|                            | Sot.p                                                                                                    | Evans                                             | Haley           | 0.66           | 555 Rocky Road   | 1701         |
|                            | 🕹 Launch                                                                                                    | Evans                                             | James           | 014            | 555 Rocky Road   | 1907 *       |
|                            | Attendence     Gontributions                                                                                             |                                                   | an 1            |                |                  | •            |
|                            | <ul> <li>Piecipis</li> <li>Groups</li> </ul>                                                                             |                                                   |                 |                |                  | Produce Nati |
|                            | E Services                                                                                                    |                                                   |                 |                |                  |              |

#### **Bar Code Roster**

The bar code roster can be printed from the Group Reports screen.

- 1. Expand the Groups menu.
- 2. Click on Reports.
- 3. Click on "Sign in Roster" on the left side list of reports.
- 4. Click over all the groups that you'd like to run this for.
- 5. Click on the Criteria tab. Select the fields you'd like displayed on the roster. Make sure to include bar code.
- 6. Click GENERATE to send the roster to the printer

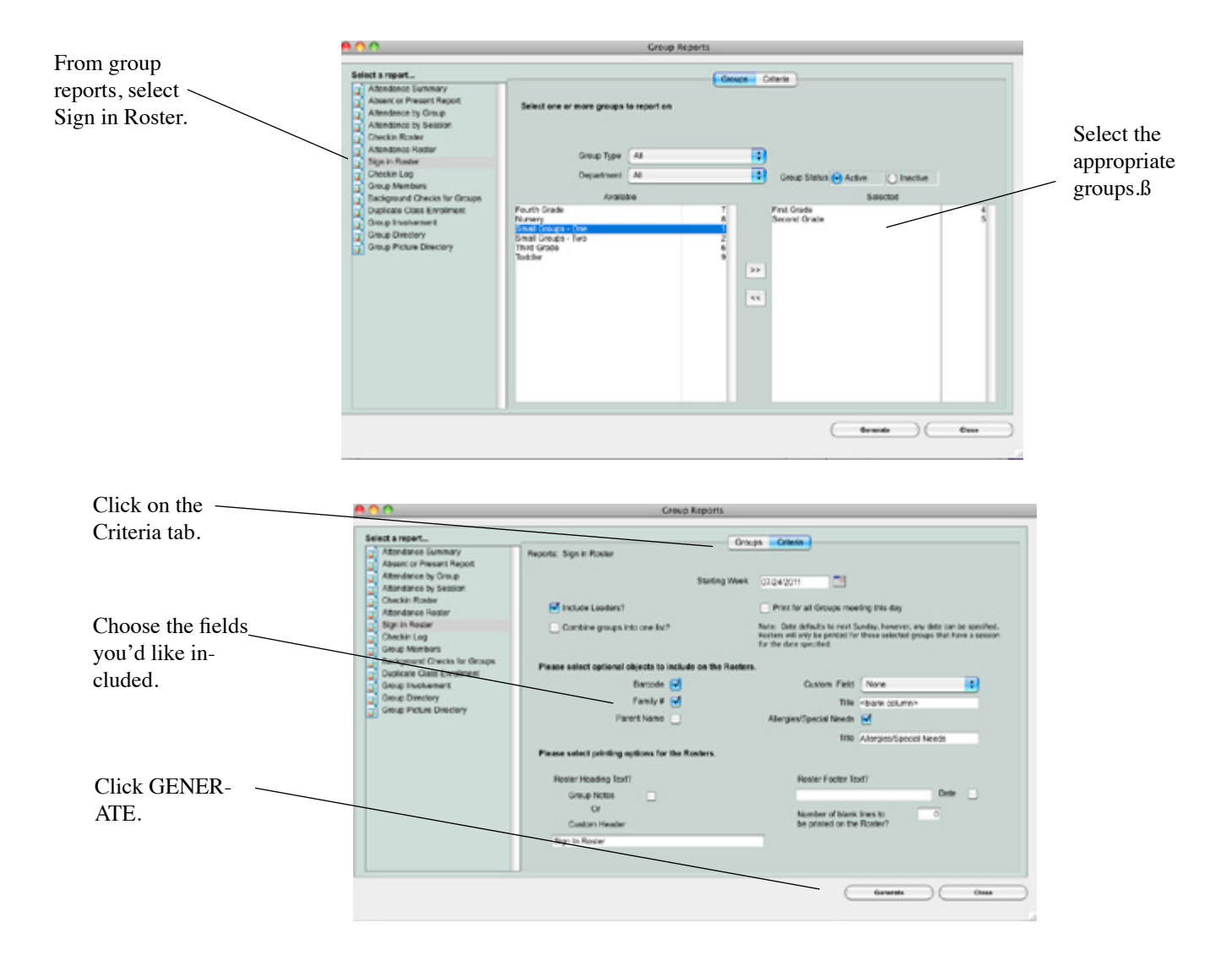

#### Sign in Roster

Date: 02/04/07

| e              | Name | Family 6 | Parent's Name  | User Created Column | Special Needs               |
|----------------|------|----------|----------------|---------------------|-----------------------------|
| Datas, Kim     |      | 0        |                |                     |                             |
| Contey, Taylor |      | 0        | Taylor Cotley  |                     |                             |
| Jones, Dil     |      | 0        |                |                     |                             |
| Chalan, Claire |      | 0        | Claire Otolian |                     |                             |
| Snith, Supy    |      | 0        | Suby Sinith    |                     | allergic to dogs and shring |
| Seetaw, Tan    |      | 0        | Tore Switzer   |                     |                             |

# **USING FINGERPRINTS**

# **Fingerprint Technology Configuration**

To identify and check children in using finger prints, you will need to install the M2SYS Server and Client software on Windows machines (2003 Server, Windows XP, Vista, or Windows 7). The installation instructions for this software can be found on your installation CD or at www.M2SYS.com.

The fingerprint scanner must be plugged into a USB port on the client machines.

## Fingerprint Set Up with Roll Call

The first step is to set up the BioPlugin Adapter settings on each of the client machines. Double click on the BioPlugin Adapter icon. From the finger print window, click on the SETTINGS button.

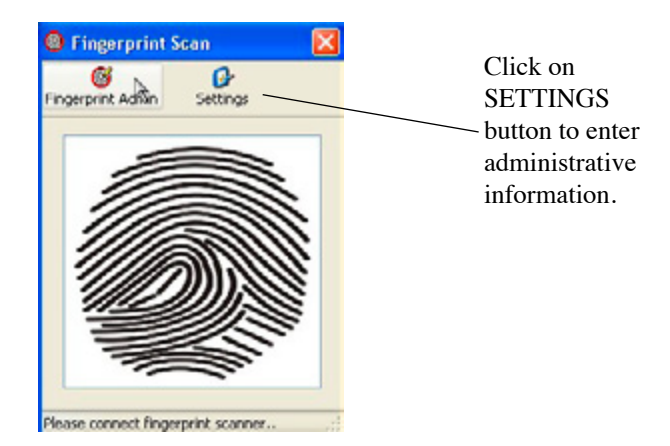

From the General tab, you'll need to enter the IP address and port number of the Biometric Server. This information can be found in the Control Panel under Biometric Server.

| Click on General | 🕏 BioPlugin Sn                                                                                                    | ap-On Adapter S                                                               | Settings                           |                | 1             | ×                                                                  |
|------------------|----------------------------------------------------------------------------------------------------|-------------------------------------------------------------------------------|------------------------------------|----------------|---------------|--------------------------------------------------------------------|
| tab.             | Interface                                                                                                    | Destination V                                                                 | Vindows                            | Advanced Keyb  | oard Settings | Enter ID address                                                   |
|                  | General<br>Fingerprint Se<br>Fingerprint S<br>Capture to<br>Appearance –<br>Scanning Wit<br>Fingerprint S<br>Identifier Typ<br>Member ID | Notifications ttings terver Address two prints during fing ndow Title Scan pe | Port<br>1200<br>perprint registral | Logging<br>ion | Security      | Enter IP address<br>and Port number<br>of the Biometric<br>Server. |

From the Interface tab, you'll need to indicate this is a Keyboard Interface.

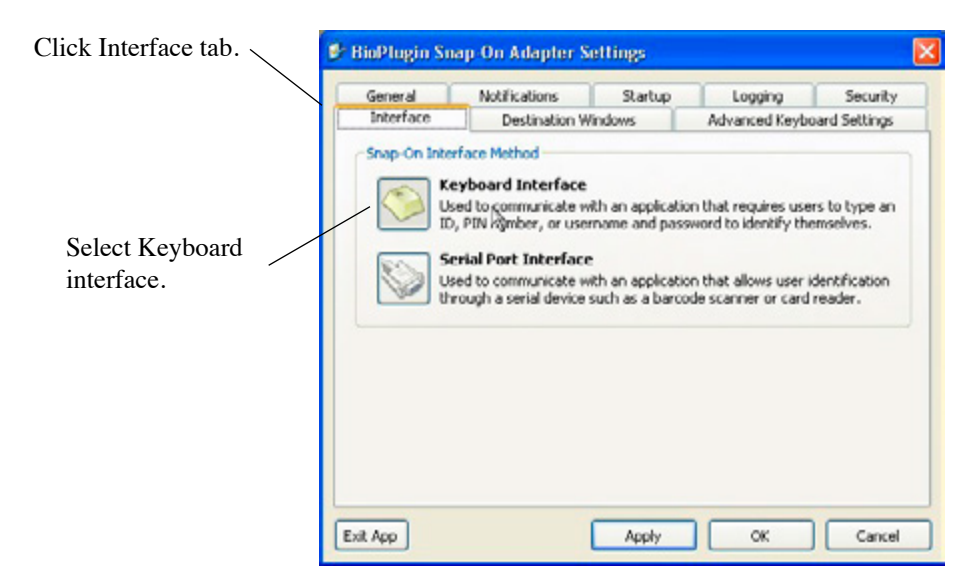

From the Destination Windows tab, you'll need to indicate that you are connecting to Roll Call. If you are using a single check in station, the *Window Title* is "Roll Call". If you have multiple check in stations and are using a network version of Roll Call, the *Window Title* is also "Roll Call". Enter rollcall as the *Keystroke Destination*. Make sure the suffix is set to p {enter}

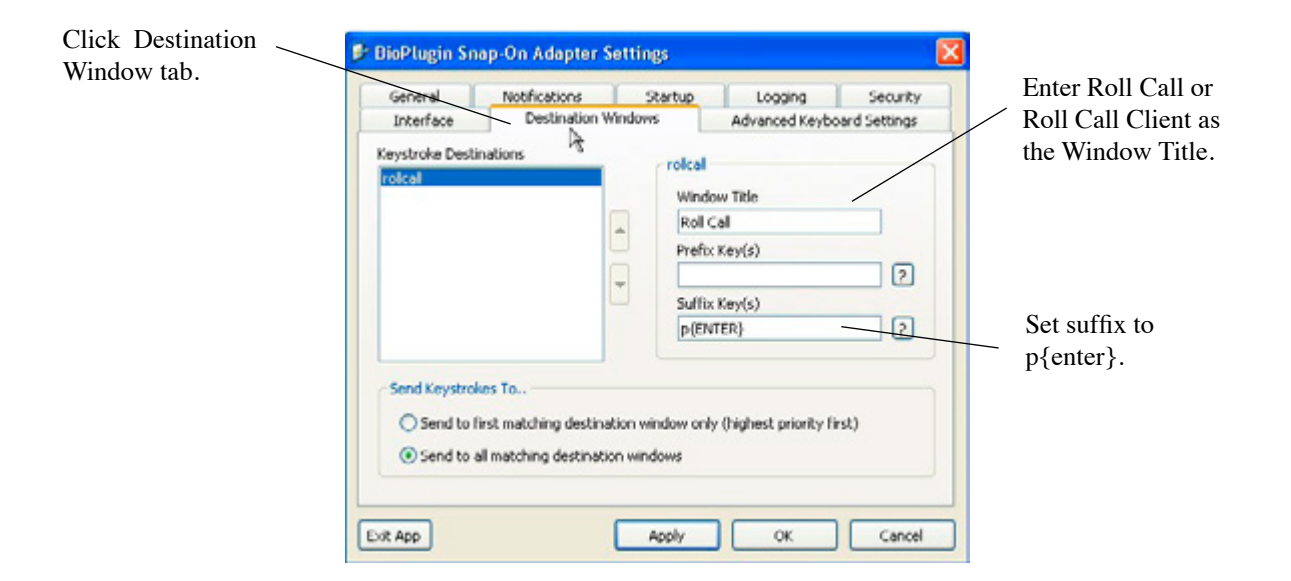

#### Connect a Fingerprint with a Person in Roll Call

When a person arrives to check in, you'll need to first identify that person in Roll Call. Click on the FIND BY NAME button and click on the specific individual. From the Automated Attendance window, note this person's ID in the upper right corner.

Next, bring up the Biometric SnapOn Adapter. Click on the FINGERPRINT ADMINISTRATION button to enter this person's Roll Call ID and scan their fingerprint.

| Welcom                            | e Suel                |                  |                | ID: _           | 1060 | person. |
|-----------------------------------|-----------------------|------------------|----------------|-----------------|------|---------|
| Name<br>Children - 07 First Grade | e:<br>Day<br>Totaslay | Starts<br>8:00 A | Ends<br>M 5:00 | Session<br>EM 2 | Reem |         |
|                                   |                       |                  |                |                 |      |         |
| 9                                 |                       |                  |                |                 | 2    |         |

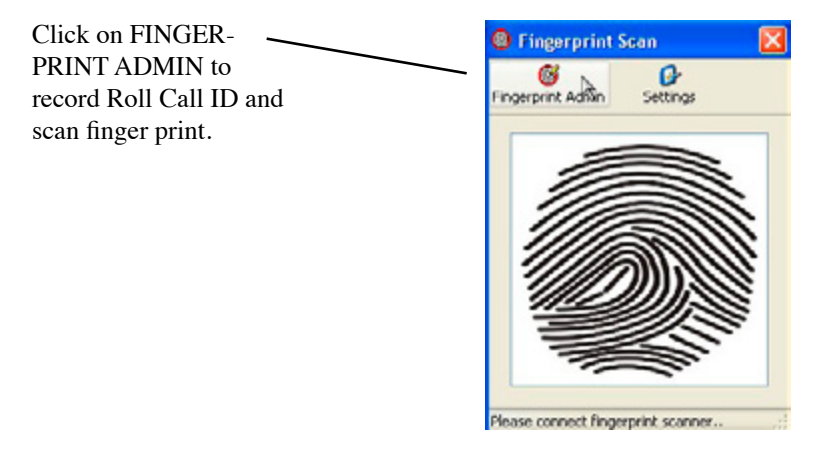

From the Fingerprint Admin window, enter the person's ID number, then click on the REGISTER A NEW PRINT button.

| Enter the ID<br>from the Roll<br>Call checkin<br>screen. | User 1d<br>User 1d<br>11 | print Administration<br>entifier<br>er ID | ]                             |
|----------------------------------------------------------|--------------------------|-------------------------------------------|-------------------------------|
|                                                          | - User Fir               | rgerprint<br>Begister a New Print         | S<br>Update an Existing Print |
|                                                          |                          | Change Member ID                          | Ø<br>Delete an Existing Print |

The next screen allows you to scan the individuals fingerprint. Make sure you set a standard for which finger and on which hand will be scanned. Click on the right side to capture the fingerprint. Have the student place their finger on the scanner. They will need to scan their print three times. A message will come up indicating a successful scan.

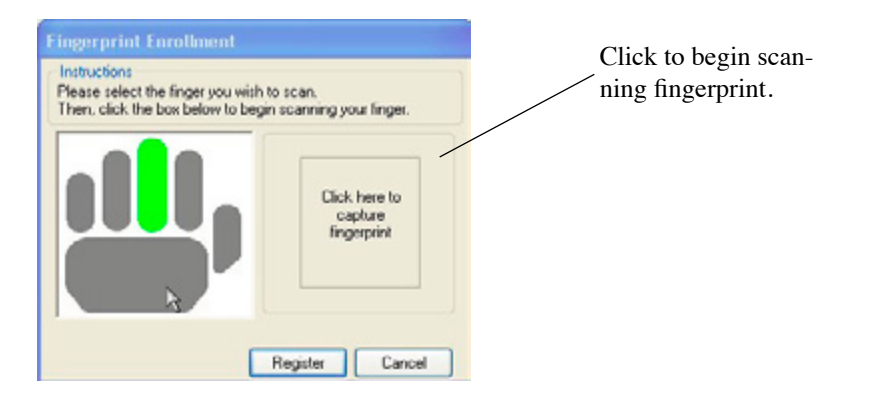

# **OPERATING THE CHECK IN STATIONS**

#### Log into the Check In Station

To use the check in functionality of Roll Call, you need to log on with a user name that is a check in user type user. To start Roll Call, double click on the Roll Call icon. The Login window is displayed. If you do not get the Login screen, that means the security system is not activated. You'll need to give the Director user a password. See the chapter on "Configuring Roll Call for Check In/Out".

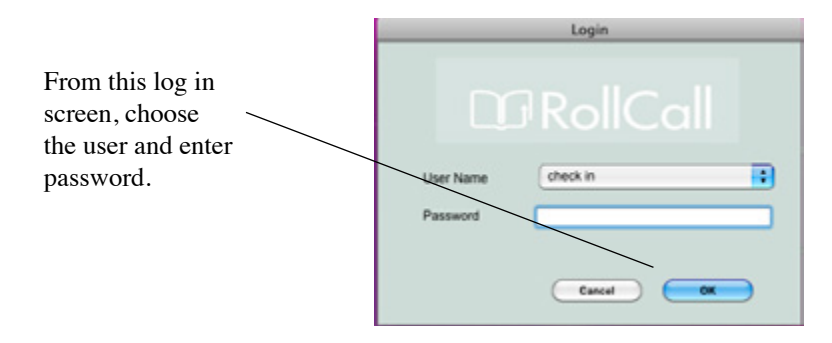

If you are already logged into Roll Call, but are in the back end of the program where you look up people and groups, you can get into the Check In portion, by expanding the check in menu, then selecting Launch. This will bring you to the Login window so you can login as a check in user.

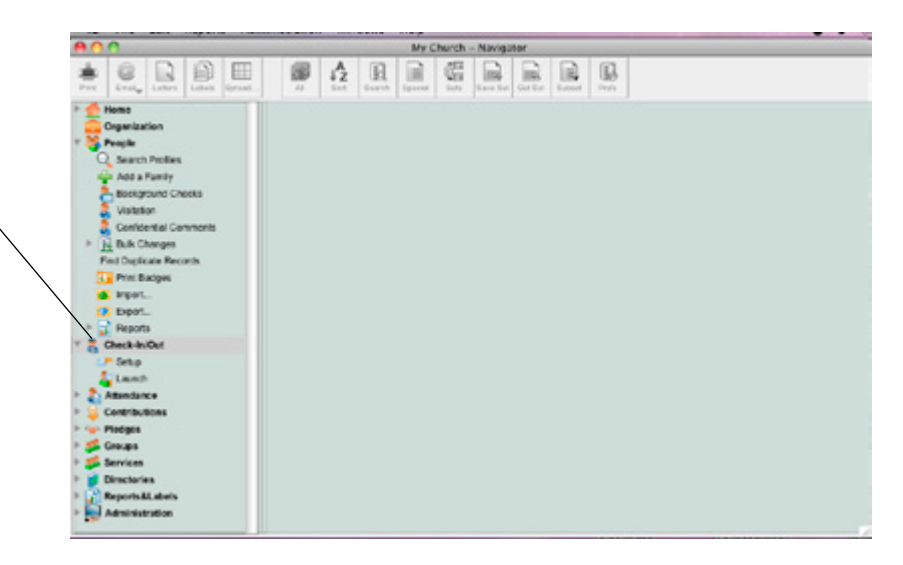

Once you log in, you'll be taken to the check in screen. This screen can look different depending on the type of check in user you've signed in as. These options are discussed more in the chapter on "Configuring Roll Call for Check In/Out".

Here's an example of a manned check in station. This station can be used to check in with a scan or a search by name. It can also be used to check in visitors.

Click Launch under the checkin/out menu to get to the Login screen. Sign in as check in user.

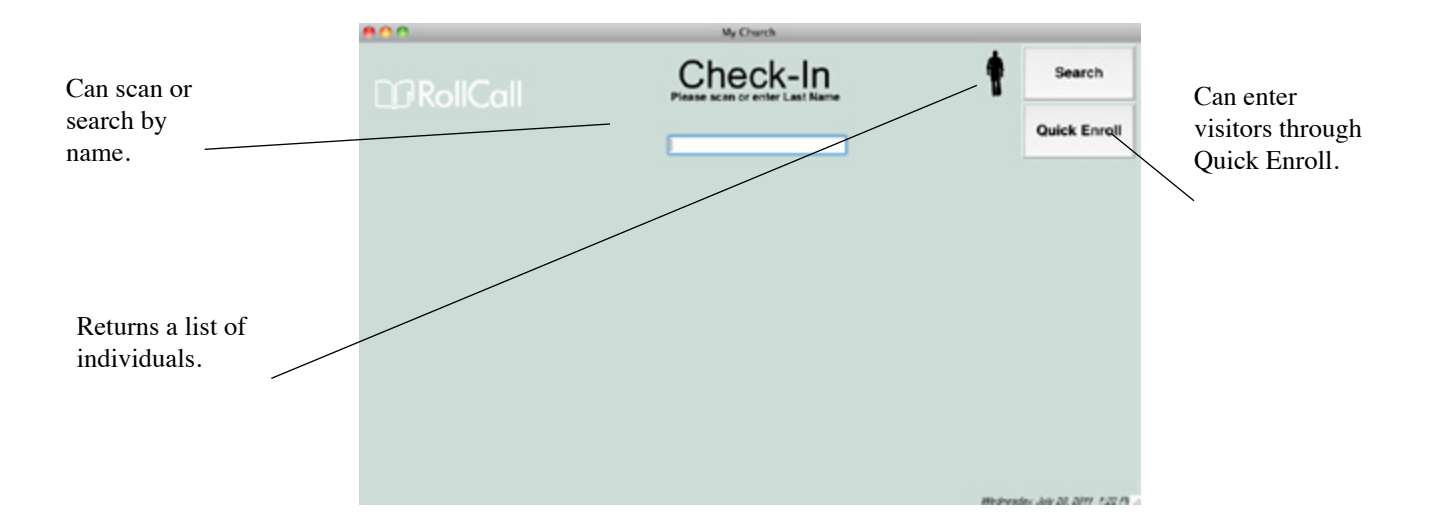

Here's an example of an unmanned touch screen station that allows check in by a scan or by a search of phone number.

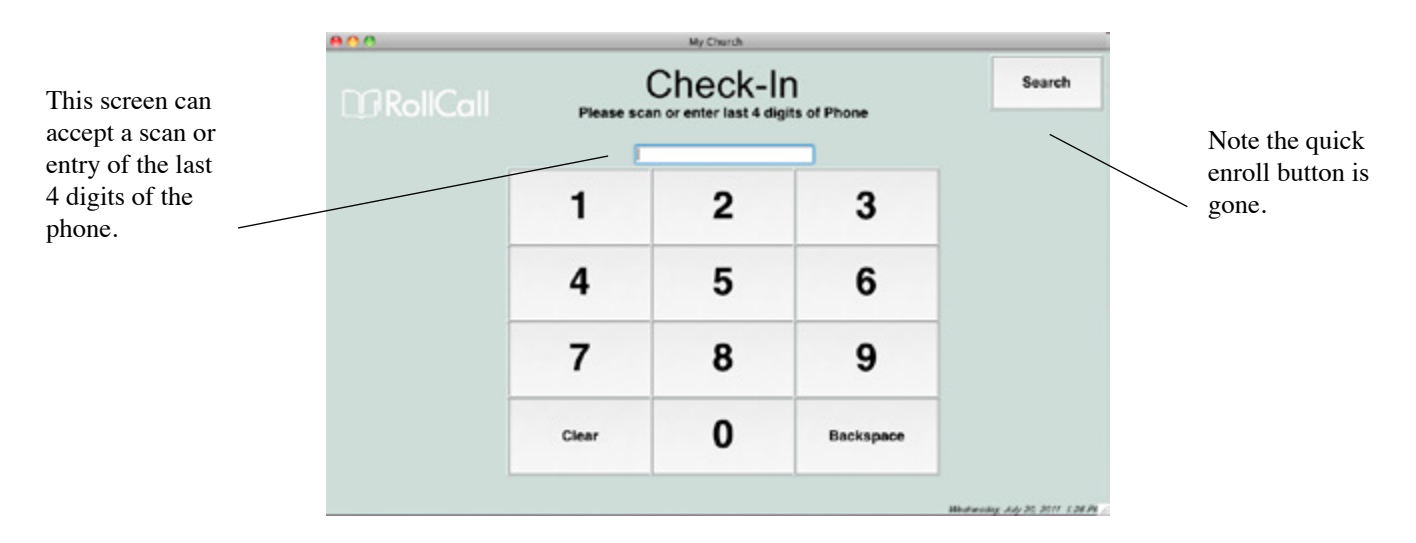

This is an example of a manned touch screen user, searching by name and returning lists of families. You can also do a scan from this station as well.

| 17R | ollCa |   |   | C | heck  | -In |   | 1 | 1 | Search      |
|-----|-------|---|---|---|-------|-----|---|---|---|-------------|
|     |       |   |   |   |       |     |   |   | • | Juick Enrol |
| 1   | 2     | 3 | 4 | 5 | 6     | 7   | 8 | 9 | 0 | Backspace   |
| Tab | q     | w | е | r | t     | у   | u | i | 0 | р           |
|     | а     | s | d | f | g     | h   | j | k | Т |             |
|     |       | z | x | с | v     | b   | n | m |   |             |
|     | •     | @ |   |   | Space | e   |   | _ | - | 1           |

# **Check In Using a Last Name**

To check a student in, based on their last name, type the last name. You can also type the first few characters of the last name. Then press the enter key or press the SEARCH button. This can be done with a keyboard or with the virtual keyboard on a touch screen monitor.

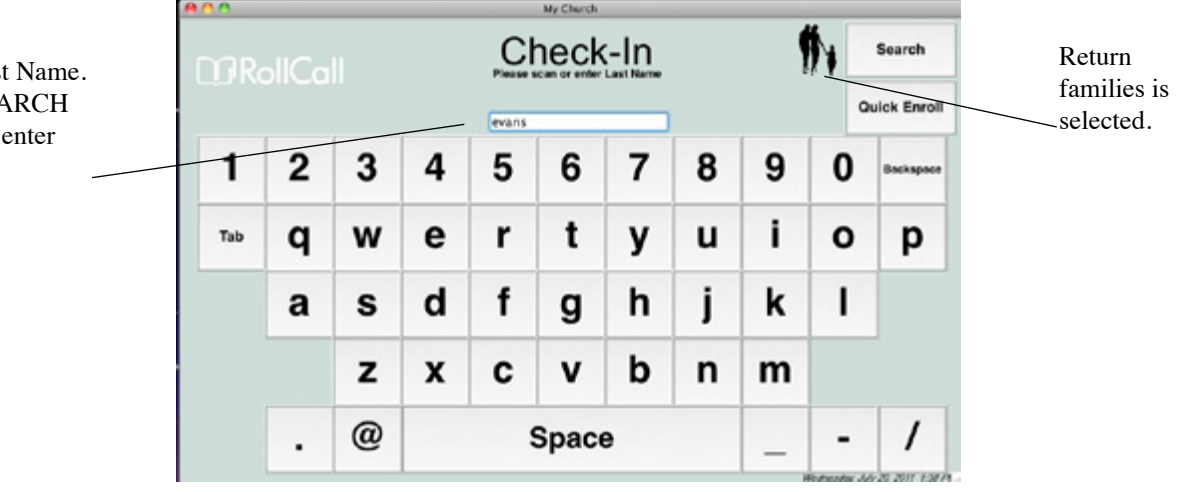

If return by family is selected, a list of families with that last name is presented. If there are three people displayed in the upper right of the window, "return by family" is selected. If only one person is displayed, "return by individual" is selected. If return by individual is selected, a list of individuals with that last name will be presented.

| 0.0                                          | My Church                                      |            |                     |
|----------------------------------------------|------------------------------------------------|------------|---------------------|
| L] RollCall                                  | Quick Enroll                                   | Start Over | Next                |
| Please select a Family                       |                                                |            | (Results for: evans |
| Name                                         |                                                | Address    |                     |
| Evans, Jim & Betty Sue, Suzy                 | 123 Gartner<br>Evergreen CO 8                  | 0439       |                     |
| Evans, Ricky & Betty, Cloe, Hailey, James, I | 555 Rocky Road<br>Robby, Shan Rockford IL 6110 | 19         |                     |
|                                              |                                                |            |                     |
|                                              |                                                |            |                     |
|                                              |                                                |            |                     |
|                                              |                                                |            |                     |
|                                              |                                                |            |                     |

| Please select one or | more peopi | e        |                                     |         | (Results for: evan |
|----------------------|------------|----------|-------------------------------------|---------|--------------------|
| Name                 | Head       | Position |                                     | Address |                    |
| Evans, Betty         | 0          | Wfe      | 555 Rocky Road<br>Rockford IL 61109 |         |                    |
| Evans, Betty Sue     | 0          | Wife     | 123 Gartner<br>Evergreen CO 8043    | 19      |                    |
| Evise, Cloe          | D          | Child    | 555 Rocky Road<br>Rockford IL 61109 |         |                    |
| Evans, Halley        |            | Child    | 555 Rocky Road<br>Rockford IL 61109 |         |                    |
| Evans, James         |            | Child    | 555 Rocky Road<br>Rockford IL 61109 |         |                    |
| Evans, Jim           | 2          | Husband  | 123 Gartner<br>Evergreen CO 8043    | 19      |                    |
| Evans, Ricky         | s          | Husband  | 555 Rocky Road<br>Rockford IL 61109 |         |                    |
|                      |            |          | 555 Rocky Road                      |         |                    |

Enter Last Name. Click SEARCH or hit the enter key.

Lists the families where the last name is Evans.

If "return by individual" was selected, you would get a list like this. All individuals with that last name are displayed. Highlight the family that is present to check in. Press the Next button. A list of family members is presented. Highlight the students that are there to check in. Note the "List only Children" check box in the lower left of this window. Mark this box if you are only checking in children. Press the NEXT button to check them in.

If "return by individual" is selected, a list of people with that last name will be displayed. Highlight the students that are present to check in. Note the "List only Children" check box in the lower left of this window. Mark this box if you are only checking in children. Press the NEXT button to check them in.

|                                                                |                      | B O O My Church    |         |                                     |            |                                |  |  |  |
|----------------------------------------------------------------|----------------------|--------------------|---------|-------------------------------------|------------|--------------------------------|--|--|--|
| Highlight the stu-<br>dents that are pres-<br>ent to check in. |                      |                    |         | Quick Enroll                        | Start Over | Next                           |  |  |  |
|                                                                | Please select one or | more peop          | le      | (Results for: evan                  |            |                                |  |  |  |
|                                                                | Name                 | Name Head Position |         |                                     | Address    |                                |  |  |  |
|                                                                | Evans, Betty         | 0                  | Wife    | 555 Rocky Road<br>Rockford IL 61109 |            |                                |  |  |  |
|                                                                | Evans, Betty Sue     | 0                  | Wife    | 123 Gartner<br>Evergreen CO 8043    | 9          |                                |  |  |  |
|                                                                | Evans, Che           |                    | ONU     | 555 Rocky Road<br>Rockford IL 61109 |            |                                |  |  |  |
|                                                                | Evans, Halley        |                    | ONIN    | 555 Rocky Road<br>Rockford & 61109  |            |                                |  |  |  |
|                                                                | Evan, James          | •                  | Child   | 555 Rocky Road<br>Rockford IL 61109 |            |                                |  |  |  |
| Click NFXT                                                     | Evans, Jim           | đ                  | Husband | 123 Gartner<br>Evergreen CO 8043    | 9          |                                |  |  |  |
|                                                                | Evans, Ricky         | ø                  | Husband | 555 Rocky Road<br>Rockford IL 61109 |            | L                              |  |  |  |
|                                                                |                      |                    |         | 555 Rocky Road                      |            | :                              |  |  |  |
|                                                                | Usi only Children    |                    |         |                                     |            | Medievalue July 23 2011 1 41 P |  |  |  |

The next window is the confirmation screen. This window will display the individual's picture if available. It will also display the groups, classes, events that they are enrolled in, that are available for check in. Highlight the class they are checking into and click CONFIRM to complete the check in process.

|                                                                          |                                                                                                    |  | My Ch     | ant'n   |         |  |      |                                             |
|--------------------------------------------------------------------------|----------------------------------------------------------------------------------------------------|--|-----------|---------|---------|--|------|---------------------------------------------|
| Highlight the class<br>she is checking into,<br>then click CON-<br>FIRM. | Cancel         Assign Barcodes         Altergleu-Notes         Confirm         Other Groups           Welcome Clout         ID;         10         10         10           Checking in for (select one or more);<br>Name         Day         Starts         Ends         Boom |  |           |         |         |  |      | Click OTHER<br>GROUPS to<br>see all classes |
|                                                                          | Name                                                                                                    |  | Day       | Starts  | Ends    |  | Room | meeting at                                  |
|                                                                          | Second Grade                                                                                                    |  | Wednesday | 8:00 AM | 5:00 PM |  |      | this time.                                  |
|                                                                          |                                                                                                    |  |           |         |         |  |      |                                             |
|                                                                          |                                                                                                    |  |           |         |         |  |      |                                             |
|                                                                          |                                                                                                    |  |           |         |         |  |      |                                             |
|                                                                          |                                                                                                    |  |           |         |         |  |      |                                             |
|                                                                          |                                                                                                    |  |           |         |         |  |      |                                             |

If the student is not enrolled in the class they wish to attend, you may press the OTHER GROUPS button, to check them into a different class. Once you press the OTHER GROUPS button, all classes that are meeting at the current time will be displayed. Highlight the one they wish to attend, and press CONFIRM

To enter one time instructions or allergy information, press the ALLERGY/NOTES button. A window will be displayed to enter this information. The allergy information will be stored in the person's record. The notes are not stored. They are meant for one-time instructions. Both pieces of information can be printed on the name tag label.

|                   | <b>e</b> O O    | My Church |        |      |
|-------------------|-----------------|-----------|--------|------|
| Window for enter- | Allergies:      |           | Cancel | Save |
| ing allergies and | Note for label: |           |        |      |
|                   |                 |           |        |      |
|                   |                 |           |        |      |
|                   |                 |           |        |      |
|                   |                 |           |        |      |
|                   |                 |           |        |      |
|                   |                 |           |        |      |
|                   |                 |           |        |      |

## **Check In Using a Phone Number**

To check a student in based on the last 4 digits of their phone number, enter that number using the keyboard or numeric keypad on the touch screen monitor. Then press the enter key or press the SEARCH button. The system will search for any families or individuals that have a home, cell or work number that end in those 4 digits.

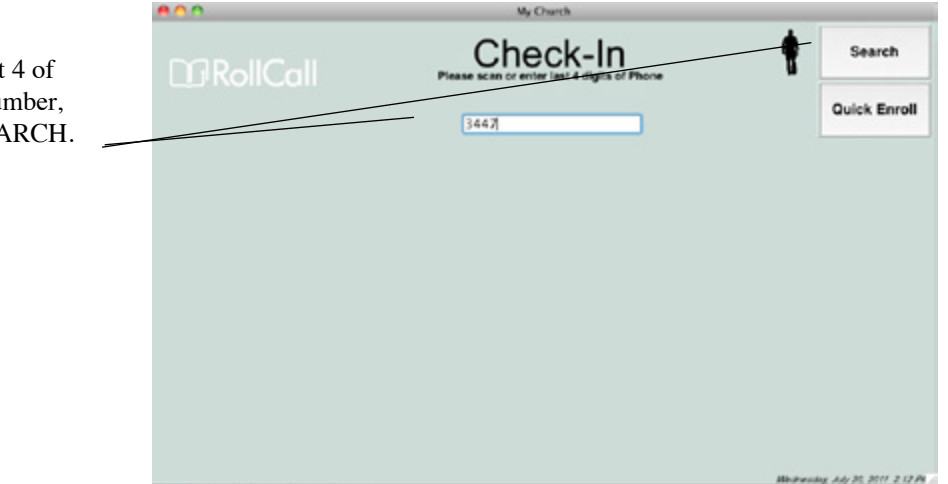

If "return by family" is selected, a list of families that meet that phone number criteria will be presented. If there are three people shown in the upper right of the window, "return by family" is selected.

Highlight the family that is present to check in. Press the NEXT button. A list of family members is presented. Highlight the students that are present to check in. Note the "List only Children" check box in the lower left of this window. Mark this box if you are only checking in children. This will limit your list to only children. Press the NEXT button to check them in.

If "return by individual" is selected, a list of people that meet that phone number criteria will be displayed. Highlight the students that are present to check in. Press the NEXT button to check them in.

Enter last 4 of phone number, click SEARCH.

|                |                                                                | a construction of the second                                                                       | Gunda Enroll                                                                                                    |                                                                                                    |                                                                                                    |
|----------------|----------------------------------------------------------------|----------------------------------------------------------------------------------------------------|----------------------------------------------------------------------------------------------------|----------------------------------------------------------------------------------------------------|----------------------------------------------------------------------------------------------------|
| ect one or mor | e peopl                                                        | le                                                                                                 |                                                                                                    |                                                                                                    |                                                                                                    |
| Name           | Head                                                           | Position                                                                                           |                                                                                                    | Address                                                                                                    |                                                                                                    |
| vid            | ×                                                              | Husband                                                                                            | 67 Mountain Dr.<br>Byron IL 61010                                                                                                    |                                                                                                    |                                                                                                    |
| quelyn         |                                                                | Child                                                                                              | 67 Mountain Dr.<br>Byron IL 61010                                                                                                    |                                                                                                    |                                                                                                    |
| lissa          |                                                                | Child                                                                                              | 67 Mountain Dr.<br>Byron IL 61010                                                                                                    |                                                                                                    |                                                                                                    |
| shael          |                                                                | Child                                                                                              | 67 Mountain Dr.<br>Byron IL 61010                                                                                                    |                                                                                                    |                                                                                                    |
| chaella        |                                                                | Child                                                                                              | 67 Mountain Dr.<br>Byron IL 61010                                                                                                    |                                                                                                    |                                                                                                    |
| ki             |                                                                | Wife                                                                                               | 67 Mountain Dr.<br>Byron IL 61010                                                                                                    |                                                                                                    |                                                                                                    |
| entin          | ۵                                                              | Child                                                                                              | 67 Mountain Dr.<br>Byron IL 61010                                                                                                    |                                                                                                    |                                                                                                    |
|                | ect one or mor<br>Name<br>vid<br>quelyn<br>hael<br>haela<br>ki | ect one or more peopl<br>Name Head<br>Ad d<br>aquelyn O<br>hael O<br>haela O<br>haela O<br>haela O | Add to Existing Family ect one or more people Name Head Position vid d Husband cquelyn Child Essa Child chaela Child ki Child ki | Add to Existing Fundy         Quick Enroll           ect one or more people         Position         67 Mountain Dr.           Name         Head         Position         87 Mountain Dr.           rid         State         Child         67 Mountain Dr.           guelyn         Child         67 Mountain Dr.         87 Mountain Dr.           fissa         Child         67 Mountain Dr.         87 mountain Dr.           haela         Child         67 Mountain Dr.         87 mountain Dr.           haela         Child         67 Mountain Dr.         87 mountain Dr.           haela         Child         67 Mountain Dr.         87 mountain Dr.           haela         Wife         67 Mountain Dr.         87 mountain Dr.           byron IL 61010         Child         67 Mountain Dr.         87 Mountain Dr.           byron IL 61010         Child         67 Mountain Dr.         87 Mountain Dr. | Add to Existing Family     Quick Enroll     Start Over       ect one or more people     Head     Position     Address       Name     Head     Position     67 Mountain Dr.<br>Byron IL 61010     Address       orgewhyn     O     Child     Byron IL 61010     Byron IL 61010       fissa     O     Child     Byron IL 61010     Byron IL 61010       haela     O     Child     Byron IL 61010     Byron IL 61010       thaela     O     Child     Byron IL 61010     Byron IL 61010       thaela     O     Child     Byron IL 61010     Byron IL 61010       tai     O     Wife     Byron IL 61010     Byron IL 61010 |

List of individuals associated with that phone number.

The next window is the confirmation screen. This window will display the individual's picture if available. It will also display the groups, classes, events that they are enrolled in that are available for check in. Highlight the class they are checking into and click CONFIRM to complete the check in process.

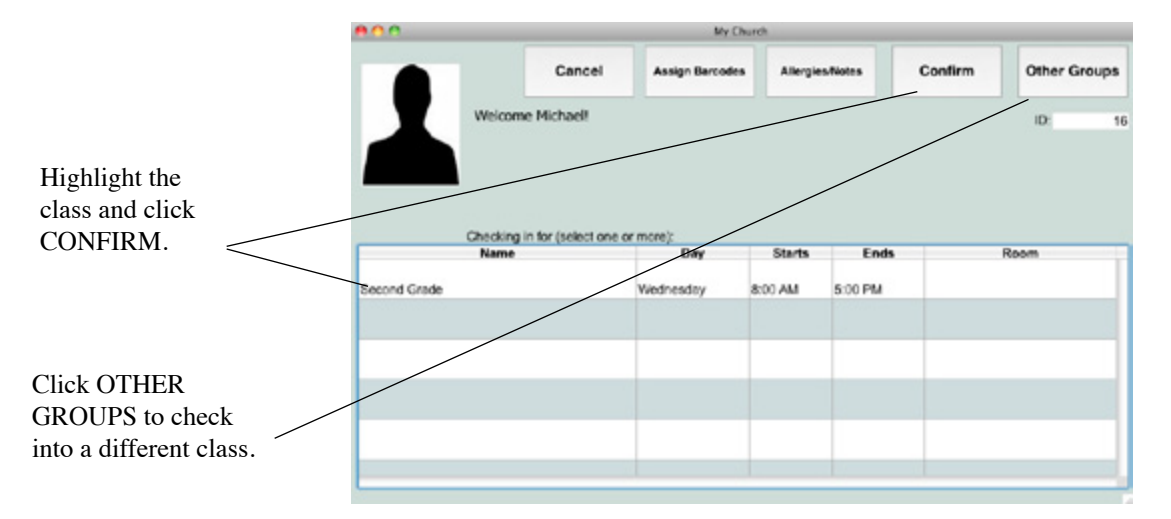

If the student is not enrolled in the class they wish to attend, you may press the OTHER GROUPS button, to check them into a different class. Once you press the OTHER GROUPS button, all classes that are meeting at the current time will be displayed. Highlight the one they wish to attend, and press CONFIRM.

To enter one time instructions or allergy information, press the ALLERGY/NOTES button. A window will be displayed to enter this information. The allergy information will be stored in the person's record. The notes are not stored. They are meant for one-time instructions. Both pieces of information will be printed on the name tag label.

| Enter alleray  | 800             | My Church |        |      |
|----------------|-----------------|-----------|--------|------|
| en noto infor  | Allergies:      |           | Cancel | Save |
| or note infor- |                 |           |        |      |
| mation.        | Note for label. |           |        |      |
|                | <b>\</b>        |           |        |      |
|                |                 |           |        |      |
|                |                 |           |        |      |
|                |                 |           |        |      |
|                |                 |           |        |      |
|                |                 |           |        |      |
|                |                 |           |        |      |

### **Check In Using a Family Number**

To check a student in, based on the family number, enter that number using the keyboard or numeric keypad on the touch screen. Then press the enter key or press the SEARCH button..

If you are checking in based on family number, "return by individual" should be selected. It doesn't make sense to return a list of families since only one family would be displayed. If "return by family" is selected, you can change that by selecting Administration (on the top menu) and choosing "return by individual".

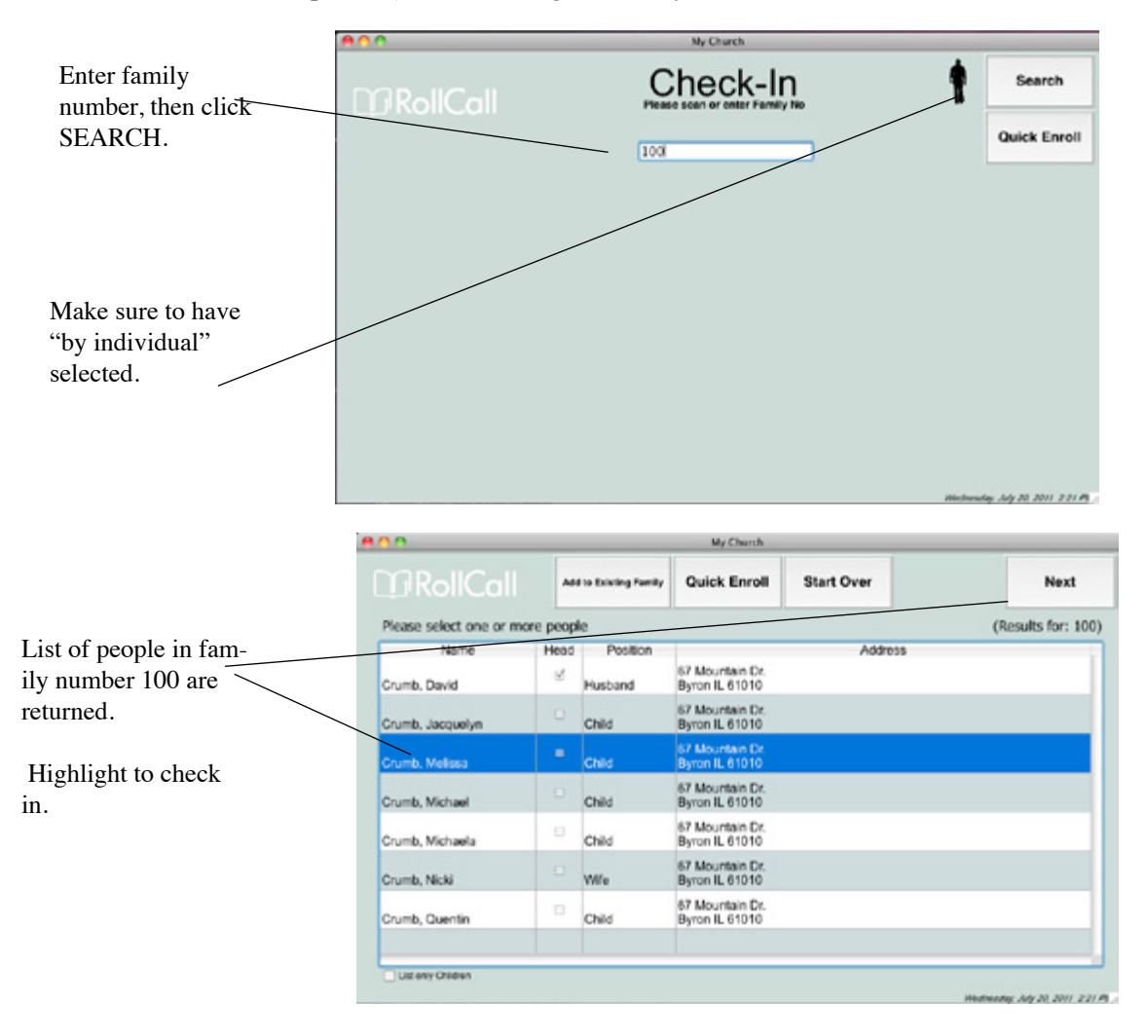

When "return by individual" is selected, a list of people with that family number will be displayed. Highlight the students that are present to check in. Note the "List only Children" check box in the lower left of this window. Mark this box to limit your list to only children. Press the NEXT button to check them in.

The next window is the confirmation screen. This window will display the individual's picture if available. It will also display the groups, classes, events that they are enrolled in that are available for check in. Highlight the class they are checking into and click CONFIRM to complete the check in process.

If the student is not enrolled in the class they wish to attend, you may press the OTHER GROUPS button, to check them into a different class. Once you press the OTHER GROUPS button, all classes that are meeting at the current time will be displayed.

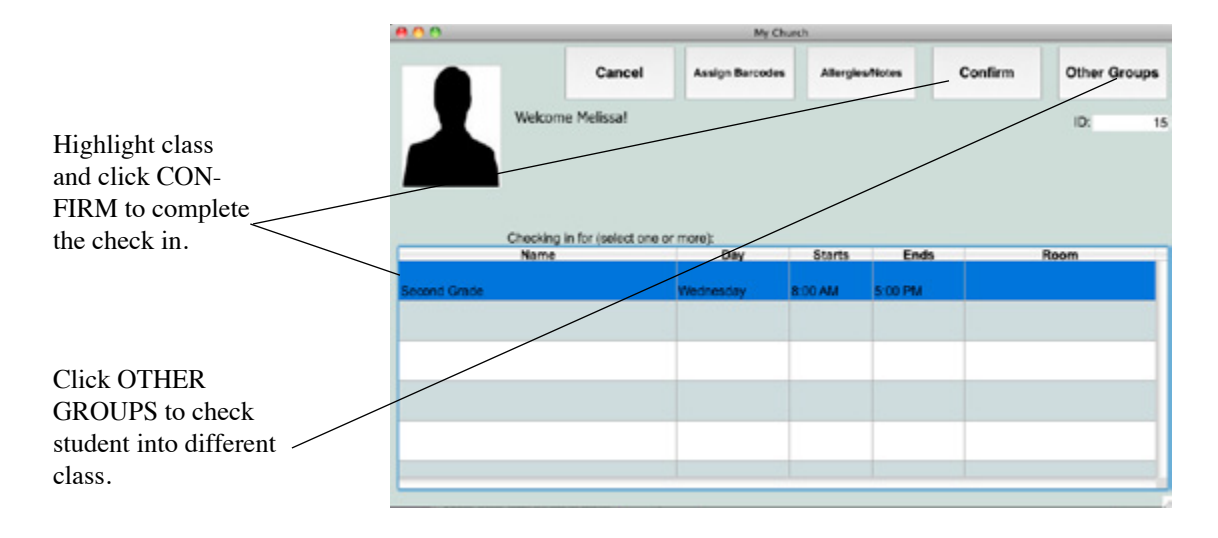

Highlight the one they wish to attend, and press CONFIRM.

To enter one time instructions or allergy information, press the ALLERGY/NOTES button. A window will be displayed to enter this information. The allergy information will be stored in the person's record. The notes are not stored. They are meant for one-time instructions. Both pieces of information will be printed on the name tag label.

# Check in Using a Bar Code

From the check in screen, scan the bar code from the badge, roster or key chain tag. If "return by family" is selected a list of all the family members associated with this bar code number will be displayed. You can easily tell if return by family is selected by looking at the picture in the upper right of the window. If there are three people displayed, "return by family" is selected.

|                                          | 800               | My Church |                          |                    |
|------------------------------------------|-------------------|-----------|--------------------------|--------------------|
| While in this screen, scan the bar code. | <b>M</b> RollCall | Check-In  | Search<br>Duick Enroll   |                    |
|                                          |                   |           |                          | Note "by fam-      |
|                                          |                   |           |                          | 'ily" is selected. |
|                                          |                   |           |                          |                    |
|                                          |                   |           |                          |                    |
|                                          |                   |           |                          |                    |
|                                          |                   |           |                          |                    |
|                                          |                   |           |                          |                    |
|                                          |                   |           | History 34/20,2011-25878 |                    |

From the list of family members, highlight the students that are present to check in. Press NEXT. The next window is the confirmation screen. This window will display the individual's picture if available. It will also display the groups, classes, events that they are enrolled in that are available for check in. Highlight the class they are checking into and click CONFIRM to complete the check in process for that student.

|                 | 800                     |         |                    | My Church                           |            |                          |
|-----------------|-------------------------|---------|--------------------|-------------------------------------|------------|--------------------------|
| lighlight the   | L] RollCall             |         | to Existing Family | Quick Enroll                        | Start Over | Next                     |
| udents that are | Please select one or mo | re peop | e                  |                                     |            |                          |
| resent to check | Name                    | Head    | Position           |                                     | Address    |                          |
| n.              | Evans, Ricky            | 8       | Husband            | 555 Rocky Road<br>Rockford IL 61109 |            |                          |
|                 | Evans, Betty            | 0       | Wife               | 555 Rocky Road<br>Rockford IL 61109 |            |                          |
|                 | Evans, Cloc             |         | Child              | 555 Rocky Road<br>Rockford IL 61109 |            |                          |
|                 | Evans, Halley           |         | Child              | 555 Rocky Road<br>Rockford IL 61109 |            |                          |
|                 | Evans, James            | •       | Child              | 555 Rocky Road<br>Rockford IL 61109 |            |                          |
|                 | Evans, Robby            |         | Child              | 555 Rocky Road<br>Rockford IL 61109 |            |                          |
|                 | Evans, Shane            | .0      | Child              | 555 Rocky Road<br>Rockford IL 61109 |            |                          |
|                 | List ony Chidren        |         |                    |                                     |            |                          |
|                 |                         |         |                    |                                     |            | Hedresday Ady 20 2011 31 |

If the "return by individual" is selected (only one person will be displayed in the upper right), the bar code scan will take you immediately to the confirmation screen for the individual associated with that bar code number. Highlight the class they are there to attend, then click CONFIRM.

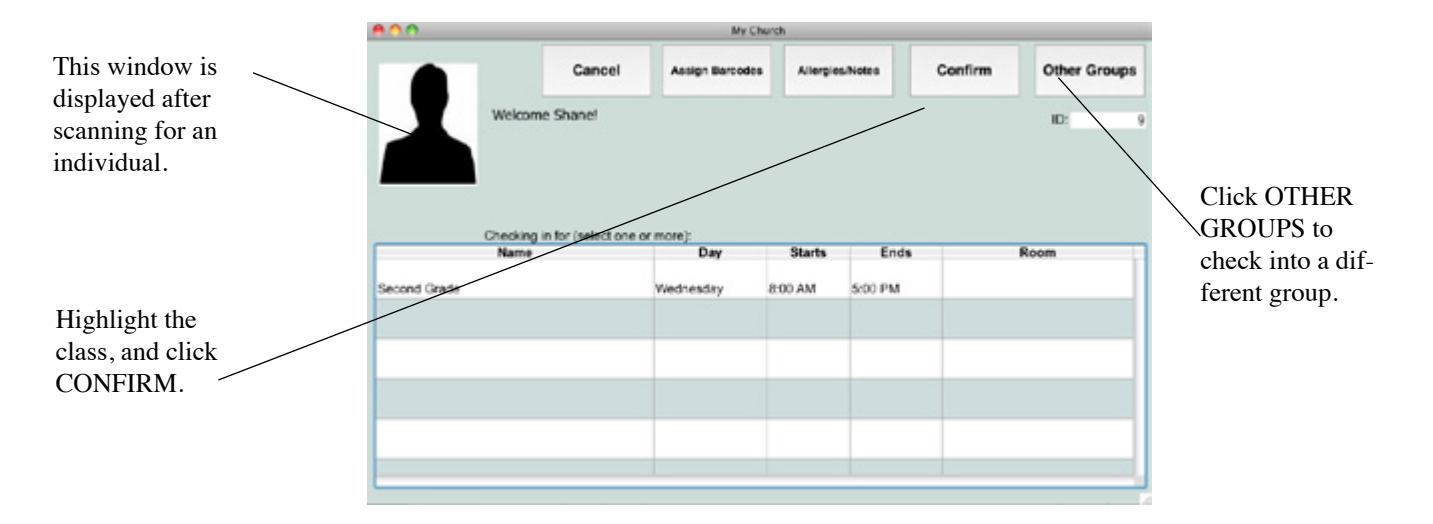

If the student is not enrolled in the class they wish to attend, you may press the OTHER GROUPS button to check them into a different class. Once you press the OTHER GROUPS button, all classes that are meeting at the current time will be displayed. Highlight the one they wish to attend, and press CONFIRM.

To enter one time instructions or allergy information, press the ALLERGY/NOTES button. A window will be displayed to enter this information. The allergy information will be stored in the person's record. The notes are not stored. They are meant for onetime instructions. Both pieces of information will be printed on the name tag label.

#### Check In with Rapid Check In

To use the "rapid check in" feature, the check in user must have "rapid check in" marked as an option. For more information on setting up users, see the "Configuring Roll Call for Check In" chapter of this manual.

The rapid check in feature will automatically check a student into his class if he is only enrolled in one class for the current check in period. Once you highlight his name, and press NEXT, the attendance is recorded for that class and labels will automatically be printed.

If there are two classes available for the student to check into, the confirmation screen will be displayed. If the student is not enrolled in any classes meeting at the current time, the confirmation screen will be displayed, even though the user is rapid check in.

By using the "rapid check in" feature, you do loose the ability to enter allergy or notes information during the check in process.

#### **Check In Using a Touch Screen**

To check in using a touch screen monitor, you'll need to sign in using a check in user that has "touch screen" marked. For more information on setting up users, see the "Configuring Roll Call for Check In" chapter of this manual.

When you sign in as a check in user with the touch screen option, a virtual keyboard will be displayed on the screen. This allows the user to enter a name or number using just the screen. Once they enter the criteria, they can press the SEARCH button on the screen instead of using the mouse. Once the lists are displayed, the user simply highlights by using their finger on the screen to highlight names.

|                            | 800 | _ |   | _ |          | My Church |   | _ |        |   |              |
|----------------------------|-----|---|---|---|----------|-----------|---|---|--------|---|--------------|
|                            | DOR |   |   |   | Check-In |           |   |   | Search |   | Search       |
| Enter the name             |     |   |   |   |          |           | _ |   |        |   | Quick Enroll |
| the virtual key-<br>board. | 1   | 2 | 3 | 4 | 5        | 6         | 7 | 8 | 9      | 0 | Backspace    |
|                            | Tab | q | w | е | r        | t         | У | u | i      | 0 | р            |
|                            |     | a | s | d | f        | g         | h | j | k      | I |              |
|                            |     |   | z | x | с        | v         | b | n | m      |   |              |
|                            |     |   | @ |   |          | Spac      | e |   | _      | - | 1            |

If you are using a scan to identify who is there to check in, you can still use the touch screen, to select the names from the list, highlight the class and click the CONFIRM button.

In this first example, let's sign in as a touch screen user and we are going to search by name. Touch the letters "CRU", then touch the SEARCH button.

From the list of people returned, touch Melissa Crumb's name. From the confirmation screen, touch the class, then click CONFIRM. The attendance is now recorded and the labels are printed.

# **Check In Using a Finger Print**

From the check in screen, scan the fingerprint. If "return by family" is selected a list of all the family members associated with fingerprint will be displayed. You can easily tell if return by family is selected by looking at the picture in the upper right of the window. If there are three people displayed, "return by family" is selected.

From the list of family members, highlight the students that are present to check in. Press NEXT. The next window is the confirmation screen. This window will display the individual's picture if available. It will also display the groups, classes, events that they are enrolled in that are available for check in. Highlight the class they are checking into and click CONFIRM to complete the check in process for that student.

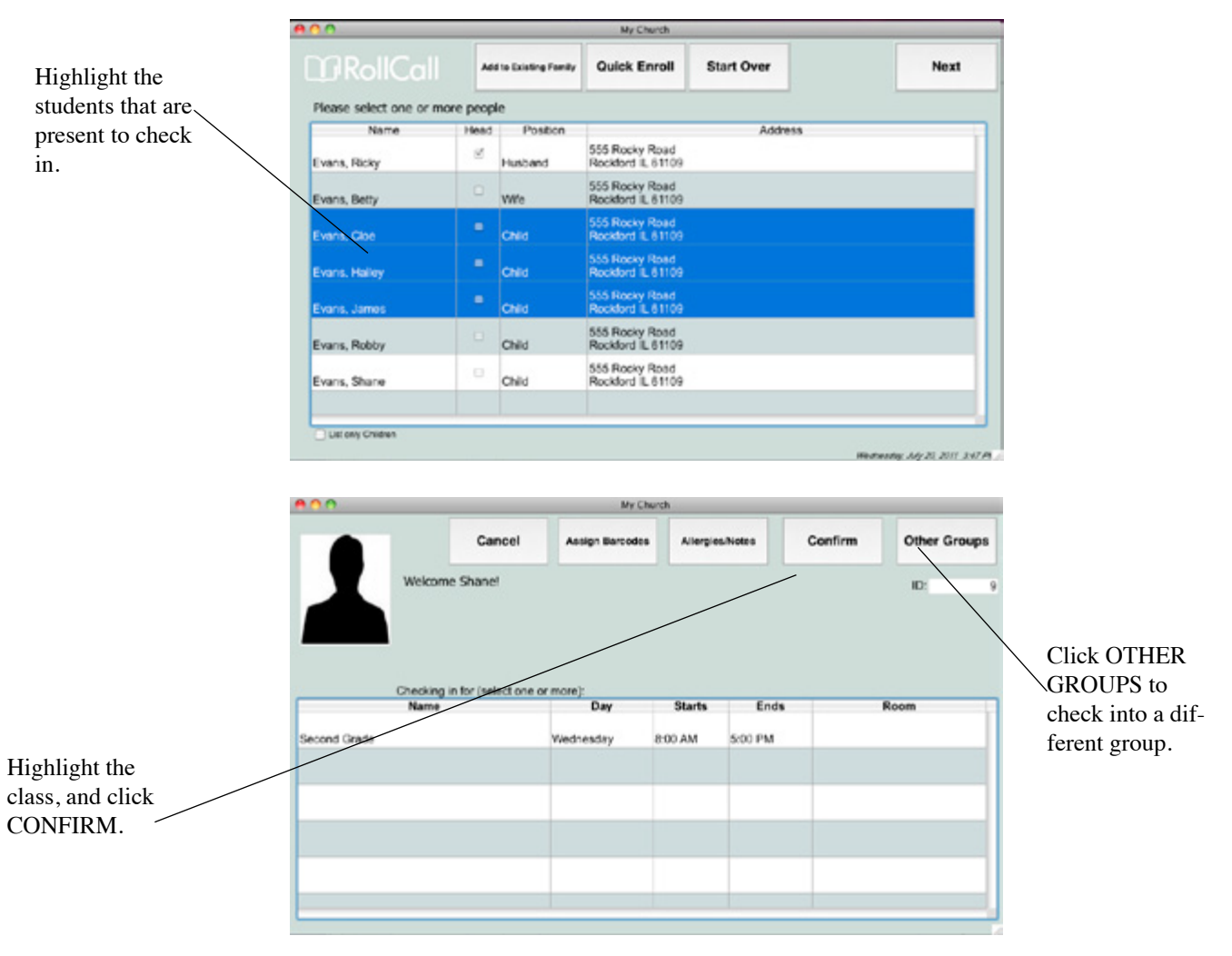

If the "return by individual" is selected (only one person will be displayed in the upper right), the fingerprint scan will take you immediately to the confirmation screen for the individual associated with that fingerprint. Highlight the class they are there to attend, then click CONFIRM.

If the student is not enrolled in the class they wish to attend, you may press the OTHER GROUPS button, to check them into a different class. Once you press the OTHER GROUPS button, all classes that are meeting at the current time will be displayed. Highlight the one they wish to attend, and press CONFIRM.

To enter one time instructions or allergy information, press the ALLERGY/NOTES button. A window will be displayed to enter this information. The allergy information will be stored in the person's record. The notes are not stored. They are meant for one-time instructions. Both pieces of information will be printed on the name tag label.

| Enter allowers   |                 | My Church |        |      |
|------------------|-----------------|-----------|--------|------|
| Enter anergy     | Allergies:      |           |        |      |
| or note infor- 🔨 |                 |           | Cancel | Save |
| mation.          | Note for label. |           |        |      |
|                  |                 |           |        |      |
|                  |                 |           |        |      |
|                  |                 |           |        |      |
|                  |                 |           |        |      |
|                  |                 |           |        |      |
|                  |                 |           |        |      |

## **Check into Multiple Classes**

You can certainly check an individual into multiple classes at once. For example, if you had Sunday school at 9:30 and then Children's Church at 11:00. When the child arrives at 9:20 and they'll be going to both classes, you can check them into both at the same time.

The first step is to make sure both classes will show up in the confirmation screen. You will need to set the check in start preferences to say 120 minutes before the class starts. This will allow both the 9:30 and 11:00 classes to show up at 9:00.

Next, you will need to identify the person that is there to check in. You can use the bar code scan, search by name, phone or family number methods described above. Highlight the students that are present to check in. Click NEXT. From the Confirmation screen, highlight both classes and click CONFIRM. The child is now checked in to both Sunday school and Children's Church.

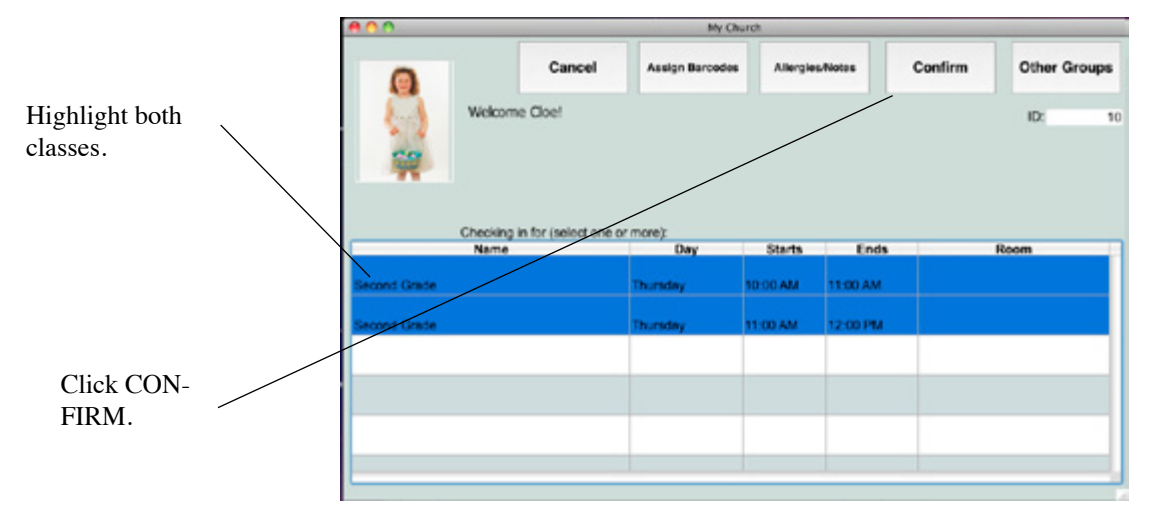

# Check in a New Person into an Existing Family

To check in a person who is not in the database, but their family is in the database, do the following:

- 1. Search by name or phone number to find the appropriate family.
- 2. Highlight the appropriate family and click NEXT.
- 3. Click on the ADD TO EXISTING FAMILY button.
- 4. Enter the information for the new student.

This is also a g reat way to check in a vistor that is coming with an existing family.

|                          | 100                               |                                    |              |                |                      |                 |
|--------------------------|-----------------------------------|------------------------------------|--------------|----------------|----------------------|-----------------|
| From the results of      |                                   | Quick Enroll                       | Start Over   |                | Next                 |                 |
| your family search       |                                   |                                    |              |                |                      |                 |
| highlight the appropri   | Please select a Family            |                                    |              | (Resul         | is for: smith)       |                 |
| ata family               | Name                              | 555 Main area                      | Addre        | H66            |                      |                 |
| ate family.              | Smith, Joe & Kim, Suzy            | Prof & 61010                       |              |                |                      |                 |
|                          |                                   |                                    |              |                |                      |                 |
|                          |                                   |                                    |              |                |                      |                 |
|                          |                                   |                                    |              |                |                      |                 |
|                          | T                                 |                                    |              |                |                      |                 |
| Click NEXT.              |                                   |                                    |              |                |                      |                 |
|                          |                                   |                                    |              |                |                      |                 |
|                          |                                   |                                    |              |                |                      |                 |
|                          |                                   |                                    |              |                | _                    |                 |
|                          |                                   |                                    |              |                |                      |                 |
|                          |                                   |                                    |              |                |                      |                 |
| -                        |                                   |                                    |              | Toeselay Au    | gent 2, 2011 2.44 Pt |                 |
|                          |                                   |                                    |              |                |                      |                 |
|                          |                                   |                                    |              |                |                      |                 |
|                          | 100                               |                                    | 6            |                |                      |                 |
|                          | DGRollCall Asturbusyn             | Quick Enroll                       | Start Over   | Back           | Next                 |                 |
| Click ADD TO EXIST-      |                                   |                                    |              |                |                      |                 |
| ING to add a member      | Please select site or more people |                                    |              | (Resu          | ts for: smith)       |                 |
| to this family. Or if    | Name Head Posed                   | 555 Main Street                    | Abdre        | 15             |                      |                 |
| this family brought a    | Smith, Joe Husband                | Byron IL 61010                     |              |                | _                    |                 |
| visitor, you can add the | Smith, Kim Wile                   | Byron IL 61010                     |              |                |                      |                 |
| visitor, you can add the | Smith Surv                        | 555 Main Street<br>Byron II, 61010 |              |                |                      |                 |
| visitor here.            | ome daty one                      | bjiting erere                      |              |                |                      |                 |
|                          |                                   |                                    |              |                |                      |                 |
|                          |                                   |                                    |              |                |                      |                 |
|                          |                                   |                                    |              |                |                      |                 |
|                          |                                   |                                    |              |                |                      |                 |
|                          |                                   |                                    |              |                | _                    |                 |
|                          |                                   |                                    |              |                |                      |                 |
|                          | List only Children                |                                    |              | Terretor d     | and 2 2011 244 D     |                 |
| -                        |                                   |                                    |              | 07525.0        | 200 2 200 200 P      |                 |
|                          |                                   |                                    |              |                |                      |                 |
|                          |                                   |                                    |              |                |                      |                 |
|                          | 800                               |                                    |              |                | 10                   |                 |
| Note the Smith family    | Adding to Joe Smith Family        |                                    |              | Cancel         | ок                   |                 |
| information is dis-      |                                   |                                    |              |                |                      | Click OK to     |
| played for us here.      | Association Visit<br>Address 555  | tor 4                              |              |                | 1                    | proceed with    |
|                          | City                              |                                    | State IL Pos | tal Code 61010 |                      | f the check in. |
|                          | Home Phone (815)                  | 234-7530                           |              |                |                      |                 |
|                          | ranky exat                        |                                    |              | Adult Frenche  |                      | -               |
|                          | Adult Male                        | 2                                  |              | Aduit Pemale   | 3                    |                 |
|                          | First Name                        |                                    | First        | Name           |                      |                 |
|                          | Marital Status e Sinole           | O Married                          | Marital S    | Ratus 😁 Sincle | O Married            |                 |
| We can add up to 4       | Email                             |                                    |              | Email          |                      |                 |
| new children to this     |                                   |                                    |              |                | 4                    |                 |
| family.                  | First Name                        | Last Nam                           | e Ge         | nder Fam Pos   | Birth Date           |                 |
| -                        | Child 1 Temmy                     | Smith                              | Male         | Chid           | 00/00/00             |                 |
|                          | Child 3                           |                                    | _            |                | 00/00/00             |                 |
|                          | Child 4                           |                                    |              |                | 00/00/00             | ų.              |

#### **Check in Visitors**

To check visitors into a class or group, click on the QUICK ENROLL button. Select an association of Visitor. Next enter the address and phone information if you'd like. Next enter the Mom and Dad's information if you'd like to capture that. In the lower section enter the children's names. You can enter up to four children through this QUICK ENROLL. Click OK to save this information.

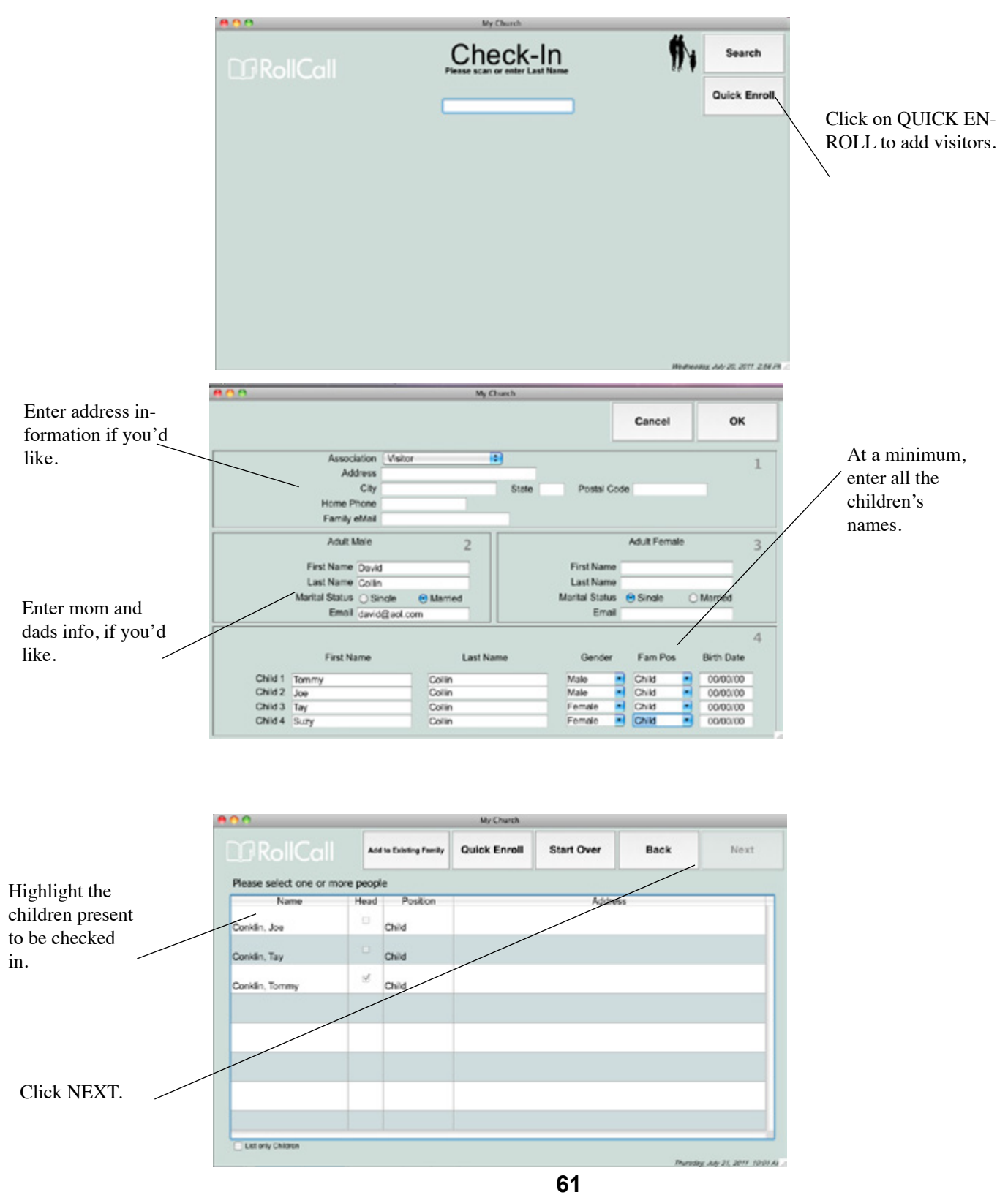

Now you will be at the screen to highlight those that are present to check in.

At the confirmation screen you will need to click on OTHER GROUPS button. This will display all classes that are available for check in. Highlight the class you'd like to

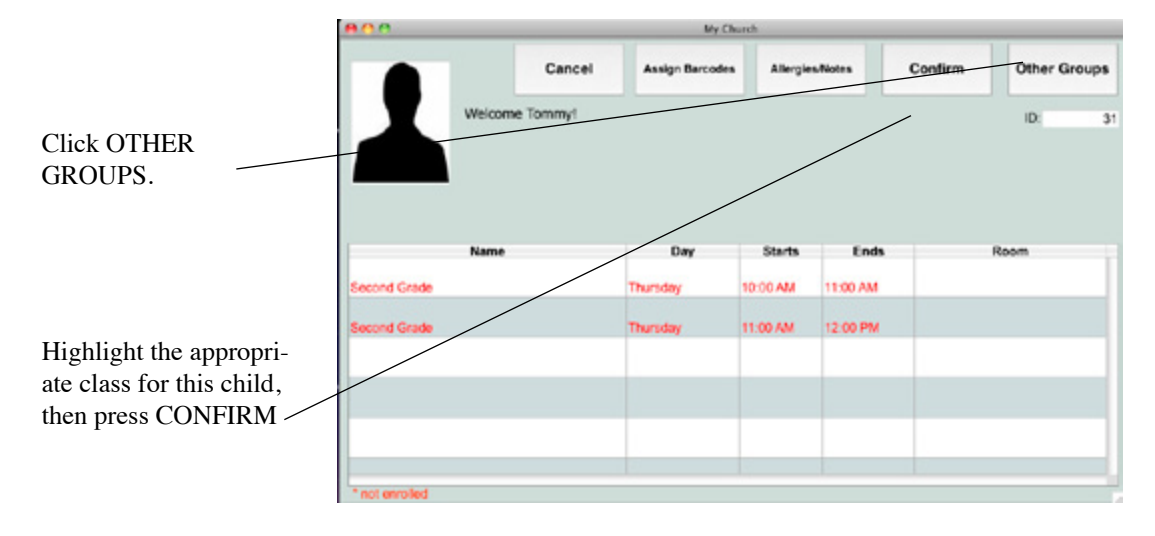

check this visitor into. Click on ALLERGY/NOTES to enter allergy or one time note information for the name tag. Once you click CONFIRM the labels will be printed.

## **Check into Services**

You can set Roll Call up so that you can check people into worship services. First you'll need to define the Service. To do this expand the Service menu and click Add Service. Enter the following information:

- 1. Name -Give the service a name.
- 2. Day Select the day of the week this service meets.
- 3. Start Time Enter the start time of the service.
- 4. End Time Enter the ending time of the service.
- 5. Check in Mark this box to allow automated check in to this service.
- 6. *Labels* Indicate if you want name tags printed when someone checks into this service.
- 7. Associations Enter the association of people that can check into this service.

62

8. Click SAVE & CLOSE to save this service.

|                              | 800                    | Services - Mor                                                                         | ning Worship                                                                                                    |                                                                                                    |                                                                |
|------------------------------|------------------------|----------------------------------------------------------------------------------------|----------------------------------------------------------------------------------------------------|----------------------------------------------------------------------------------------------------|----------------------------------------------------------------|
|                              | * Conty Labor Labor Dr | Tirel Presiden                                                                         | n Red Los                                                                                                    | 20                                                                                                    |                                                                |
| Enter Service name and time. | Description Conversion | Associations<br>Occasional Atender<br>Need<br>Occasional Atender<br>Occasional Atender | Day<br>Start Time<br>End Time<br>End Time<br>Crossis<br>Namer of Labels<br>Inscrive<br>Society Date<br>Mendor<br>Mendor<br>Mendor<br>Namer<br>Votar | D 1<br>D 2<br>2.5 AW<br>C 35 AW<br>C 3 | Mark that you'd like to<br>use "check in" for this<br>service. |
|                              |                        |                                                                                        |                                                                                                    |                                                                                                    |                                                                |

|                                                   |                      | My Church    |                |                   |                  |         |              |
|---------------------------------------------------|----------------------|--------------|----------------|-------------------|------------------|---------|--------------|
|                                                   |                      | Cancel       | Assign Barcode | a Allergia        | e/Notes          | Confirm | Other Groups |
| Check into the<br>service, the same<br>manner you | We we                | Icome David! |                |                   |                  |         | 10: 26       |
| would check into a class.                         | Na<br>Moming Worship | me           | Day            | Starts<br>9:30 AM | Ends<br>10:30 AM |         | Room         |
|                                                   |                      |              |                |                   |                  |         |              |
|                                                   |                      |              |                |                   |                  |         |              |

Once you have the services set up for check in, you can check people into those services using any of the methods listed above.

# **Check Out**

#### **Compare tags**

One method of checking the students out is to compare the security number on the child's name tag with the security number on the parent tag. If the numbers match the teacher can release the child.

Using this method, you will want to make sure to have policies in place to handle the circumstance where a parent looses the parent tag.

#### Using Roll Call

You can also check students out through the Roll Call system. When they are logged out, the out time is recorded and any custody comments are displayed on the screen.

To log a student out:

- 1. Log onto Roll Call as a check in user that has "check out" privileges.
- 2. Identify the student that is checking out by scan or by searching name, phone or family number.

|                                                   |                 |                              | dy Church                      |            |              | Click CHECK |
|---------------------------------------------------|-----------------|------------------------------|--------------------------------|------------|--------------|-------------|
| Highlight the<br>class she is<br>checking out of. | Welcome<br>Grou | Cancel Assign Bare           | in Tere<br>10                  | Confirm    | Other Groups | OUT.        |
|                                                   | Name            | Day                          | Starts End                     | ds Roor    | Reprint      |             |
|                                                   |                 | There are no groups for Clor | to check into at this time. Pe | ress Other |              |             |
|                                                   |                 |                              |                                |            |              |             |
|                                                   |                 |                              |                                |            |              |             |

|                                                                               | 800                  | Custody Comments |  |
|-------------------------------------------------------------------------------|----------------------|------------------|--|
| If there are custody<br>comments they will be<br>displayed upon check<br>out. | Don't release to Dad |                  |  |
|                                                                               |                      | Cancel Class     |  |

- 3. Highlight the appropriate name.
- 4. Highlight the class they are checking out of.
- 5. Click CHECK OUT.

# **Check in Roster**

You can print a check in roster from the check in screen. The check in roster is a report for each class. It lists all the students that are checked in, their parents name, allergy and note information, security number and birthday.

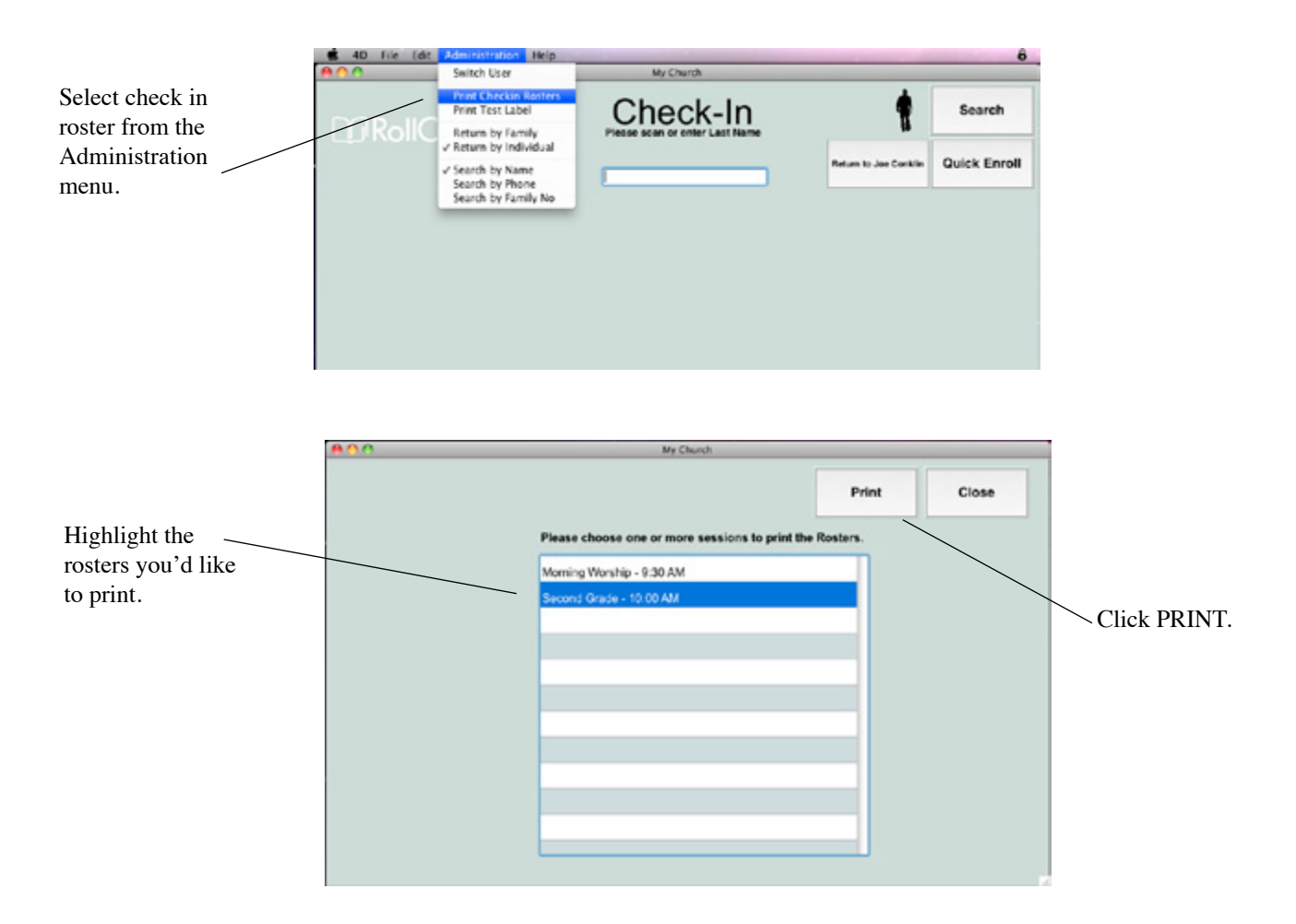

Sample check in roster.

| is Next Zoom     | Move Text Se       | lect Annotate       |                     | Sidebar     | Search     |
|------------------|--------------------|---------------------|---------------------|-------------|------------|
| Head Count: 5    |                    | Ros<br>Second Grad  | ter<br>e - 10:00 AM |             | 07/21/2011 |
| Last Name        | First/<br>Nickname | Parents             | Allergies/Notes     | Sec<br>Code | Birthdate  |
| Collin           | Joe                | David Collin        |                     | K7F         |            |
| Collin           | Tay                | David Collin        |                     | K7F         |            |
|                  | Joe                |                     |                     | K7F         |            |
| Conklin          |                    | Ricky & Betty Evans |                     | T5M         | 09/01/99   |
| Conklin<br>Evans | Hailey             |                     |                     |             | 07/10/00   |

# **USING MOBILE CHECKIN**

Roll Call Mobile CheckIn is an add-on component to the Roll Call software package. It allows you to check students in using an iPad, iPod touch, tablet or a smartphone that has access to the internet or wireless connection to your local area network. You can even check adults into worship services if you'd like.

When you use a mobile device to check students in, the name tags and security tags are printed from a central location that has a computer with Roll Call, logged in as a Print Queue user.

# **Getting Started**

#### **Mobile CheckIn Trial**

We offer a 30 day trial of Mobile CheckIn, if you would like to give it a trial run. You will need to activate your trial by doing the following:

- 1. Login as Administrator or Director
- 2. Select File>Enter License from the top menu
- 3. Click on the Mobile CheckIn tab
- 4. Click on the TRY IT button

#### **Enter License Number**

If you've purchased a license for the Mobile CheckIn component, you'll need to enter your license number to begin using it. To do this:

- 1. Login as Administrator or Director
- 2. Select File>Enter License from the top menu
- 3. Click on the Mobile CheckIn tab
- 4. Enter the License Number
- 5. Click OK

#### Logging in with your Mobile Device

#### **Roll Call Configuration**

You can run Mobile Check In with Roll Call standalone or the network version of Roll Call. If you are using Roll Call stand alone, Roll Call will need to be started. You'll need to log in as the print queue user. If you are running the client/ server version Roll Call Server will need to be running. If you will be printing labels, you'll need to log in as the print queue user.

#### Mobile Device on Same Network

If you are running your mobile devices off the same network as your Roll Call system, you will need to determine the IP address of Roll Call Server. If you look on the Server dashboard, the IP address is displayed for you. It would be best to configure this machine to have a fixed IP address, so that address does not change from week to week. This is discussed further in our white paper on internet port forwarding <u>http://www.bythebook.com/dmdocuments/PortForwarding.pdf</u>

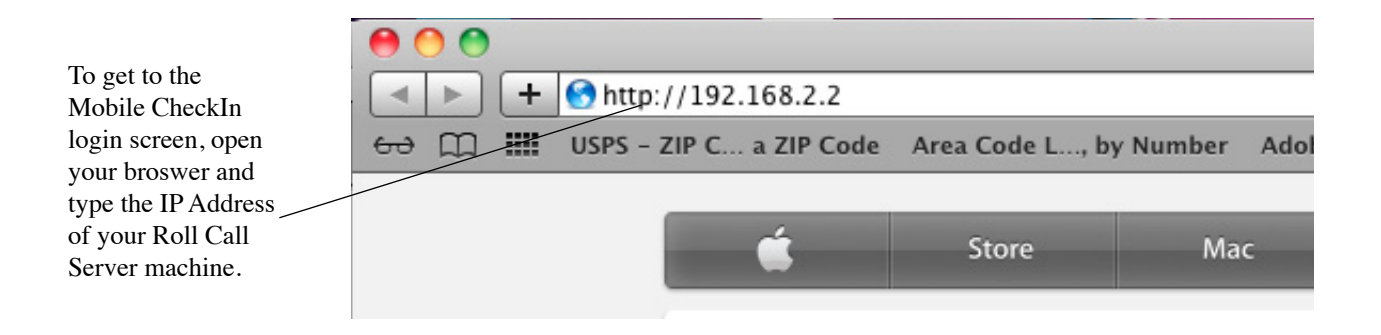

If you are running Roll Call standalone, you will need to determine the IP address of that machine. On the Mac, go to the Apple and select System Preferences, then Network. This window will show you the IP address. On Windows, go to the Start menu in the lower left of your screen. In the Search box, type in CMD, select the CMD under Programs. In the Window that pops up, type in "ipconfig" and press return. This will give you your IP address.

Once you know the IP Address, you'll use that as the web address in your browser. Open your browser and enter <u>http://enter-ip-here</u>. If you do not have a fixed IP address this number could change each week. If you do have a fixed IP address you can create a domain name to log into.

#### **Mobile Device on Different Network**

If you are checking in from a remote location and are using a 3G network, you will need to create a fixed IP address for your Roll Call. A good example of this would be a bus ministry where you'd have the bus driver check the students in before they get to church.

Creating a fixed IP is discussed further in our white paper on internet port forwarding, <a href="http://www.bythebook.com/dmdocuments/PortForwarding.pdf">http://www.bythebook.com/dmdocuments/PortForwarding.pdf</a>

To log in, open your browser and enter <u>http://enter-ip-here</u>. Since you have a fixed ip address you can create a domain name that is easier to enter.

#### Login Screen

You are now at the log in screen for the Mobile Check In system. Select the appropriate user name. Make sure that each device logs in with a different user name. Enter the password. Click OK.

|                  | (              |                             |                                                                            |                      |           |
|------------------|----------------|-----------------------------|----------------------------------------------------------------------------|----------------------|-----------|
| Login using your | Par 17         |                             | 10 (K AW)                                                                  |                      | 12 16 160 |
| Login using your | < > m d        | 68.208.87.101.22102/session | denote the construction require                                            |                      |           |
| Mobile checkin   | 40 T Rest West | of Georgie Bythe book Maker | Pick Jayner Known Street, Mission                                          | Burd at Yose Chauter |           |
| username.        |                | Uter name.                  | Terrenter me oti tila comput<br>Lanan i tila comput<br>Lanan i tila comput | Unger<br>H           | •         |

# **Checking in Using Last Name**

Once you've logged in, you'll see two tabs; dashboard and check in. Click on the Check In tab. Next, make sure to select "by Name" from the drop down. To check someone in:

- 1. Touch the field to get the keypad.
- 2. Enter the last name of the family who is present to check in.
- 3. Touch SEARCH.

| Click on check in s                      |                                    |                                            | 30 PM                  |                                  |     |
|------------------------------------------|------------------------------------|--------------------------------------------|------------------------|----------------------------------|-----|
|                                          | 4 > cn ct                          | 10.1.10.113/session-directule-usersidation | -login                 | G Groge                          |     |
| tab.                                     | 40 * News * Webmail                | Google By the book Nubble Rick Jayner      | Living flow_blications | Checkin<br>ReliCal Malda Checkin | 100 |
|                                          | Contract<br>Contract<br>State Data | 🕐 Check-In                                 |                        | Mails13-speed                    |     |
| Enter last name or portion of last name. | 0                                  | (Seech for Last none                       | Endinesi i D           |                                  |     |
| Click Search.                            |                                    |                                            |                        |                                  |     |
|                                          |                                    |                                            |                        |                                  | _ ) |

- 4. A list of families with that last name will be presented if you check in user was set to return by family. If the check in user was set to return by individual, you will get a list of individuals with that last name.
- 5. Touch on the hyperlink on the appropriate family.
- 6. A list of each individual in that family will be presented.

| lick on hyperlink for |                                  |                                                              |                                        |   |
|-----------------------|----------------------------------|--------------------------------------------------------------|----------------------------------------|---|
|                       | 4 5 00 1                         | 10.1.10.112/managines. Annuch de compared articles. Justin   | A) Causa                               |   |
| e correct family.     | ALL BREAK AND                    | tent formin forthe bank Kuthin First Journey Linter Star Mit | where the state                        |   |
|                       |                                  | Lagin X                                                      | RafiCall Mathle Checkin                | + |
|                       | Dates Col                        |                                                              | Makin 1 Septer                         |   |
|                       | Facarit Itans<br>No-search Itans | O Check-In                                                   |                                        |   |
|                       |                                  | -                                                            |                                        |   |
|                       |                                  | Please set                                                   | ect a Family                           |   |
|                       |                                  | Displaying 1-3/0                                             | Page size 10                           |   |
|                       |                                  | \                                                            | Address                                |   |
|                       |                                  | Lanze, Tom & Dana , Geory, Barah                             | 7948 Gartner<br>Everymen CO 80439      |   |
|                       |                                  | Lungran, Philip & Lori , Alex, Drew, Kyle                    | 10078 Conte Mountain<br>Conte CO 80540 |   |
|                       |                                  | in total based                                               | ineri Canto                            | _ |
|                       |                                  |                                                              |                                        |   |
|                       |                                  |                                                              |                                        |   |
|                       |                                  |                                                              |                                        |   |

| ext you'll get     | PH 7                                |                                | 147.04              |                  |                                            | - |
|--------------------|-------------------------------------|--------------------------------|---------------------|------------------|--------------------------------------------|---|
| ist of all the     |                                     | 10.1.10.113/session-&module-us | erabaction-login    | the blockstern   | C Coopie                                   |   |
| ople in that       |                                     | Logis                          | x                   |                  | RollCal Wolde Checkles                     |   |
| mily.              | Collect                             |                                |                     |                  | Multilipool                                |   |
|                    | Recent literus<br>Jito recent forms | Check-In                       |                     |                  |                                            |   |
|                    |                                     |                                |                     |                  |                                            |   |
|                    |                                     |                                |                     |                  |                                            |   |
|                    |                                     | Depinyin                       | 91-33               | lect one or m    | Page size 10                               |   |
| Mark the box for   |                                     |                                | Association         | Position         | Address                                    |   |
| each child that is |                                     | Lungen, Alex                   | Regular<br>Attander | Child            | 13376 Confer Mountain<br>Confer CO 80340   |   |
| shecking in        |                                     | Lungen, Daw                    | Regular<br>Attander | Child            | 12378 Conifer Mourtain<br>Conifer CO 80340 |   |
|                    |                                     | 📄 Lungen, Kyle                 | Regular<br>Attender | Child            | 12578 Conifer Mountain<br>Conifer OD 80340 |   |
|                    |                                     | _                              |                     | inters 1         | 141.0                                      | - |
|                    |                                     |                                | Aut Gal Made        | Daniel Corrigado | dank.in, # with married                    |   |

- 7. Mark each person that needs to check in.
- 8. Click NEXT.
- 9. Now you are at the confirmation screen for the first family member checking in.
- 10. Mark the class or classes they are checking into, click CONFIRM.
- 11. The confirmation screen for the next family member will be displayed. Continue this process until all family members are checked in.
- 12. Once each family member is checked in, the name tags will be printed at the centralized print queue station.

|                       | Pail V                 |                                                                                                   | TREPA                                           | 20                                      |                            | @ #N | - |
|-----------------------|------------------------|---------------------------------------------------------------------------------------------------|-------------------------------------------------|-----------------------------------------|----------------------------|------|---|
|                       |                        | 1.10.113/session=&module=userskach                                                                | nelogin                                         | C Coope                                 |                            |      |   |
| Choose the class this | 40 * Nevo * Walenal Ge | ongie By the book Nabbie Rick Jayn                                                                | or LivingStre_bications Ch                      | and the second                          |                            | ,    |   |
| child will be attend. | The second second      | Lage                                                                                              |                                                 | RCall Woldle Ch                         | echie                      |      | + |
|                       | DRAKOT                 |                                                                                                   |                                                 |                                         | Male 15-10                 | M    |   |
| ing, click CONFIRM.   | Carbord Dath In        |                                                                                                   |                                                 |                                         |                            |      |   |
| •                     | A norther              | Checking in Dree Langree<br>Checking in Dree Langree<br>Deptaging 1-51<br>Manuel<br>Internet Data | Decking in for juelect one<br>1<br>Day<br>Facey | or more)<br>Page 1<br>Starts<br>8.00 AM | ere 19 🖬<br>Dada<br>Sco PM |      | • |
|                       |                        |                                                                                                   | Zodinesi I Zodu                                 | •                                       |                            |      |   |
|                       |                        |                                                                                                   |                                                 |                                         |                            |      |   |

# **Checking in Using Phone Number**

Once you've logged in, you'll see two tabs; dashboard and check in. Click on the Check In tab. Next, make sure to select "by Phone Number" from the drop down. To check someone in:

- 1. Touch the field to get the keypad.
- Enter the last four digits of the families phone number. This could be the primary phone for the family or a cell phone number for any of the family members.
   Truck SEAPCH
- 3. Touch SEARCH.

| ck on hyperlink for | ★ ⊨ m                        | 10.1.10.113/session-&module-users&a           | tar-lopit                | C Coopie                                 | 2.96.00 |
|---------------------|------------------------------|-----------------------------------------------|--------------------------|------------------------------------------|---------|
| contect family.     | dD + News + 1                | Rivbranit Georgie By the book Naddale Pick Jo | yner Living Stre., bloat | tons Checkle                             |         |
|                     | 17 Autor                     | Lagin                                         | ×                        | RailCall Mobile Cherkin<br>Mobile 13-rp  | 4       |
| Ň                   | Destinant (                  | Trank the                                     |                          |                                          |         |
|                     | Recent Serve<br>No recent in | . O Check-In                                  |                          |                                          |         |
|                     |                              |                                               | -                        |                                          |         |
|                     |                              |                                               | Please selec             | t a Family                               |         |
|                     |                              | Deploying 1-37                                | 1                        | 🔄 🔄 Pape size 🔟 🖬                        |         |
|                     |                              |                                               |                          | Address                                  |         |
|                     |                              | Lawar, Tom & Dana , Geory, Barah              |                          | 7948 Gartner<br>Evergreen CO 83439       |         |
|                     |                              | Lungrer, Philip & Lori, Alex, Drew,           | Nyle                     | 10078 Center Mountain<br>Center CO 80540 |         |
|                     |                              |                                               | latio                    | eri Cello                                | _       |
|                     |                              |                                               |                          |                                          |         |
|                     |                              |                                               |                          |                                          |         |
|                     |                              |                                               |                          |                                          |         |

- 4. A list of families that have a phone number with those 4 digits will be displayed, if your check in user was set to "by family". If your check in user preferences were set to "by individual", you will get a list of all people that have a phone number with those 4 digits.
- 5. Touch on the hyperlink on the appropriate family.
- 6. A list of each individual in that family will be presented.
- 7. Mark each person that needs to check in.

| ext you'll get     | -               |                                | 100.00                |                   |                                            |   |
|--------------------|-----------------|--------------------------------|-----------------------|-------------------|--------------------------------------------|---|
| list of all the    | 4 ⊨ m           | 10.1.10.113/session-&roduk     | -userallaction-login  |                   | C Goople                                   |   |
| contain that       | 42 * Seas * 10  | shmad Google By the book Makin | Bick Jaynes' Living 1 | Ine_bloations     | Oleckin                                    |   |
|                    |                 | Lopis                          | ×                     |                   | RollCall Woldle Checkles                   | + |
| mily.              | 17RelCol        |                                |                       |                   | Muble 1 Support                            |   |
|                    | Cathord D       |                                |                       |                   |                                            |   |
|                    | Recert Barra    | (Charles)                      |                       |                   |                                            |   |
|                    | Sto recent form | C Charles                      |                       |                   |                                            | _ |
|                    |                 |                                |                       |                   |                                            |   |
|                    |                 |                                | عيد استدد             |                   |                                            |   |
|                    |                 |                                |                       |                   |                                            |   |
|                    |                 |                                | Please se             | lect one or n     | sore People                                |   |
|                    |                 | Dep                            | inping 1-313          | 1                 | Page size 10                               |   |
| Mark the box for   |                 | Same .                         | Association           | Position          | Address                                    |   |
| each child that is |                 | Lungen, Alex                   | Regular<br>Attander   | Child             | 10376 Confer Mountain<br>Confer CO 80340   |   |
| checking in        |                 | Lungen, Drew                   | Pegular<br>Attander   | Onixed            | 12378 Coniter Mountain<br>Coniter CO 80340 |   |
| enceking in.       |                 | 📄 Lungen, Kyle                 | Regular<br>Attender   | Child             | 12376 Confler Mountain<br>Confler OD 80340 |   |
|                    |                 |                                |                       | inters :          | 208.0                                      | _ |
|                    |                 |                                | Auto Man              | Owner Corrigation | And in the second second                   |   |

- 8. Click NEXT.
- 9. Now you are at the confirmation screen for the first family member checking in.
- 10. Mark the class or classes they are checking into, click CONFIRM.
- 11. The confirmation screen for the next family member will be displayed. Continue this process until all family members are checked in.
- 12. Once each family member is checked in, the name tags will be printed at the centralized print queue station.

|                       | Per th        |                                                                                                    | T KI PM                                               |                                         |                  | CONSTRUCT OF |
|-----------------------|---------------|----------------------------------------------------------------------------------------------------|-------------------------------------------------------|-----------------------------------------|------------------|--------------|
|                       | < ► m         | 10.1.10.113/session-dimodule-user                                                                                   | rakactionwlogin                                       | C Coope                                 |                  |              |
| Choose the class this | 40 * Next * 1 | Holonal Google By the book Nathlin Ro                                                                               | ick Jayner Uning Stre_blications Oh                   | achin                                   |                  | 100          |
| child will be attend- |               | Lage                                                                                                    | × •                                                   | RCull Wubble Checkle                    |                  | 1.           |
| ing. click CONFIRM.   | tinacot       |                                                                                                    |                                                       |                                         | Made 1 (Longove) |              |
|                       | Part las      | Checking in Dress Long<br>Checking in Dress Long<br>Destanting<br>Name<br>Second Destanting<br>Name<br>Name<br>Name | Checking in far justice one<br>I-MT 1<br>Day<br>Flagy | or more)<br>Page sce<br>Bachs<br>800 AM | to Distance      |              |
|                       |               |                                                                                                    | Stations 1 State                                      | )<br>= = = = = = = = = = = = = = = = =  |                  |              |
|                       |               |                                                                                                    |                                                       |                                         |                  |              |
|                       |               |                                                                                                    |                                                       |                                         |                  |              |

#### **Check in Visitors**

To check visitors into a class or group, click on the QUICK ENROLL button. Select an association of Visitor. Next enter the address and phone information if you'd like. Next enter the Mom and Dad's information if you'd like to capture that. In the lower section enter the children's names. You can enter up to four children through this QUICK ENROLL. Click OK to save this information.

| Choose your visitor association.                                                                                    |                                                                                                    |                 |
|----------------------------------------------------------------------------------------------------|----------------------------------------------------------------------------------------------------|-----------------|
|                                                                                                    | Pel 1 201 M                                                                                                    | (2) N(C)        |
|                                                                                                    | ◄ ► CD III 10.110.113/session-&module-users&action-login                                                                                                    |                 |
|                                                                                                    | 40 * News * Webmail Geogle By the book Middle Rick Joyner Living Strebications Checkin                                                                                                    | 100             |
|                                                                                                    | Legin X RullCall Motols Checkle                                                                                                    | · •             |
|                                                                                                    | Rathalley<br>Read law                                                                                                    | 4               |
|                                                                                                    | As wanting Orick Earol                                                                                                    | - Managary Hole |
| You can capture address<br>as well as mom and<br>dad's informaiton here if<br>you'd like but it is not<br>required. |                                                                                                    | 1               |
|                                                                                                    | 2 Aduit Male Frist Name Last Name La | ,               |
|                                                                                                    | Battinet : Basin<br>Rat Jan Basin (2019), Salatat, Sa, Hinger warred,                                                                                                    |                 |

Now you will be at the screen to highlight those that are present to check in.

At the confirmation screen you will need to click on OTHER GROUPS button. This will display all classes that are available for check in. Highlight the class you'd like to check this visitor into. Click on ALLERGY/NOTES to enter allergy or one time note information for the name tag. Once you click CONFIRM the labels will be printed.

| Ice was just entered                               | Pet T                         |                                            | 33 PM                 |                         |   |
|----------------------------------------------------|-------------------------------|--------------------------------------------|-----------------------|-------------------------|---|
|                                                    | 4 > m 2                       | 10.1.10.113/session-&module-userskaction   | -login                | C Doops                 |   |
| through the quick                                  | 40 * News * Weber             | all Google By the book Rathlee Rick Joyner | Living Stre_Bitume    | Checkin                 |   |
| enroll. Notice there                               |                               | Logie                                      | ×                     | RollCall Woble Checkles |   |
| are no groups for him                              | 1/forCol                      |                                            |                       | Mobile 1 Loport         |   |
| to check into yet                                  | Darthourd Dack-H              | <u> </u>                                   |                       |                         | _ |
| to eneek into yet.                                 | Recent Bons<br>No recent Bons | Courses                                    |                       |                         |   |
| Click OTHER<br>GROUPS to enroll him<br>in a class. | ۲                             | Checking in Jos Bettin                     | ecking in for (select | ana ar mang.            |   |
|                                                    |                               |                                            | Endtheast 1 1         | Dell-D                  |   |

# **Printing Name Tags and Parent Tags**

Once a family has checked into their classes, the name tags will be printed at the computer where you have logged onto Roll Call as the print queue user. You can have as many of these print queue stations logged in as you'd like.

When you log in as the print queue user, you will see the print queue status for today. Each family will be listed and the status of the labels will be listed on the right.

If you should need to reprint, simply highlight the family name and click REPRINT. The name tags and security tag will be re-printed.

|                                    | 800 |                          |                                          |             |                              |         |
|------------------------------------|-----|--------------------------|------------------------------------------|-------------|------------------------------|---------|
| This is the win-                   |     |                          |                                          | Print Queue | Fraing Arm 28, 2012 2.52 Pb. | Reprint |
| dow you'll see                     |     |                          |                                          | Time ducue  |                              |         |
| when you log in as the print queue |     | Date<br>8/2912<br>8/2912 | Tone<br>13x2 St Largen<br>14/15/07 Smith | Family Name | Satu<br>Prina<br>Garanting   |         |
| user.                              |     |                          |                                          |             |                              |         |
|                                    |     |                          |                                          |             |                              |         |
|                                    |     |                          |                                          |             |                              |         |
|                                    |     |                          |                                          |             |                              |         |
|                                    |     |                          |                                          |             |                              |         |
|                                    |     |                          |                                          |             |                              |         |
|                                    |     |                          |                                          |             |                              |         |
You may also print Check In Rosters from this user. Select Admin>Check In Roster from the top menu. Highlight the classes you'd like to have rosters for, click PRINT.

# Using the Dashboard

When you click on the Dashboard tab, you will see a list of all the classes that someone has checked into today. The head count and visitor counts for each class are listed on the right.

| shboard will www.head- | Ped 👁 300 PM                       |                                                                                          |                                       |            |                                     |               |  |  |  |
|------------------------|------------------------------------|------------------------------------------------------------------------------------------|---------------------------------------|------------|-------------------------------------|---------------|--|--|--|
| ints for all           | 40 + News + Welsmall Gove<br>Login | pe By the lock Nabile Rick Joyner<br>RailCall Mo                                         | Using StreInfontion<br>tolic Checklin | K Cheskin  | Cheskin<br>X RalCall Butsie Checkin |               |  |  |  |
| sses meeting<br>av.    | Contract Deckin                    |                                                                                          |                                       |            | Mobile 15-7                         | god           |  |  |  |
|                        | A series                           | Cashboard<br>Heating                                                                     | Date 06/39/3013                       |            |                                     |               |  |  |  |
|                        |                                    | Displaying 1-3/3<br>Maeting Name                                                         | Neeting Date                          | Start Time | Head Count                          | Visitor Count |  |  |  |
| lick on a class to     |                                    | First Grade                                                                              | 06/29/2012                            | 8:00 AM    | ,                                   |               |  |  |  |
| ee everyone who        |                                    | Second Grade                                                                             | 0629/2012                             | 8:00 AM    | 2                                   | <b>3</b>      |  |  |  |
| checked in.            |                                    | Third Grade                                                                              | 0629/2012                             | 8:00 AM    | 1                                   | •             |  |  |  |
|                        |                                    | Antinati i Ona A<br>Antinati i Ona A<br>Antinati i Ona A ( <u>A Traine An</u> Antinatia) |                                       |            |                                     |               |  |  |  |

Click on the class name to view a list of the people that have checked into that class.Once a family has checked into their classes, the name tags will be printed at the computer where you have logged onto Roll Call as the print queue user. You can have as many of these print queue stations logged in as you'd like.

# ATTENDANCE REPORTS

# **Attendance Summary**

The attendance summary report gives head count information for service and group attendance information. The Attendance Summary by Day lists the group or service, the meeting date, the number of people enrolled if the attendance is for a group, the number of visitors (people with the association of visitor) that attended, the head count and the number of people that attended. For a specific class/service and day the head count and number of people will be the same. However, on the summary lines, the number of people represents the number of "unique" people that attended those classes. So if someone attended 2 classes and a worship service, they would only be counted once.

The Attendance Summary can also be run by week, month or year. When running for this time frame, it will display the head count.

To run the attendance summary report by day:

- 1. Expand the Attendance menu.
- 2. Click on Reports.
- 3. Highlight Attendance Summary.
- 4. Enter the date range for the attendance data you are interested in.
- 5. Select "By Day" as the report type.

|                                              | 800              | Attendance Reports                                                                 |                                                                                                    |
|----------------------------------------------|------------------|------------------------------------------------------------------------------------|----------------------------------------------------------------------------------------------------|
| Highlight Atten-<br>dance Summary<br>Report. | Select a report. | Conne<br>Sear Dae<br>Sear Dae<br>Report Type<br>Attentione type<br>Attentione type | Enter date range<br>you are interested<br>in. Also enter<br>what type of at-<br>tendance you are<br>interested in.<br>Click GENER-<br>ATE to run the<br>report. |
|                                              |                  | Generate Citor                                                                     |                                                                                                    |

- 6. Choose which attendance you want to run this for. You may select All and it will list all worship service attendance as well as all group attendance for the date range you entered. You may select Service, and then choose which services you'd like to see or you may choose groups, then pick the specific groups you'd like included in the report.
- 7. Click GENERATE to run the report.

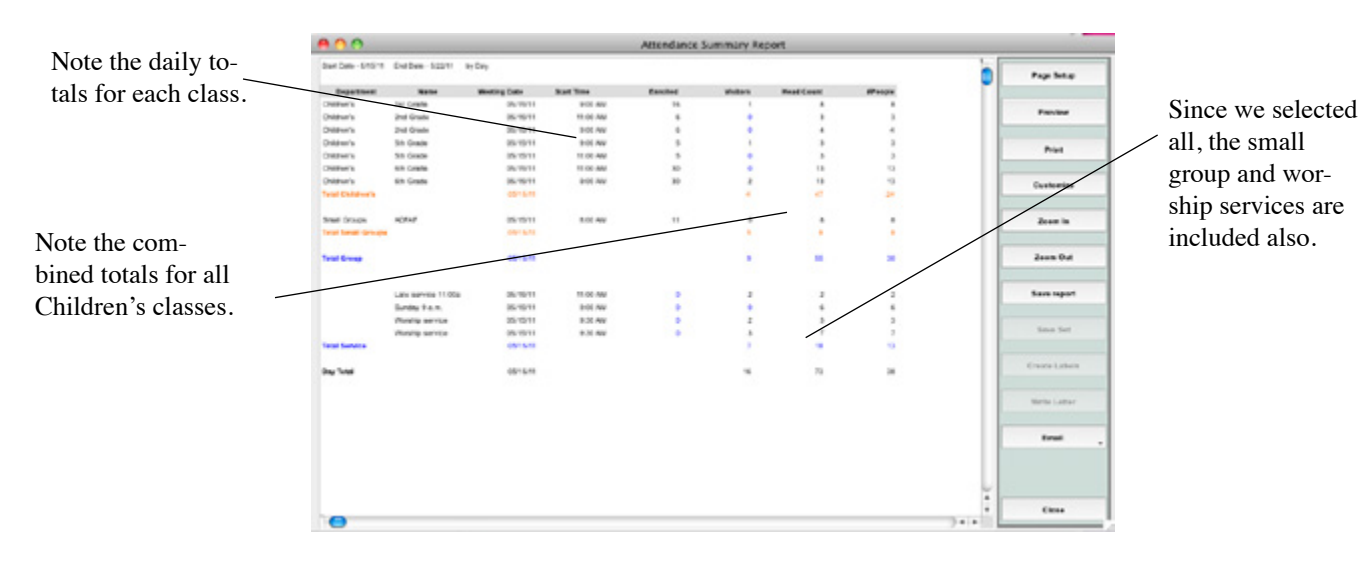

To run the Attendance Summary report by week, month or year:

- 1. Expand the Attendance menu.
- 2. Click on Reports.
- 3. Highlight Attendance Summary.
- 4. Enter the date range for the attendance data you are interested in.
- 5. Select by week, by month or by year as the report type.
- 6. Choose which attendance you want to run this for. You may select All and it will list all worship service attendance as well as all group attendance for the date range you entered. You may select Service, and then choose which services you'd like to see or you may choose groups, then pick the specific groups you'd like included in the report.
- 7. Click GENERATE to run the report.

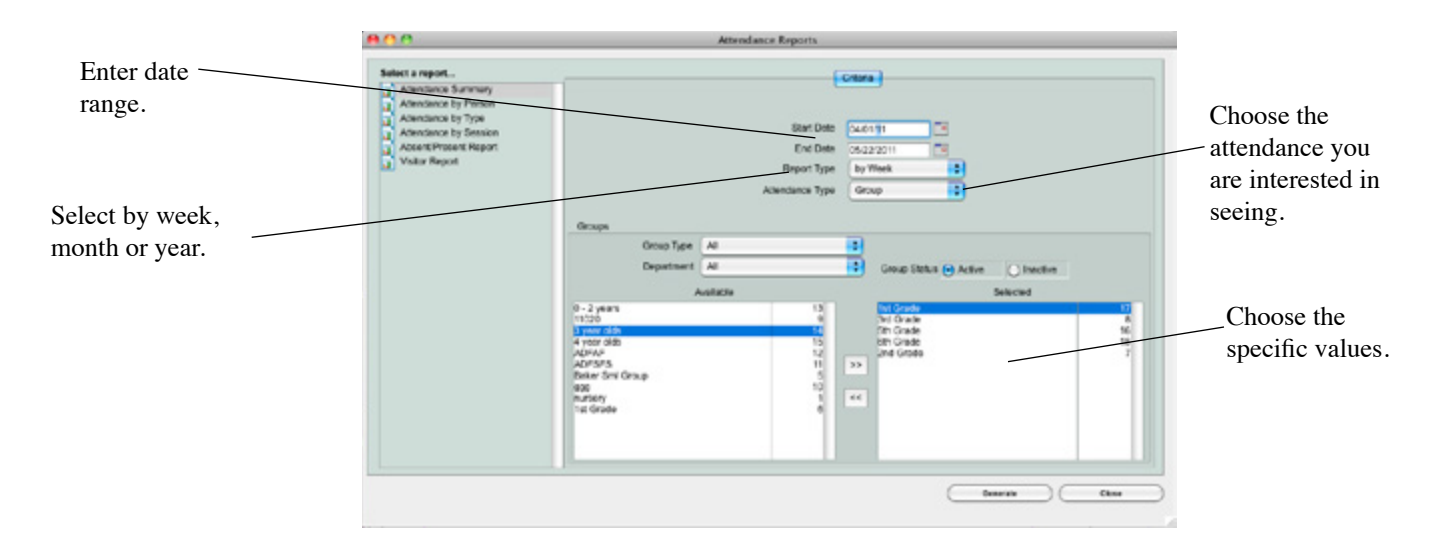

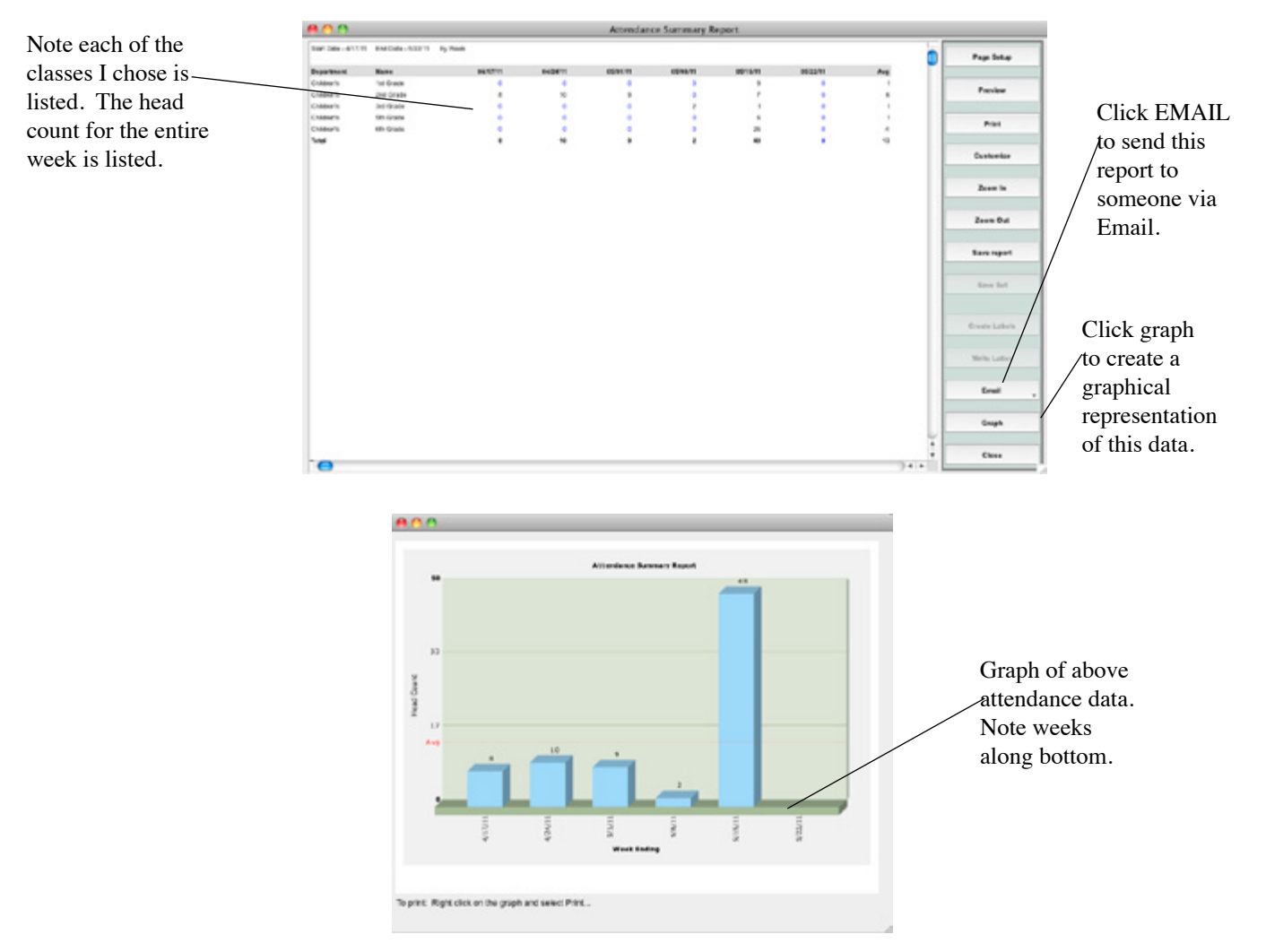

# Attendance by Person

The attendance by Person report outlines the different services or groups a person came to, if you run this report "by day". If you run this report by week, month or year it will show you in a spreadsheet format how many times they attended each week, month or year.

To run the attendance by person report by day:

- 1. Expand the Attendance menu.
- 2. Click on Reports.
- 3. Highlight Attendance by Person.
- 4. Enter the date range for the attendance data you are interested in.
- 5. Select "By Day" as the report type.
- 6. On the "Who" tab, select which people you want to run this for. You can choose by association, groups, keywords, shepherd areas or search the database. Once you choose your type, you can pick the specific values. For example, if you wanted to see all your Members and Regular Attenders, choose Associations, then click on Member and Regular Attender to select those values.

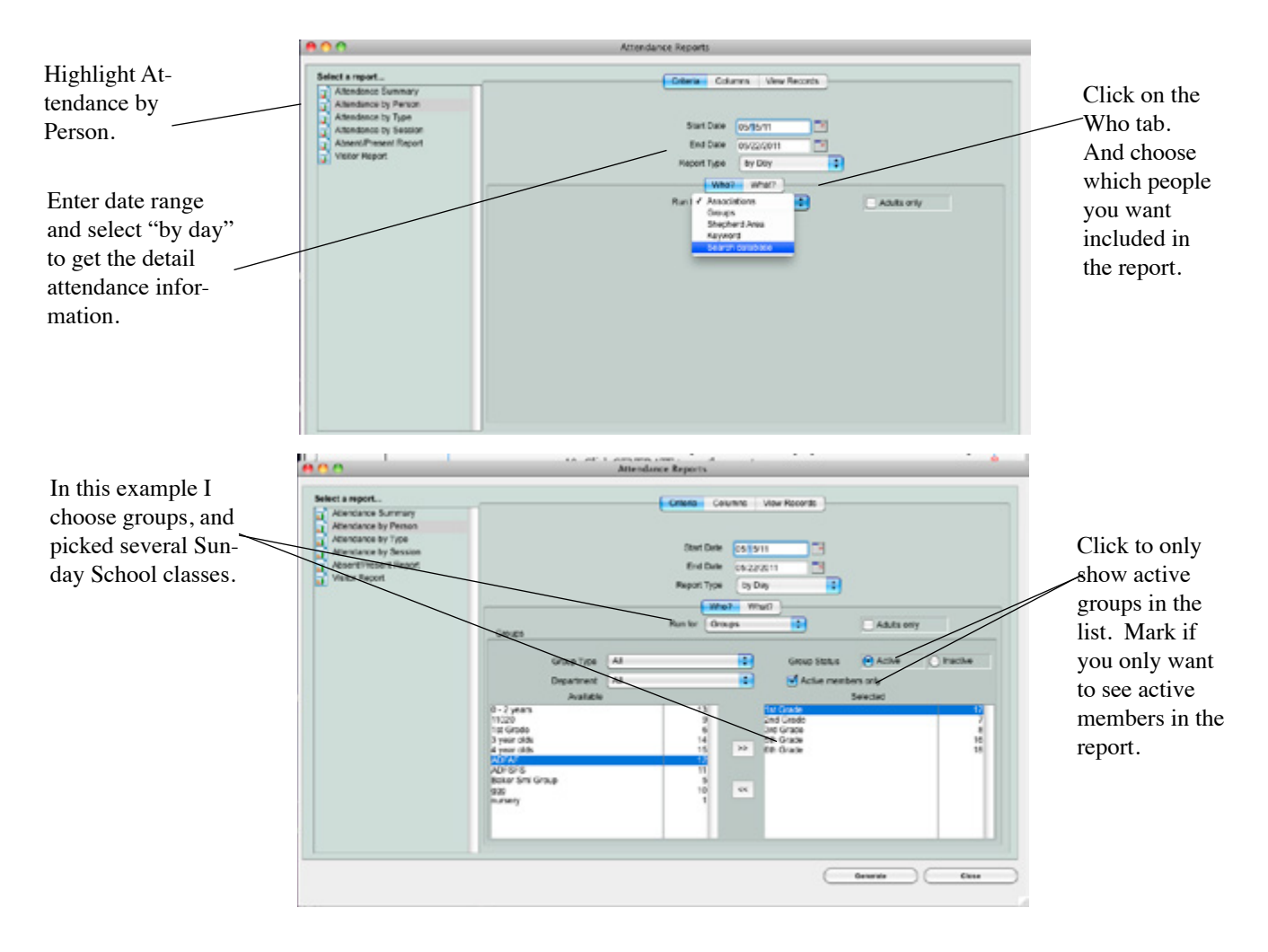

7. Next click on the "What" tab to choose which attendance you want to run this for. You may select All and it will list all worship service attendance as well as all group attendance for the date range you entered. You may select Service, and then choose which services you'd like to see, or you may choose groups then pick the specific groups you'd like included in the report.

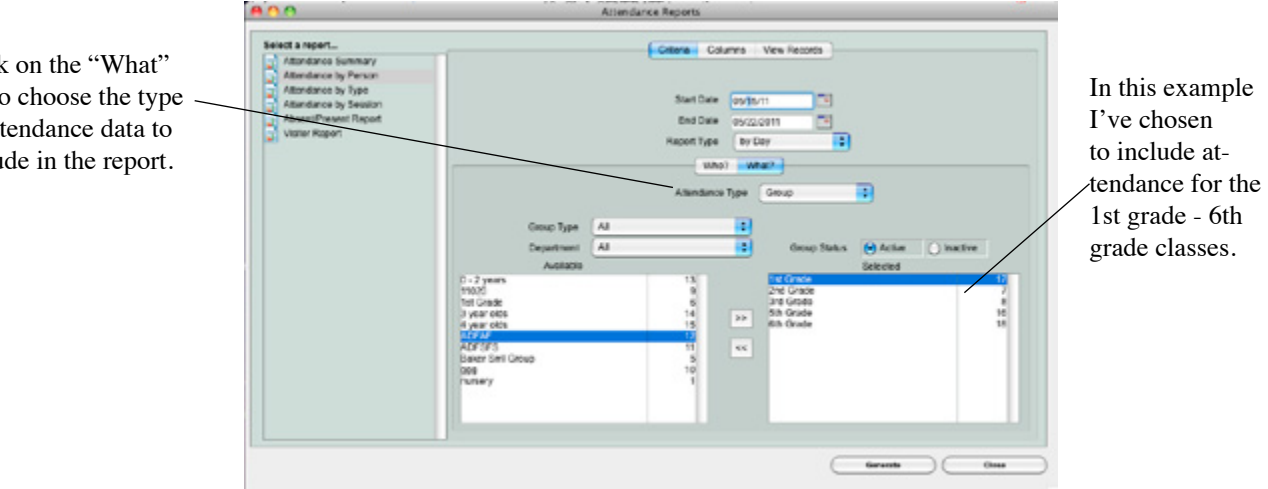

Click on the "What" tab to choose the type of attendance data to include in the report.

- 8. Next click on the Columns tab to choose the information you wish to include on the report. Click on a column name from the left column and move it to the middle column.
- 9. Click on the View People tab, to review the people that will be included in the report.
- 800 Click on the Coltendance by Perso tendance by Type umns tab to add Lost Name First Name additional fields to the report. nii Ca Optional Meiling HCF LN FN Home Phone Home Phone 2 Unikked Phone Double click on a field in the left column to move it Remarks on Add Shepherd Area to the "Selected" Alternate Add 1 Automoto Add 2 Alternate City column. Abenate Dig Abenate Zip Abenate Zip Report Garanta C Cana Click on View Re-Otheria Columns - Mary F cords tab to see all 33/303 (0) Add 454 Vine the people that will Malter **Water** 454 Vine Percy CH Campbel be included in the Absent Prose Vallar Report Care 2589 H Jacob (S S479 N Woodg report. Membe 2 Teylor. Membe Yest 418 W Backark and in Gal Member 2390 Nal Garcia CHI 2090 Na Garcia Jennile Membe Membe 2090 Nail Garcia CHIE Grant Cedy 6 4548 Nor Patrice (Pa Reg.lar A 3445 VISION Hende Chie Jonson Heather Memore CHE Jonson James (Jimmy) Member Youth 58.32 Porto Johnson Rinbery K Regular Actence Chief EV101 555 Pentanc Jordan Logan Votor Chiel Justin Chie Signore and 0030 Pe Maltind Deman YOUT 1851 Juniper Lane Peterso Memore International Reptor tren 5/ember TOUT 1851 Anger Lare Roofbro Peterson j, Shows a person's dance by Per name, then lists Page Set.q . what they attend-Provine 100.48 ed and the date Print they attended. -100.00 June in lynn he Grad he Grad 8-0-1 8-0-1 - 00.4 Sense Sect 1.1 Create Labels Byean The Disaster Child Disaster Disaster Disaster Disaster Disaster Disaster Disaster Disaster trut

-

10.00

100.44

10. Click GENERATE to run the report.

Chure

To run the by person report by week, month or year:

- 1. Expand the Attendance menu.
- 2. Click on Reports.
- 3. Highlight Attendance by Person.
- 4. Enter the date range for the attendance data you are interested in.
- 5. Select by week, by month or by year as the report type.
- 6. On the "Who" tab, select which people you want to run this for. You can choose by association, groups, keywords, shepherd areas or search the database. Once you choose your type, you can pick the specific values. For example, if you wanted to see all your Members and Regular Attenders, choose Associations, then click on Member and Regular Attender to select those values.

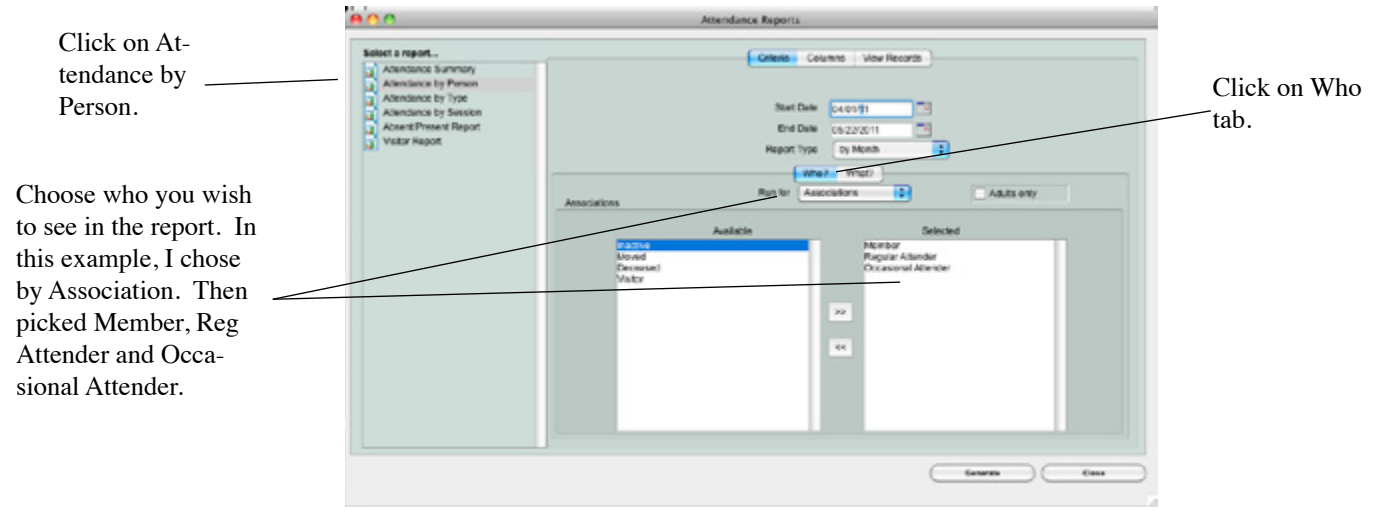

7. Next click on the "What" tab to choose which attendance you want to run this for. You may select All and it will list all worship service attendance as well as all group attendance for the date range you entered. You may select Service, and then choose which services you'd like to see or you may choose groups, then pick the specific groups you'd like included in the report.

| Attendence Summary                                                                                                |                                                                                                    | Criteria Co                                 | Iumrs View Records                               |                  |          |              |                                                                                                    |
|----------------------------------------------------------------------------------------------------|----------------------------------------------------------------------------------------------------|---------------------------------------------|--------------------------------------------------|------------------|----------|--------------|----------------------------------------------------------------------------------------------------|
| Attendance by Peter<br>Attendence by Type<br>Attendence by Sessen<br>Attendence by Sessen<br>Absent/Invent Report |                                                                                                    | Stort Daw<br>End Date<br>Report Type<br>Mit | 04012011                                         | E<br>E<br>Malter | () hafte |              | In this example in this example in this example in the second second sec |
|                                                                                                    | Available<br>Einiter Sonday<br>Okool Friday<br>Late service: HTOBern<br>Soluturity and who FW bits<br>bots<br>TUESDAY | 8 N E 11 8 N F                              | Sunday IP a m.<br>Monto amice<br>Special Service | Selected         |          | 10<br>3<br>4 | services.                                                                                                    |

- 8. Next click on the Columns tab to choose the information you wish to include on the report. Click on a column name from the left column and move it to the middle column.
- 9. Click on the View People tab, to review the people that will be included in the report.
- 10. Click GENERATE to run the report.

Click on the What tab. Then choose the type of attendance data you wish to consider for this report.

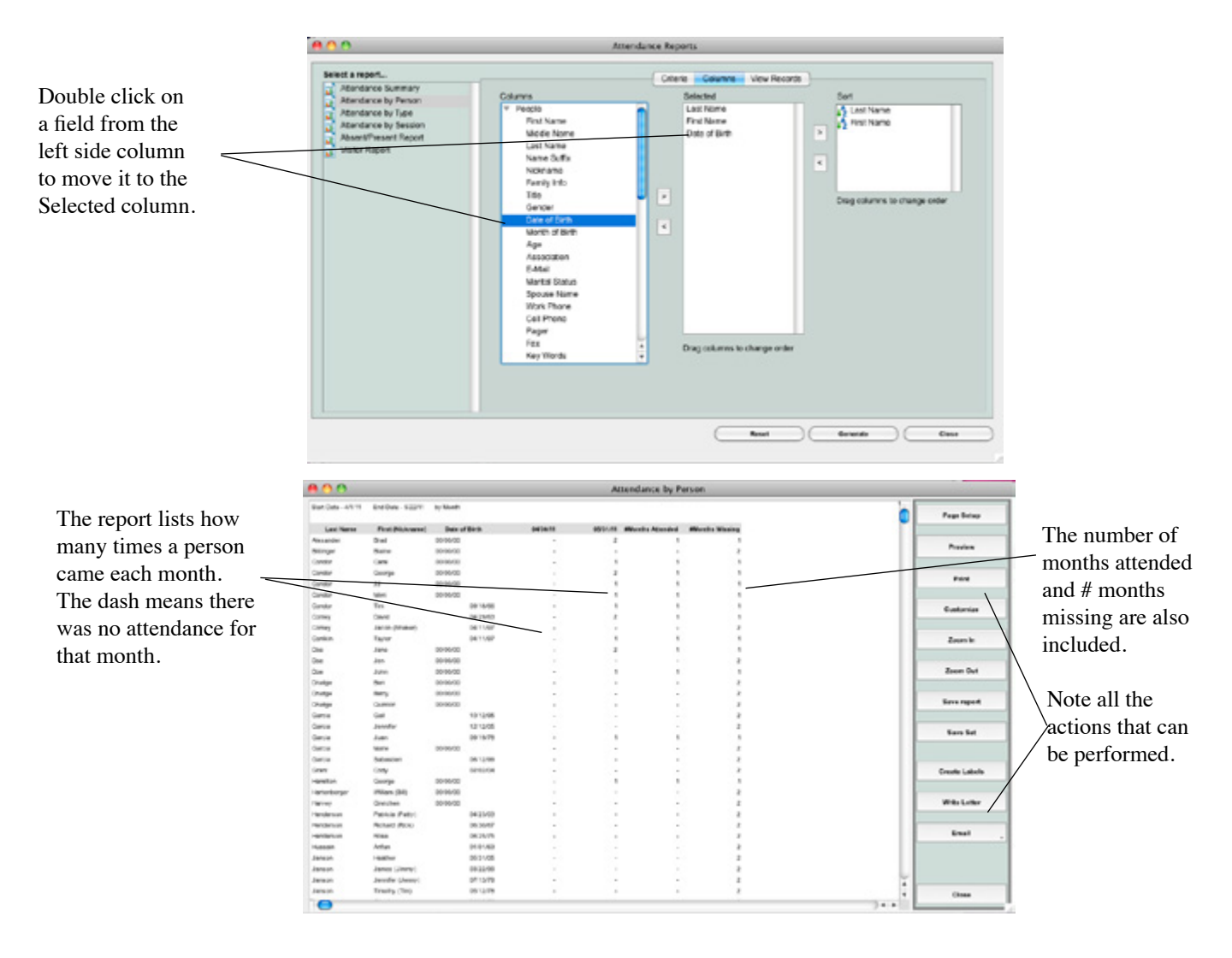

# Attendance by Type

The Attendance by Type report will list all the people who came to a group or service on a specific day. This is a great report to run if you want to see who came to your Sunday School classes last weekend and who was absent. Or you can see who attended last Saturday nights service.

To create the Attendance by Type report, do the following:

- 1. Expand the Attendance menu.
- 2. Click on Reports.
- 3. Highlight Attendance Summary.
- 4. Enter the date range for the attendance data you are interested in.
- 5. Choose which attendance you want to run this for. You may select All and it will list all worship service attendance as well as all group attendance for the date range you entered. You may select Service, and then choose which services you'd like to see or you may choose groups, then pick the specific groups you'd like included in the report.
- 6. Click GENERATE to run the report.

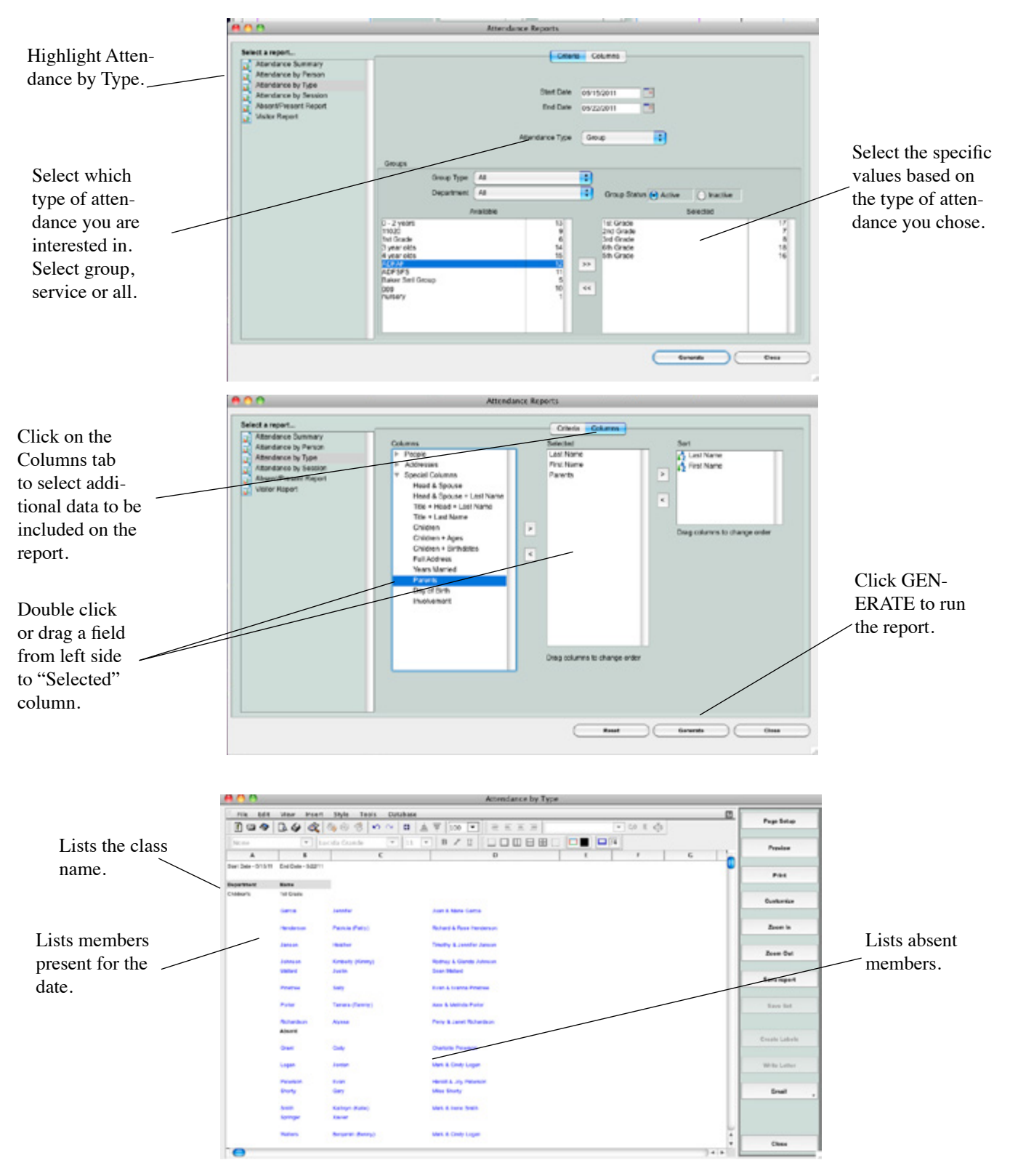

# Attendance by Session

The Attendance by Session report will list all the people who came to a specific group session or a specific service time on a specific day.

To create the Attendance by Session report, do the following:

- 1. Expand the Attendance menu.
- 2. Click on Reports.
- 3. Highlight Attendance by Person.

- 4. Enter the date range for the attendance data you are interested in.
- 5. Choose which attendance you want to run this for. You may select All and it will list all worship service attendance as well as all group attendance for the date range you entered. You may select Service, and then choose which services you'd like to see or you may choose groups, then pick the specific groups you'd like included in the report.
- 6. Click GENERATE to run the report.

|                      |                  | Attendance by Session |                |             |        |      |          |   |            |   |      |               |  |
|----------------------|------------------|-----------------------|----------------|-------------|--------|------|----------|---|------------|---|------|---------------|--|
|                      | 5001 2008 - 5115 | I Encluse - Suprit    |                |             |        |      |          |   |            |   | in [ | Page Salap    |  |
|                      | Reportment       | Katta                 | Musting Into   | Start Turus | in in  | whet | Visitors |   | Hand Court |   |      |               |  |
| The report lists the | Childron's       | Tel Grade             | 06.45          | VTI 80      | 10.464 | 16   |          | 1 |            |   |      | Provine       |  |
| 1                    |                  | Garvia                | January 1      | _           |        |      |          |   |            |   |      |               |  |
| name of the group    |                  | Tana In               | Martin .       |             |        |      |          |   |            |   |      |               |  |
|                      |                  |                       |                |             |        |      |          |   |            |   |      | Pess          |  |
| or service and the   |                  | and and               | Justin .       |             |        |      |          |   |            |   |      |               |  |
| manifia tima         |                  | Protection            | Suly           |             |        |      |          |   |            |   |      | Custornian    |  |
| specific time.       |                  | Total Inc.            | Tarray Control |             |        |      |          |   |            |   |      |               |  |
|                      |                  | Rohantson             | Alyten         |             |        |      |          |   |            |   |      | Zears in      |  |
|                      |                  | and Sector            |                |             |        |      |          |   |            |   |      |               |  |
|                      |                  | Carco.                | janda          | -           |        |      |          |   |            | , |      | Zoors Out     |  |
| All who attended     | /                |                       | Dates Served   |             |        |      |          |   |            |   |      |               |  |
| All who allended     |                  | D-sm                  | Kalleys Paleo  |             |        |      |          |   |            |   |      | Seve report   |  |
| at that time are     |                  |                       |                |             |        |      |          |   |            |   |      |               |  |
| at that this are     | Chablers         | and Longia            | Desce Charles  |             |        |      |          |   |            |   |      | Sars Set      |  |
| listed.              |                  | Januar.               | Bater          |             |        |      |          |   |            |   |      |               |  |
| libieat              |                  |                       |                |             |        |      |          |   |            |   |      | Create Labels |  |
|                      |                  | Paternan              | Erm.           |             |        |      |          |   |            |   |      |               |  |
|                      |                  |                       |                |             |        |      |          |   |            |   |      | Wide Latin    |  |
|                      | Constants        | Cartonia              | Banker .       |             | 11.464 |      |          |   |            | , |      |               |  |
|                      |                  | Canadar               | Care           |             |        |      |          |   |            |   |      |               |  |
|                      |                  | Granes.               | Ensign         |             |        |      |          |   |            |   |      | Enal          |  |
|                      | Children's       | This Granter          |                |             | 10.000 |      |          |   |            |   |      |               |  |
|                      |                  | Surge on              | Rouge .        |             |        |      |          |   |            |   | U    |               |  |
|                      |                  | E-set                 | 144            |             |        |      |          |   |            |   |      |               |  |
|                      | -                | Ratura                | Eden (Seeder)  |             |        |      |          |   |            |   |      | Class         |  |

# **Absent Present Report**

The absent/present report allows you to find folks who have been absent so many weeks or who have attended so many times in a certain time frame.

To run the Absent/Present report:

- 1. Expand the Attendance menu.
- 2. Click on Reports.
- 3. Highlight Absent Present.
- 4. Enter the date range for the attendance data you wish to view.
- 5. On the "Who" tab, select the people to consider for the attendance report. You can choose by association, groups, keywords, shepherd areas or search the database. Once you choose your type, you can pick the specific values. For example, if you wanted to evaluate attendance for all your Members and Regular Attenders, choose Associations, then click on Member and Regular Attender.

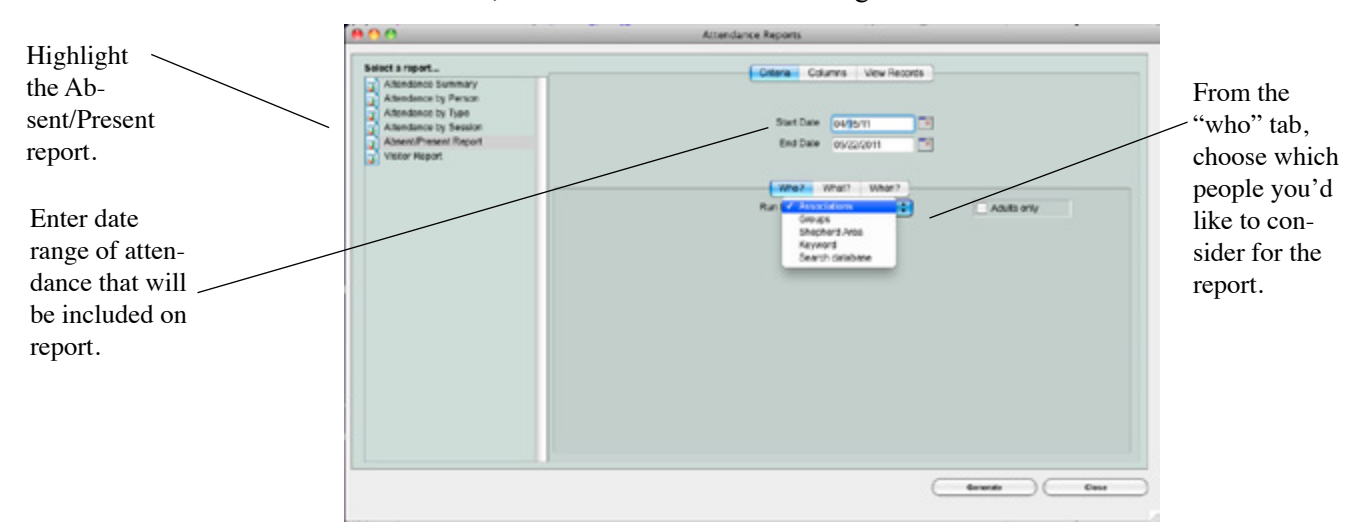

6. Next click on the "What" tab to choose which attendance you want to use in determining who was present or absent. You may select All and it will evaluate attendance for all services and groups. Select Services and choose the specific services to only look at attendance for those services. Select Groups to choose specific groups.

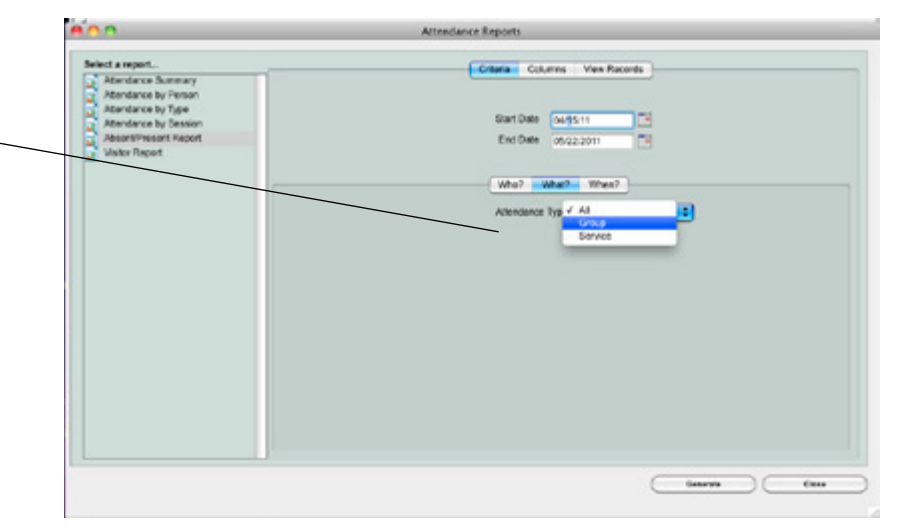

In determining if a person was absent or present, which attendance should be considered... All, specific groups or specific service attendance.

- 7. Click on the "When" tab to enter your absent present criteria. Enter how many weeks you wish to look back. Choose to find people who were absent or find people who were present. Enter how many times.
- 8. Next click on the Columns tab to choose the information you wish to include on the report. Click on a column name from the left column and move it to the middle column.
- 9. Click on the View People tab, to review the people that will be included in the report.
- 10. Click GENERATE to run the report.

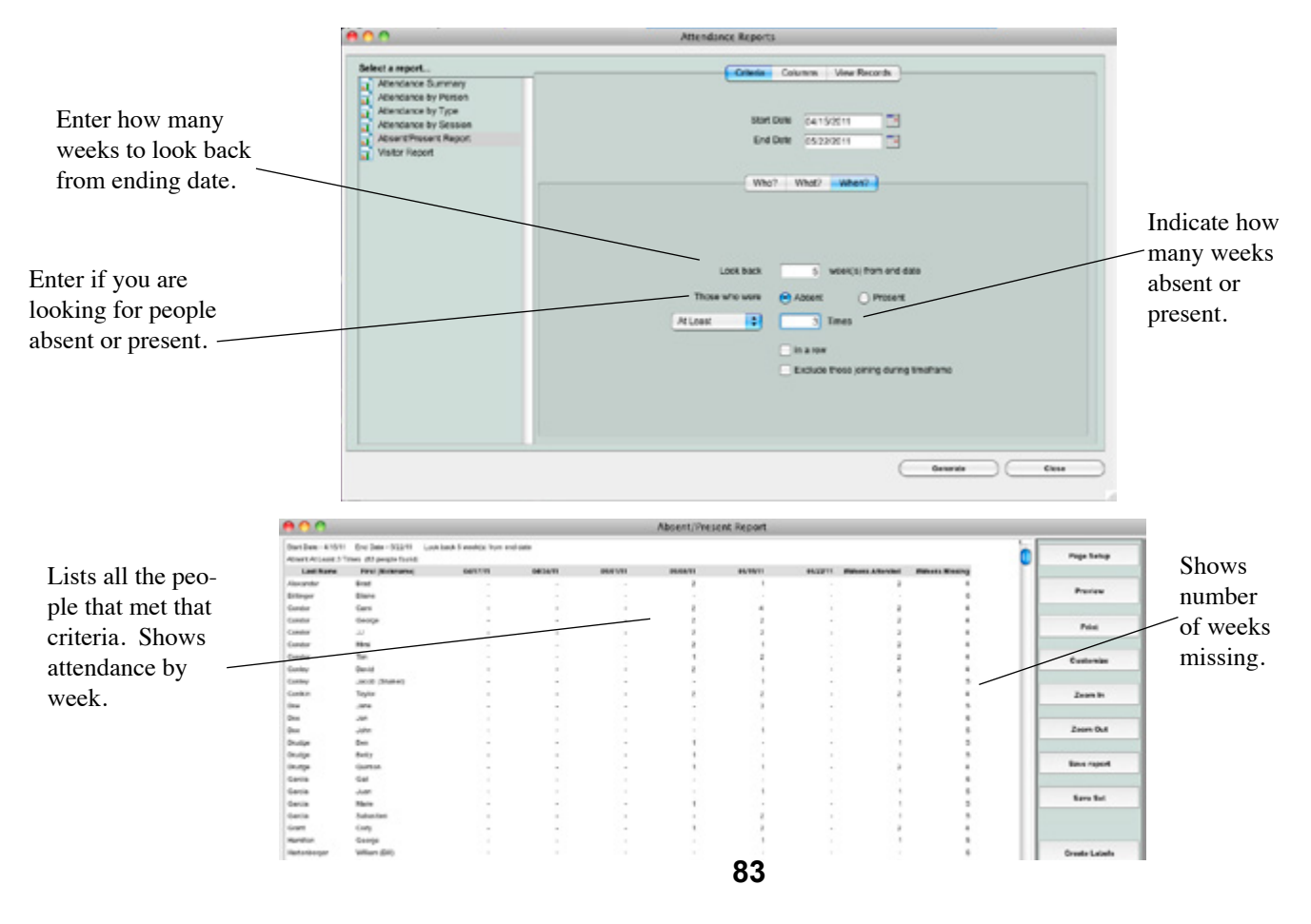

# **Visitor Report**

The Visitor report will list all your first time, second time, third time visitors, based on the association of visitor and the attendance data you wish to evaluate.

To create the Visitor report, do the following:

- 1. Expand the Attendance menu.
- 2. Click on Reports.
- 3. Highlight Visitor Report.
- 4. Enter week of attendance you are interested in looking at.
- 5. Choose the type of visitor you are looking for from the drop down under the Who tab. Then choose the association(s) you use to indicate a visitor.
- 6. Click on the "what" tab and indicate which type of attendance you wish to evaluate.
- 7. Click GENERATE to run the report.

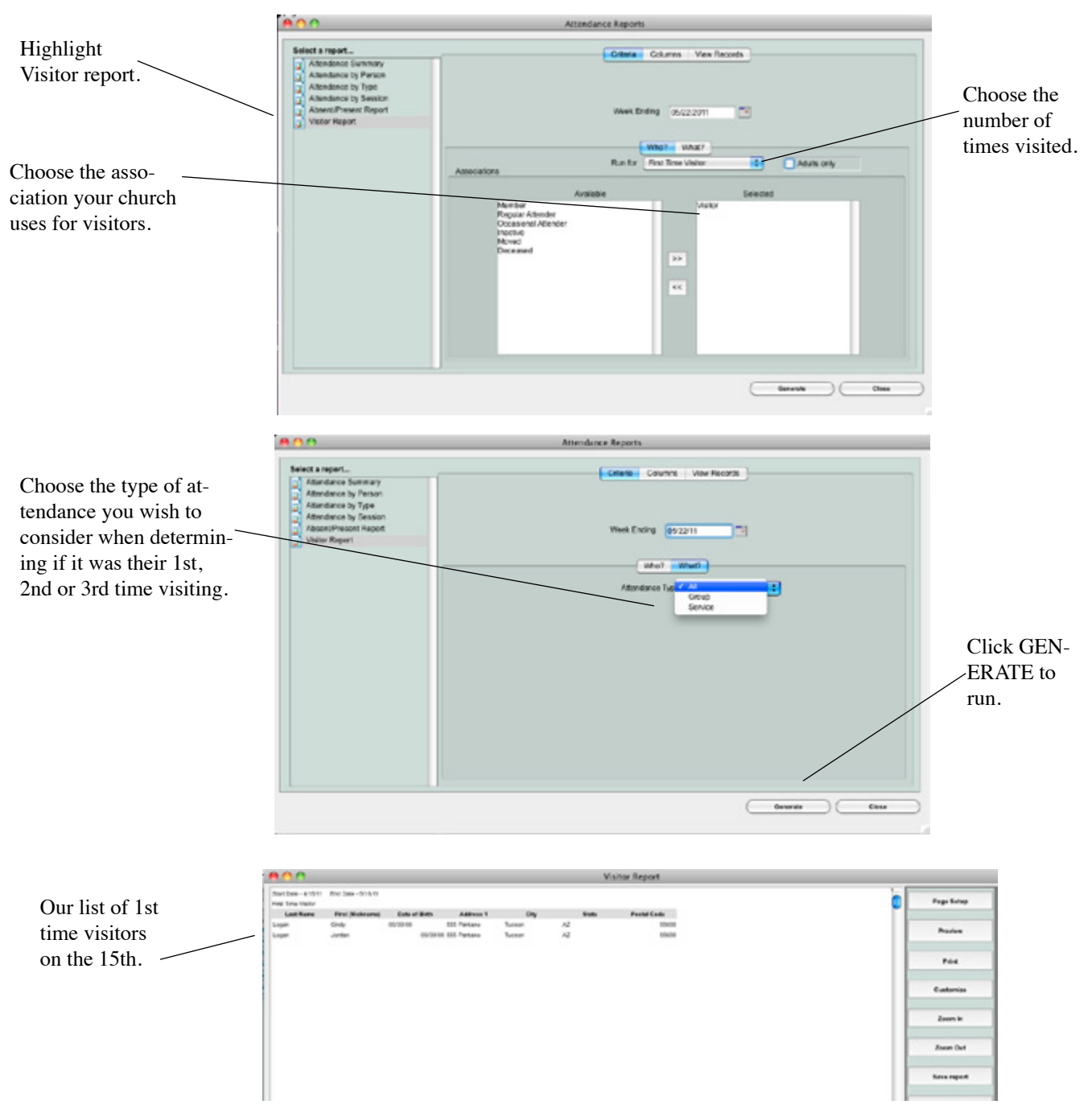

# Index

## A

Allergy Info entering at check in 53 Association 36 Attendance record 5

#### B

Bar Code badge 6, 39 printing 40 checking in with 55 font 39 key tag 40 roster 40 printing 42 Bar Code Scanner installation 10 Birthday 36

#### С

Campus default for check in 13 Check In 5 into worship service 62 multiple classes 59 preferences 17 rapid check in 57 screen 49 set up 11 user defaults 12 sign in 48 types 12 users 11 using bar code 55 using family number 54 using fingerprint 58 using last name 50 using phone number 52 visitors 59,61 with touchscreen 57 Check In Roster 64 Check In Screen appearance 14 Check In Times 17 Check Out 8 compare tags 63 user 12 using system 63 Classes. See also Groups

#### D

Dymo Labelwriter installation 10

## E

Email record address 36 Envelope number 36

#### F

Family number 36 Fingerprint Scanner connect w roll call 45 setup 44 Finger Print check in with 58 scan 6

#### G

Groups creating new 17, 28 hierarchy 28 mass enroll 30 members 29 sessions 29

#### H

Hardware Requirements bar code scanner 9 Dymo Labelwriter 9 finger print scanner 9 Roll Call station 9

## I

Import people info 32 pictures 37 Installation network version 9 single user version 9

## K

Key Tag 5 Key Tags 40 assign numbers 42 ordering 42 Key tags assign numbers 19

L

Logging In 48

## M

Mass Enrollment 30 Multiple Classes 59

#### Ν

Name tags 5,7 setup 15

## 0

Optional mailing name 36

#### Р

Parent Tag 8 setup 15 People enter new records 18, 35 Phone cell phone 38 home 36 primary 36 work 38 Phone numbers 36

# Q

Quick Enroll 13

## R

Rapid Check In 12, 57 Reports absent present 82 attendance by person 76 attendance by session 81 attendance by type 80 attendance summary 74 visitor 84 Return by family 13 individual 13

## $\mathbf{S}$

Search by family number 54 name 6, 13, 50 phone number 52 Security activate 11 roll call 11 Security Number 8 Security Tags 5, 7 Self Check In 12 Service check into 62 Sessions 29 Shepherd area 36 Sunday School Classes. *See also* Groups

# Т

Touch Screen check in 57 user 12

# U

Unlisted phone 36

## V

```
Visitor
report 84
Visitors
checking them in 13
enrolling 59, 61
```

#### W

Worship Service checking in 62